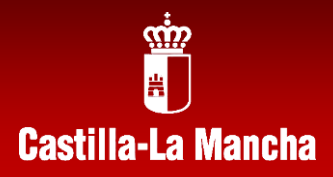

# **PDC** Generator

Generador de Programaciones Didácticas por Competencias

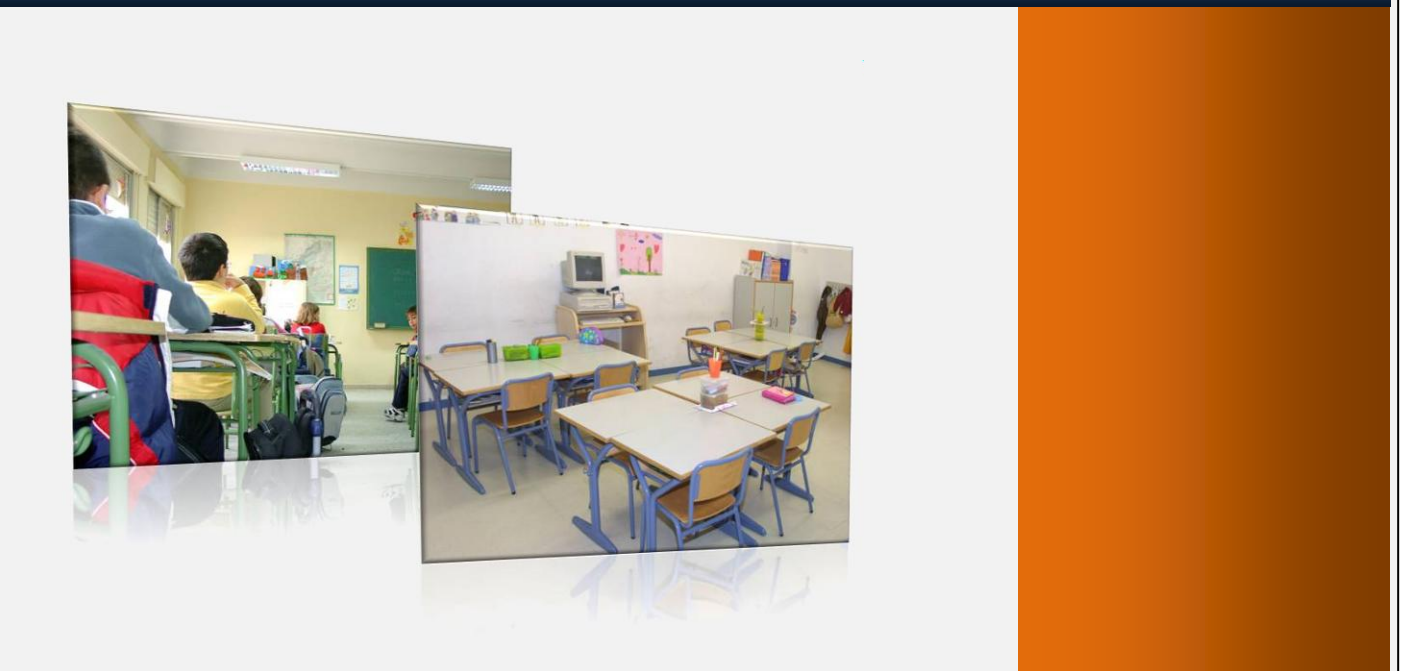

PDC GENERATOR V2.0

# Dedicatoria

A todos los profesores, compañeros y amigos que nos han animado a crear esta versión del programa. Se ha intentado incluir la mayoría de las mejoras que nos habéis propuesto.

# Autor

Daniel Hernández Cárceles

### **INDICE:**

| 1. | ¿Qué es PDC 2.0?                                 | 4   |
|----|--------------------------------------------------|-----|
| 2. | Descarga e Instalación                           | 7   |
| 3. | Interfaz del programa                            | .13 |
| 4. | Bibliotecas de Elementos Curriculares            | .14 |
| 5. | Programaciones Didácticas                        | .16 |
| 6. | Unidades Didácticas                              | .42 |
| 7. | Gestión de Grupos                                | .50 |
| 8. | Control del Trabajo                              | .53 |
| 9. | Instalación del programa en un servidor gratuito | .64 |

#### 1. ¿Qué es PDC 2.0?

**PDC Generator** es un programa que surge por primera vez en el curso 2006/07. Desde aquella primera versión ha ido evolucionado mucho hasta llegar a la versión actual, gracias sobre todo a las aportaciones y sugerencias que ha ido realizando el profesorado castellano-manchego y del resto de Comunidades Autónomas que también se han interesado por el mismo.

Este programa permite generar Programaciones Didácticas y Unidades Didácticas basadas en Competencias Básicas. Además incluye distintos sistemas para evaluarlas, dando de alta a nuestros alumnos, generando documentos para la recogida de información durante el curso y permitiendo generar informes sobre lo competente que es cada alumno.

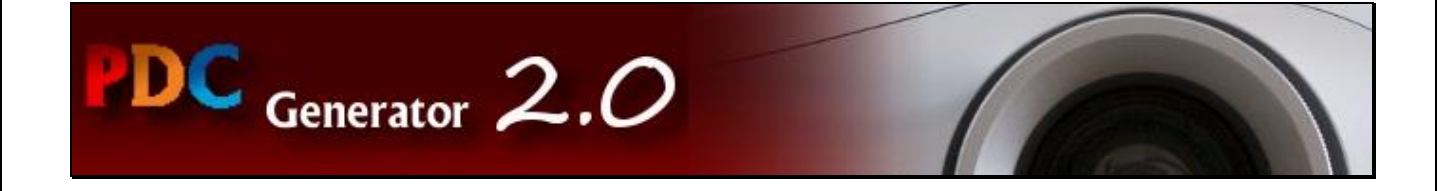

Para obtener nuestra Programación Didáctica por Competencias sólo tendremos que introducir cuales son los Objetivos Generales, los Objetivos de nuestra Área o Materia, las Unidades Didácticas que vamos a diseñar, los Criterios de Evaluación, las Competencias Básicas y sus indicadores para evaluarlas y las relaciones entre todos estos elementos. El programa una vez introducidos estos datos, nos generará la Programación que incluirá toda la información, junto con unas tablas gráficas que nos permitirán ver de forma sencilla las relaciones establecidas. Además incluirá un apartado en el documento con la información relativa a Objetivos, Criterios de Evaluación, Indicadores y Competencias que vamos a trabajar en cada Unidad Didáctica como consecuencia de las relaciones que previamente hayamos establecido.

También podremos diseñar nuestras unidades didácticas incluyendo las sesiones que dedicaremos a cada una de ellas, los objetivos y criterios de evaluación específicos de cada unidad y los indicadores que utilizaremos como referencia.

Finalmente, desde un punto de vista práctico, el programa nos va a permitir gestionar el curso escolar evaluando a nuestros alumnos. Podremos dar de alta nuestros cursos, evaluar indicadores que servirán de referencia para conocer el nivel competencial de cada alumno, también nos permitirá dar de alta a alumnos, generar fichas de recogida de información sobre la adquisición de competencias para cada alumno durante el curso, establecer porcentajes para obtener las notas de evaluación de cada alumno de acuerdo a distintos modelos, crear adaptaciones curriculares, llevar un seguimiento del trabajo con una agenda del curso y generar informes individualizados para cada alumno (ya sean por trimestres o para todo el curso escolar).

#### Novedades en la versión 2.0

Estos son algunos de los cambios que se presentan en esta nueva versión:

- Se han incorporado <u>bibliotecas de elementos curriculares</u> para todas las Comunidades Autónomas, dado el interés que ha despertado fuera de nuestra región. Estas bibliotecas son editables lo que permite que cualquier profesor pueda actualizarlas a las características particulares de su centro o a los cambios que se produzcan con el cambio del tiempo.
- Desde ahora, disponemos de la posibilidad de <u>exportar/importar programaciones</u> con lo que se independiza nuestro trabajo de la versión del programa con que estemos trabajando. Además se abre la posibilidad de realizar copias de seguridad o de unificar las programaciones de Departamentos o grupos de profesores en un mismo espacio.
- Se ha incorporado la posibilidad de generar <u>programaciones de Formación Profesional</u> adaptadas a su normativa.
- Los usuarios de otros niveles educativos cómo "Educación de adultos", "Escuelas de Idiomas", "Ciclos de artes plásticas", ... tienen ahora la posibilidad de crear sus propias bibliotecas para poder utilizar el programa.
- Se han incluido <u>distintos modelos de evaluación por competencias</u> propuestos por profesores que los están aplicando en el aula: "% contenidos + % competencias", "Grupos de indicadores", "% asociado a criterios de evaluación", etc... También se ha dejado abierta la posibilidad de que el profesorado pueda incluir directamente sus notas de forma que el programa pueda ser útil también con otros modelos distintos a los incluidos.
- Se han completado los distintos elementos que intervienen a la hora de crear una programación, se han incluido la <u>posibilidad de seleccionar indicadores de mínimos y de asociar indicadores por unidades</u> desde la programación.
- Se han mejorado y flexibilizado los documentos que genera el programa incluyendo la posibilidad de generar resúmenes públicos para padres y alumnos. También se han adaptado los informes generados para que puedan dar respuesta a las distintas necesidades del profesorado, incluyendo opciones como la de obtener niveles competenciales de alumnos, niveles de consecución de criterios de evaluación, seguimiento del desarrollo de unidades didácticas, tablas de indicadores y escalas de estimación.
- Se ha incluido la posibilidad de realizar <u>adaptaciones curriculares y planes de trabajo</u> <u>individualizado</u>, de forma que los informes generados por el programa las tengan en cuenta.
- También disponéis de <u>nuevos sistemas de control del trabajo de aula</u>, nuevas <u>hojas de</u> recogida de información, agenda del profesor para incorporar y planificar el trabajo de aula, ...

#### Desarrollo técnico del programa.

El programa está programado en PHP con el framework Codeigniter. Utiliza un paquete (Mowes Portable) que permite hacerlo funcionar de forma local en cualquier ordenador mediante un servidor Apache y un servidor de base de datos MYSQL. Además permite generar toda la documentación en un formato compatible como programas como Word, Writer, ...

Este diseño permite su exportación para trabajar vía Web de una forma bastante sencilla por lo que si algún profesor está interesado en ello, podrá instalarlo en un Servidor que admita bases de datos MYSQL y podrá trabajar online con el programa, introduciendo indicadores, evaluando alumnos o generando informes desde cualquier lugar desde el que tenga conexión a Internet.

El programa se distribuye bajo licencia **Creative Commons** con las condiciones **Reconocimiento** - **NoComercial - SinObraDerivada (by-nc-nd)**, es decir, se puede utilizar libremente siempre que se reconozca la autoría del creador. No se permite un uso comercial de la obra original ni la generación de obras derivadas sin permiso del mismo.

#### 2. Descarga e Instalación

Podemos descargar el pograma PDC Generator desde su página oficial <u>http://redesformacion.jccm.es/pdcgenerator/</u>

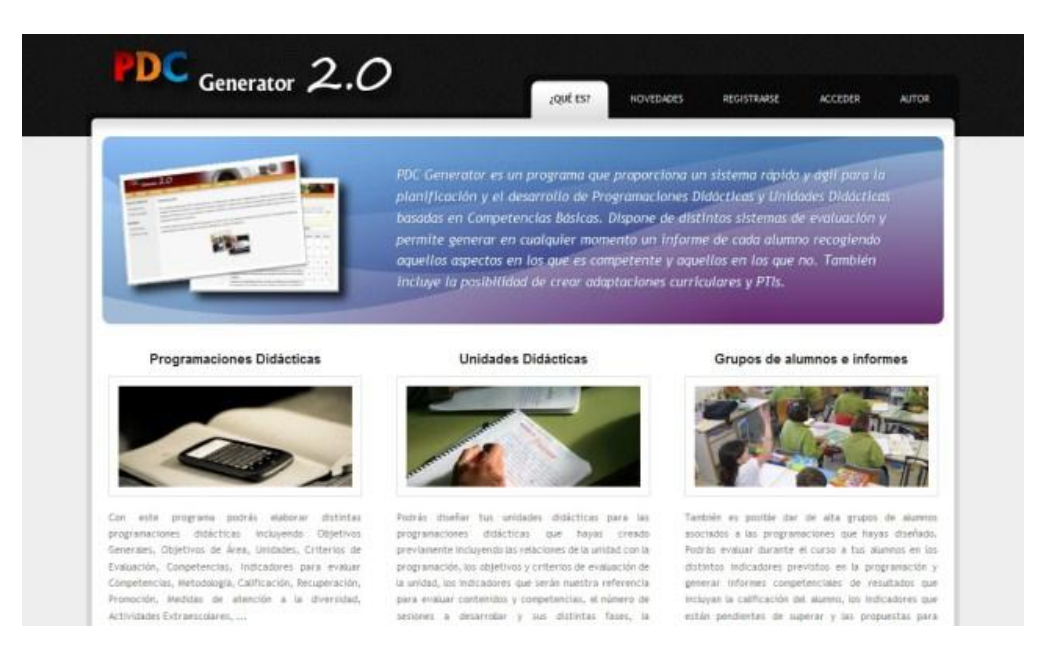

Para poder descargarlo es necesario registrarse en la web del programa. Pinchamos en el botón superior que pone "registrarse" y completamos el formulario que nos aparece. Es muy importante recordar el nombre de usuario y contraseña que vayamos a introducir en el registro ya que serán nuestros datos de acceso al área personal de esta web.

|              | Es necesario registrorse para poder acceder a la zona de descarga del programa<br>Además tendremos occeso a un foro de consulta, una zona de soporte, la versión<br>además del accesaren la zona de formación |
|--------------|----------------------------------------------------------------------------------------------------|
| < 1/         | Distrie del programa, la zona de formación, est                                                                                                    |
|              | Para realizar el registro completa el formulario que aparece mas abajo, una vez<br>finalizado recibirás un correa electrónico para confirmar tus datos de acceso.                                             |
|              |                                                                                                    |
|              | Formulario de Registro                                                                                                    |
| "Usuario:    | *Email:                                                                                                    |
| "Nombre:     | *Confirmar Email                                                                                                    |
| *Apellido 1: | *Contraseña:                                                                                                    |
| *Apellido 2  | *Confirmar Contraseña                                                                                                    |
| *Localidad   | *Provincia.                                                                                                    |
| *Pais        | "Centro de Trabajo:                                                                                                    |
|              |                                                                                                    |

Una vez que lo hayamos completado, recibiremos en nuestro correo electrónico un mensaje de activación. Simplemente tenemos que pinchar en el enlace que se incluye en ese mensaje para completar la activación de nuestra cuenta.

A continuación pincharemos sobre el botón "Acceder" del menú superior de esta web y nos aparecerá un cuadro desde donde podremos introducir nuestro usuario y contraseña.

|                                                                                                    |                                                                                                    | 2QUÉ ES? NOVE                                                                | DADES REGISTRA | ACCEDER AUTO |
|----------------------------------------------------------------------------------------------------|----------------------------------------------------------------------------------------------------|------------------------------------------------------------------------------|----------------|--------------|
| Desde aqui podrás acceder a tu zona p<br>programa para trubajor en tu ordenad<br>rendiás acceso a la zona de soporte, p<br>programa, tendrás acceso a la zona de<br>usuarlo y contraseña para acceder a tu | ersonal desde la que po<br>or, podrás participar en<br>odrás utilizar la versión<br>) formación, Introduc<br>1 "Zona Personal". | dràs descargar el<br>foros de consulta,<br>i anline del<br>ce, más obajo, tu |                | Ery          |
|                                                                                                    |                                                                                                    | A CHIEF                                                                      |                |              |
|                                                                                                    | Acceso a si                                                                                                    | u Zona Personal                                                              | -              |              |
|                                                                                                    | Acceso a su<br>Usuario:<br>Contraseña:                                                                                          | u Zona Personal                                                              |                |              |

De esta manera accederemos a nuestra zona personal desde donde podremos descargar el programa entre otras muchas opciones cómo el acceso a una versión online del programa, acceso a un foro de comunicación, acceso a una zona de formación, acceso a la zona de soporte técnico, ...

| 📮 Bienv                          | enido, DANIEL HERNÁNDE                                      | Z CÁRCELES                                   |                                     |                      |                                                 |                      |                               |
|----------------------------------|-------------------------------------------------------------|----------------------------------------------|-------------------------------------|----------------------|-------------------------------------------------|----------------------|-------------------------------|
| Inicio                           | Zona de Descarga                                            | Versión Online                               | Formación                           | Foro                 | Soporte Técnico                                 | Otras versiones      | Contactar                     |
| Daros ia<br>aquella<br>de utilio | s gracias a todo el prof<br>orimera versión que vic<br>lad. | esorado que habéis<br>o la luz durante el cu | participado, com<br>rso 2006/2007 y | vuestras<br>que ha e | I deas y aportaciones<br>rolucionado hasta la v | en la mejora del pro | grama desde<br>que os resulte |
|                                  |                                                             | 2.00                                         |                                     | to unit do           | tantas da Encanación                            |                      |                               |

#### Instalación bajo Windows

Una vez descargado el programa, lo ejecutaremos y nos creará una carpeta llamada "PDC\_Generator" en el mismo lugar donde hayamos ejecutado el fichero.

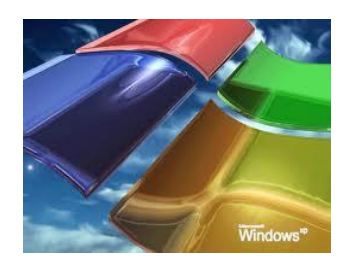

#### Arrancando el programa

Dentro de la carpeta del programa encontraremos un fichero llamado "instrucciones.html" (que explica lo mismo que estamos viendo en este apartado) tal y como se ve en la imagen

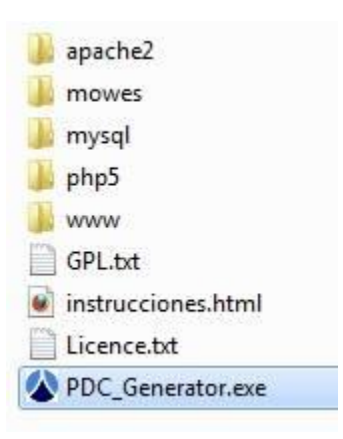

Para arrancar el programa simplemente tenemos que pinchar sobre el fichero "PDC\_Generator.exe" y nos arrancará la pantalla inicial del programa.

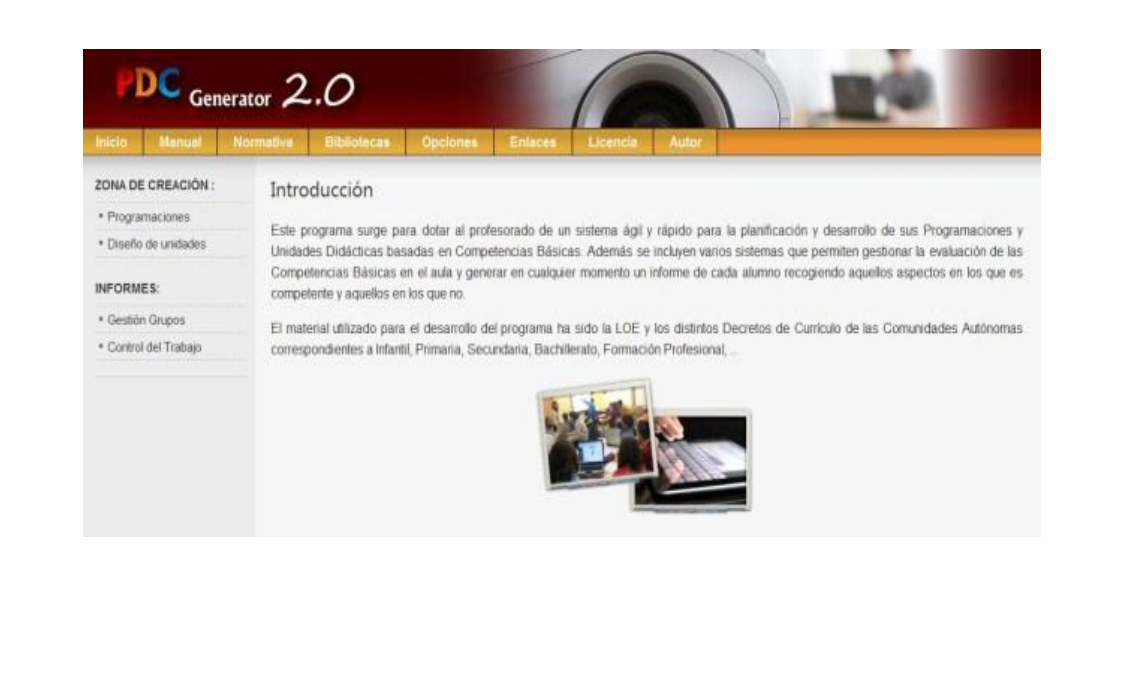

En la parte inferior de la pantalla nos aparecerá el siguiente símbolo . Si pinchamos dos veces sobre él se abrirá el programa Mowes Portable que gestiona los paquetes necesarios para el correcto funcionamiento del programa. La pantalla de ese programa debe aparecer como se ve en la siguiente imagen, en caso contrario habrá que cerrarlo y volver a ejecutarlo.

| Minimizar<br>Actualizar | Opciones<br>Ayuda F | Copia de Seguridad<br>in | Acerca de |
|-------------------------|---------------------|--------------------------|-----------|
| MoWe                    | S Por               | table - Esta             | ado       |
| Apache e                | esta acti           | vo                       |           |
| MySQL e                 | sta activ           | <i>/0</i>                |           |
| Parar ser               | vidor.              |                          | Fin       |

#### Solución a posibles problemas en el arranque :

El programa PDC Generator es una página web que trabaja con bases de datos. Para poder funcionar en local usa un programa libre llamado "Mowes Portable" que arranca un servidor web (Apache) y un servidor de bases de datos (Mysql). Si no están en funcionamiento la página no arranca.

Si en la pantalla del programa Mowes te aparece "apache no está activo" en rojo, eso quiere decir que tienes algún programa que está bloqueando la salida de Apache. En la mayoría de los casos suele ser un antivirus o un cortafuegos que se tiene instalado en el ordenador. Puedes probar cerrándolo y dándole a "Parar" e "Iniciar" en un botón que hay justo debajo de "Apache no está activo".

También es posible que si no tienes ningún antivirus instalado el conflicto esté con el propio cortafuegos de Windows (puedes probar a deshabilitarlo desde Panel de Control>Centro de Seguridad) ó algún programa cómo Skype, VNC, Gispo, Ares,... que entran en conflicto con el PDC. En este caso simplemente cierra esos programas cuando arranques PDC.

Si el caso es que tienes la pantalla de mowes con las dos opciones en verde, entonces abre tu navegador y escribe http://localhost/pdc\_generator y te debe funcionar. Si no fuera así, mira en el menú archivo que no tienes activada la opción de trabajar sin conexión.

#### Instalación bajo Linux

Para instalar el programa PDC Generator en Linux tendremos que instalar previamente un servidor web Apache, un servidor de base de datos Mysql, PHP5 y Phpmyadmin.

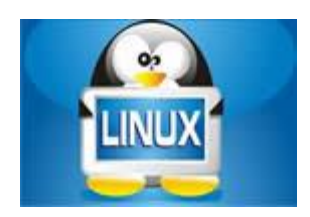

Aquí vamos a explicar cómo podemos instalar un paquete llamado XAMPP que incluye de golpe todos estos paquetes. También existe la posibilidad que instaléis cada uno de esos paquetes de forma independiente si lo deseáis.

Para instalar **XAMPP** en **Ubuntu** comenzaremos bajando el paquete desde el siguiente enlace: <u>XAMPP</u>

A continuación copiamos el paquete que hemos descargado al directorio /opt. Abrimos un terminal (Aplicaciones/Accesorios/Terminal) y descomprimimos el fichero:

- cd /opt
- sudo tar -zxvf xampp-linux-1.6.tar.gz

Una vez que hemos hecho esto, ya tenemos instalado **XAMPP**. Para iniciar cada uno de los servidores ejecutaremos la siguiente orden:

• sudo /opt/lampp/lampp start

En el terminal deben aparecer las siguientes líneas que indican que XAMPP se ha iniciado correctamente: *XAMPP*:

Starting Apache with SSL (and PHP5)... XAMPP: Starting MySQL... XAMPP: Starting ProFTPD... XAMPP for Linux started...

Ahora podemos probar el servidor Apache abriendo el navegador y escribiendo http://localhost en la barra de direcciones. Debe aparecer una página como la siguiente:

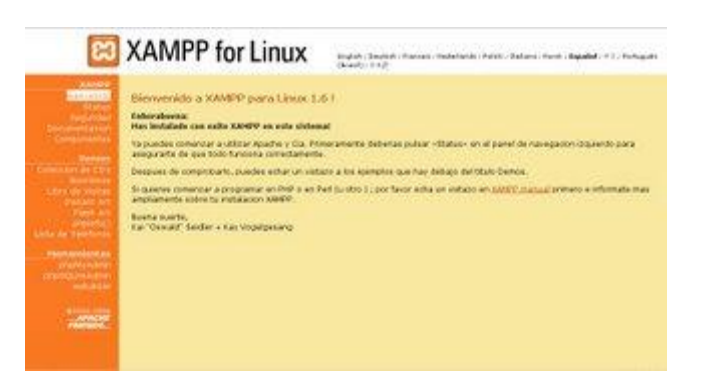

El directorio /opt/lampp/htdocs/ es el directorio raíz en el que deberás copiar tus ficheros para verlos posteriormente en el navegador. Aquí es donde tendrás que copiar la carpeta "pdc\_generator" que viene en el fichero comprimido de la versión linux del programa PDC Generator.

El siguiente paso será importar la base de datos con el programa phpMyAdmin que arrancaremos escribiendo "http://localhost/phpmyadmin" en el navegador.

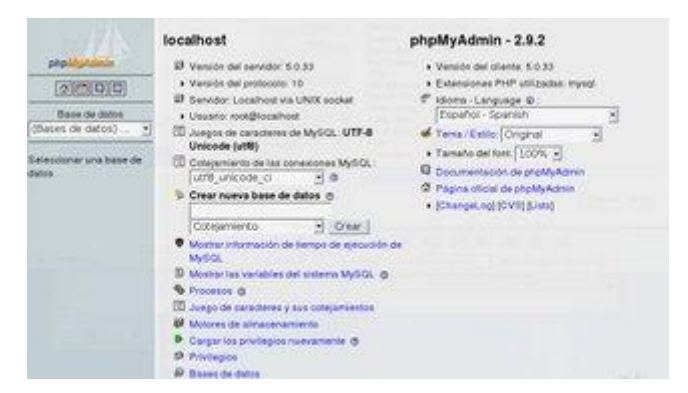

En la pantalla principal encontraremos, en la zona de abajo de la parte central, una opción que pone importar. Desde ahí importaremos el fichero "pdc\_generator.sql.gz" que viene en el fichero comprimido de la versión linux del programa PDC Generator.

Una vez hecho esto, para que funcione el programa tendremos que editar el fichero "pdc\_generator/system/application/config/database.php" incluyendo los datos de conexión con la base de datos. Por defecto viene como usuario "root" sin contraseña. Estos datos cambiarán si has puesto otro usuario y contraseña distinto con el programa phpmyadmin.

En caso de instalarlo en un servidor con dominio distinto a "localhost" también debe modificar el valor de la función \$config[base\_url()]="http://misitio", donde misitio hace referencia al dominio del servidor. Está función se encuentra definida en el fichero "pdc\_generator/system/application/config/config.php"

#### 3. Interfaz del programa

El programa consta de dos zonas con información: una zona superior y la columna izquierda.

- En la parte superior de la pantalla principal del programa tenemos una barra que nos da acceso al manual de manejo, normativa, bibliotecas, enlaces de interés y un apartado dedicado al autor y sus colaboradores.

Es importante, que en este menú superior, selecciones la biblioteca de elementos del currículo que corresponda a la Comunidad Autónoma que pertenezcas.

- En la parte izquierda aparecen las zonas de trabajo del programa: Programaciones Didácticas, Unidades Didácticas e Informes.

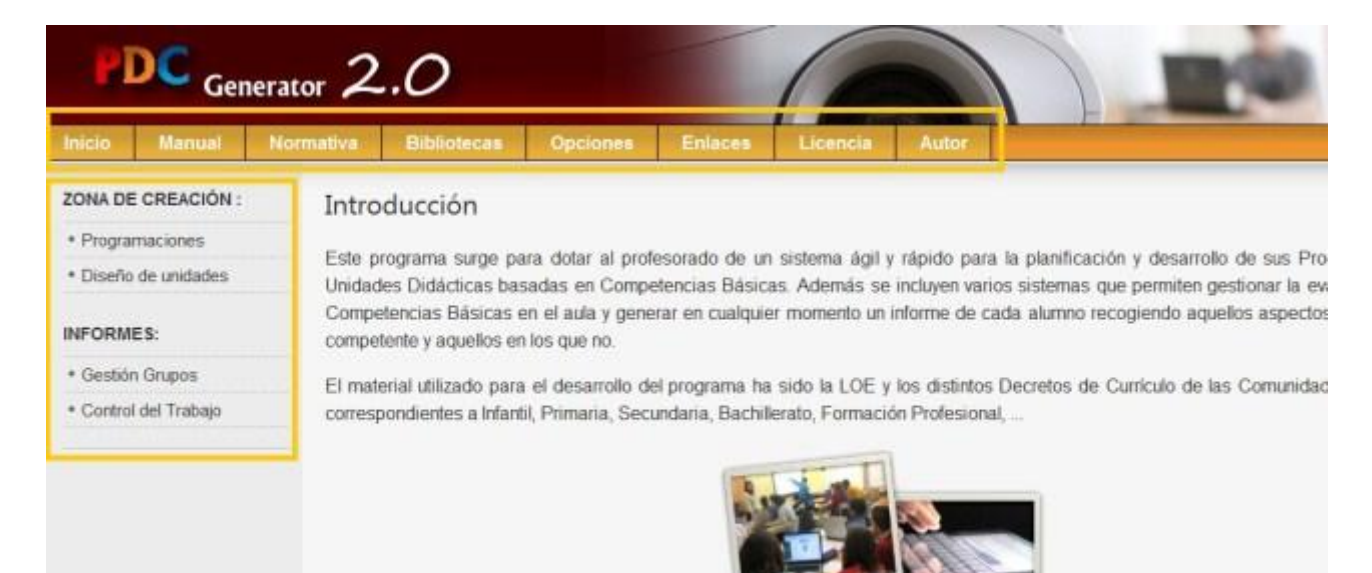

#### 4. Bibliotecas de Elementos Curriculares

En esta nueva versión se han incorporado bibliotecas de elementos curriculares por Comunidades Autónomas. El primer paso antes de empezar a trabajar con el programa será seleccionar la biblioteca de nuestra comunidad.

Si pinchamos en la opción de "Editar Biblioteca" podremos revisar y completar los distintos elementos curriculares de nuestra comunidad.

Inicialmente muchos de ellos están vacíos, pero con el paso del tiempo iremos incluyendo nuevas versiones que los tengan completos.

| Editar Niveles, Á                | rea/Materias y Cursos     |              |                   |
|----------------------------------|---------------------------|--------------|-------------------|
| Niveles                          | Áreas/Mater               | ias y C      | ursos             |
|                                  |                           |              |                   |
| Seleccionar la biblio            | teca que se quiere cargar |              |                   |
|                                  | Nueva                     | Bibliote     | ca                |
| Biblioteca de Andalucía          |                           | ×            |                   |
| Biblioteca de Aragón             |                           | ×            |                   |
| Biblioteca de Asturias           |                           | ×            |                   |
| Biblioteca de Baleares           |                           | ×            |                   |
| Biblioteca de Canarias           |                           | ×            |                   |
| Biblioteca de Cantabria          |                           | ×            |                   |
| Biblioteca de Castilla-La Mancha |                           | $\checkmark$ | Editar Biblioteca |
| Biblioteca de Castilla-León      |                           | ×            |                   |
| Biblioteca de Cataluña           |                           | ×            |                   |
| Biblioteca de Extremadura        |                           | ×            |                   |
| Biblioteca de Galicia            |                           | ×            |                   |
| Biblioteca de La Rioja           |                           | ×            |                   |
| Biblioteca de Madrid             |                           | ×            |                   |
| Biblioteca de Murcia             |                           | ×            |                   |
| Biblioteca de Navarra            |                           | ×            |                   |
| Biblioteca de Valencia           |                           | ×            |                   |
| Biblioteca del Pais Vasco        |                           | ×            |                   |

Desde la zona de edición de cada biblioteca podremos editar objetivos generales, objetivos de área/materia, bloque de contenidos del currículo, criterios de evaluación, competencias y estrategias metodológicas.

| Edic | ión "Biblioteca de Castilla-La Mancha" | <b>&gt;</b> |
|------|----------------------------------------|-------------|
|      | Objetivos Generales                    |             |
|      | Objetivos Área/Materia                 |             |
|      | Contenidos                             |             |
|      | Criterios de Evaluación                |             |
|      | Competencias                           |             |
|      | Estrategias Metodologicas              |             |

Al acceder a uno de estos elementos curriculares, por ejemplo los objetivos generales, tendremos que seleccionar el nivel para comprobar si ya están dados de alta. De no ser así podremos incorporarlos nosotros copiándolos desde la normativa y dándole al botón "Añadir".

| 🕜 Ay | uda: Desde aquí puedes añadir, editar y borrar los dis                                                                                                  | tintos elementos relativ                                                        | os a la "Biblioteca de Castilla-La                                  | Mancha" |        |
|------|----------------------------------------------------------------------------------------------------|---------------------------------------------------------------------------------|---------------------------------------------------------------------|---------|--------|
|      | Nivel                                                                                                    | Drimoria                                                                        | 1                                                                   |         |        |
|      | Objetivos Generales                                                                                                    | Sin asignar<br>Infantil-1º Ciclo<br>Infantil-2º Ciclo<br>Primaria<br>Secundaria | a-La Mancha                                                         |         |        |
|      |                                                                                                    | Bachillerato<br>Formación Profesional                                           | Añadir                                                              |         |        |
| Nº   | Objetivos                                                                                                    | Generales                                                                       |                                                                     | Editar  | Borrar |
| 1    | Conocer y apreciar los valores y las normas de o<br>prepararse para el ejercicio activo de la ciudada<br>pluralismo propio de una sociedad democrática. | convivencia, aprender a<br>nía y respetar los der                               | a obrar de acuerdo con ellas,<br>echos humanos, así como el         | 2       | Ĩ      |
| 2    | Desarrollar hábitos de trabajo individual y de equipo,<br>actitudes de confianza en sí mismo, sentido crítico, i<br>el aprendizaje.                     | , de esfuerzo y responsa<br>niciativa personal, curio                           | abilidad en el estudio así como<br>osidad, interés y creatividad en | 7       | Ĩ      |
| 3    | Adquirir habilidades para la prevención y para la desenvolverse con autonomía en el ámbito familiar y                                                   | resolución pacífica de<br>escolar, así como en le                               | e conflictos, que les permitan<br>os grupos sociales con los que    | 7       | Î      |

15

#### 5. Programaciones Didácticas

Para acceder a la zona de gestión de programaciones pinchamos en la opción "Programaciones" del menú de la izquierda.

| PDC Ger                                                                     | herator 2.0                                                                                                    |
|-----------------------------------------------------------------------------|----------------------------------------------------------------------------------------------------|
| Inicio Manual                                                               | Normativa Bibliotecas Opciones Enlaces Licencia Autor                                                                                                    |
| ZONA DE CREACIÓN :<br>• Programaciones<br>• Diseño de unidades<br>INFORMES: | Introducción Este programa surge para dotar al profesorado de un sistema ágil y rápido para la planificación y desarrollo de sus Pro Unidades Didácticas basadas en Competencias Básicas. Además se incluyen varios sistemas que permiten gestionar la ev Competencias Básicas en el aula y generar en cualquier momento un informe de cada alumno recogiendo aquellos aspectos competente y aquellos en los que no. |
| Gestión Grupos     Control del Trabajo                                      | El material utilizado para el desarrollo del programa ha sido la LOE y los distintos Decretos de Currículo de las Comunidad correspondientes a Infantil, Primaria, Secundaria, Bachillerato, Formación Profesional,                                                                                                    |

Nos aparecerá la pantalla de gestión de programaciones. Desde ella podremos crear nuestras distintas programaciones. En la parte superior de la pantalla aparecen 4 pestañas que dan acceso a la zona de programaciones, a la zona de exportación/importación de programaciones, a la zona de generación de la programación y a la zona de generación de resúmenes públicos para difundir a padres y alumnos.

| 0<br>asi | Ayuda: Dispones de un botón<br>gnarle sus datos y relaciones des | en la parte super<br>de los símbolos qu | ior derecha para c<br>e aparecen junto a e | rear nuevas<br>ellas. | s program | aciones. Una | vez creadas  | podrás |
|----------|------------------------------------------------------------------|-----------------------------------------|--------------------------------------------|-----------------------|-----------|--------------|--------------|--------|
|          |                                                                  |                                         | Programaciones                             | s Creadas             |           | Nueva        | Programaci   | ón 😺   |
| Nº       | Nombre                                                           | Nivel                                   | Área/Materia                               | Curso                 | Datos     | Relaciones   | Duplicar     | Borra  |
| Peri     | odo: 2011/2012                                                   |                                         |                                            |                       |           |              |              |        |
| 1        | Secundaria - Matemáticas -<br>3º ESO (Copia)                     | Secundaria                              | Matemáticas                                | 3º ESO                | 2         | ţţ.          | G            | 8      |
| Peri     | odo: 2010/2011                                                   |                                         |                                            |                       |           |              |              |        |
| 2        | Secundaria - Matemáticas -<br>3º ESO                             | Secundaria                              | Matemáticas                                | 3º ESO                | 3         |              | 6            | 8      |
| 3        | otra mates 2                                                     | Secundaria                              | Matemáticas                                | 3º ESO                | 2         | =            | <b>C</b>     | 8      |
| 4        | FP Infantil                                                      | Formación<br>Profesional                | Módulo<br>Profesional                      | 1º<br>Curso           | 12        | ţţ.          | <sup>C</sup> | 8      |

En la primera pestaña que da acceso a la zona de programaciones tenemos un botón en la zona superior derecha llamado "Nueva Programación" desde donde vamos a proceder a crear nuestra primera programación con el programa. Una vez creada aparecerá una fila para cada programación que dispondrá de dos símbolos uno para introducir "**datos**" y otro para introducir "**relaciones**".

| Programaciones | Creadas |       | Nueva      | Programaci | ón 📙   |
|----------------|---------|-------|------------|------------|--------|
| Área/Materia   | Curso   | Datos | Relaciones | Duplicar   | Borrar |
|                | 1       | J     | <u> </u>   | <u> </u>   |        |
| Matemáticas    | 3º ESO  | 2     | -          | 6          | 8      |

Pinchando en el botón "Nueva Programación" nos aparecerá la siguiente pantalla desde la que podremos seleccionar el Nivel, el Curso, el Área/Materia, el periodo y el nombre que queremos establecer para nuestra programación. Es recomendable que este nombre sea representativo ya que se incluirá en los documentos generados con el programa.

| Ni | vel         | Curso/Ciclo                    | Área o Matería | Periodo     |
|----|-------------|--------------------------------|----------------|-------------|
|    |             |                                |                | 2011/2012 - |
|    | Nombre ider | ntificativo de la Programación |                |             |

Aquí tenéis un ejemplo de una programación creada para 1º Ciclo de Primaria de Matemáticas. Una vez creada, podremos editarla pinchando en el nombre (podemos modificar el nombre o cambiar el periodo asignado a la misma). Aparte de las opciones de "datos" y "relaciones" que veremos más adelante también tenemos la opción de "duplicar" la programación o de borrarla.

| Programaciones Creadas Nueva Programación |                                                                                                    |                                                      |                                  |                                                                                                    |                 |                   |              | ón 📃                                                                                                    |       |
|-------------------------------------------|----------------------------------------------------------------------------------------------------|------------------------------------------------------|----------------------------------|----------------------------------------------------------------------------------------------------|-----------------|-------------------|--------------|----------------------------------------------------------------------------------------------------|-------|
| 10                                        | Nombre                                                                                                    | Niv                                                  | el                               | Área/Materia                                                                                                    | Curso           | Datos             | Relaciones   | Duplicar                                                                                                    | Borra |
| eriod                                     | o: 2011/2012                                                                                                    |                                                      |                                  |                                                                                                    |                 | / lesses and less | Λ            | /1                                                                                                    |       |
| F                                         | Primaria-1ºCiclo-<br>Natemáticas                                                                                                    | Prim                                                 | aria                             | Matemáticas                                                                                                    | Primer<br>ciclo | 4                 | ţ            | 6                                                                                                    | 1     |
| <b>.1 D</b><br>ncha                       | ATOS ( 🥌 )<br>mos el icono "Dato<br>Programacione                                                                                                    | os" para a                                           | cceder                           | r a la zona de ir                                                                                                    | iserción de     | e datos o         | de la progra | mación                                                                                                    |       |
|                                           |                                                                                                    |                                                      |                                  |                                                                                                    |                 | an rog.           | annaoron     |                                                                                                    |       |
|                                           | ÁraalMataria                                                                                                    | Cur                                                  |                                  | Datas Da                                                                                                    | lecience        | Dur               | lieer D      |                                                                                                    |       |
|                                           | Área/Materia                                                                                                    | Cur                                                  | so                               | Datos Re                                                                                                    | laciones        | Dup               | olicar B     | orrar                                                                                                    |       |
|                                           | Área/Materia                                                                                                    | Cur                                                  | so                               | Datos Re                                                                                                    | laciones        | Dup               | olicar B     | orrar                                                                                                    |       |
|                                           | Área/Materia<br>Matemáticas                                                                                                    | Cur                                                  | so                               | Datos Re                                                                                                    | laciones        | Dup               | olicar Bo    | orrar                                                                                                    |       |
|                                           | Área/Materia<br>Matemáticas                                                                                                    | Cur<br>3º E                                          | so                               | Datos Re                                                                                                    | laciones        | Dup               | olicar Bo    | orrar                                                                                                    |       |
| os ap                                     | Área/Materia<br>Matemáticas<br>Parecerá la siguiento<br>gramaciones Importar/E                                                                                              | Cur<br>3º E<br>e pantalla<br>exportar G<br>s Program | so<br>SO                         | Datos Re                                                                                                    | Iaciones        | máticas           | blicar Bo    | orrar                                                                                                    |       |
| os ap                                     | Área/Materia<br>Matemáticas<br>Parecerá la siguiento<br>gramaciones Importar/E<br>Dato                                                                                      | Cur<br>3º E<br>e pantalla<br>exportar G<br>s Prograr | so<br>SO<br>enerar Pro<br>mación | Datos Re                                                                                                    | Iaciones        | máticas           | blicar Bo    | orrar                                                                                                    |       |
| Prog                                      | Área/Materia<br>Matemáticas<br>Matemáticas<br>Parecerá la siguiento<br>gramaciones Importar/E<br>Dato<br>Introducción                                                       | Cur<br>3º E<br>e pantalla<br>s Progran               | so<br>SO<br>enerar Pro<br>mación | Datos Re                                                                                                    | rar Resumen     | máticas           | olicar Bo    | orrar                                                                                                    |       |
| Prog                                      | Área/Materia<br>Matemáticas<br>Matemáticas<br>Parecerá la siguiento<br>gramaciones Importar/E<br>Dato<br>Introducción<br>Contenidos (Unidades Dida                          | Cur<br>3º E<br>e pantalla<br>exportar G<br>s Program | so<br>so                         | Datos Re                                                                                                    | Iaciones        | máticas           | Diicar Bo    | orrar<br>mining in the second second se |       |
| os ap                                     | Área/Materia<br>Matemáticas<br>Matemáticas<br>Parecerá la siguiente<br>gramaciones Importar/E<br>Dato<br>Introducción<br>Contenidos (Unidades Didá<br>Modelo de Calificació | Cur<br>3º E<br>e pantalla<br>xportar G<br>s Program  | so<br>SO<br>enerar Promación     | Datos Re<br>Datos Control Control Contro | Iaciones        | máticas           | Diicar Bo    | orrar                                                                                                    |       |

#### Introducción

Pinchando en el botón "Introducción" accederemos a la siguiente pantalla desde la que podremos grabar el texto de nuestra introducción pulsando el botón "Grabar datos":

| Introducción de la programación |  |
|---------------------------------|--|
|                                 |  |
|                                 |  |
|                                 |  |
|                                 |  |
|                                 |  |

#### **Objetivos Generales**

A continuación pincharemos el botón "Objetivos Generales" y nos aparecerán los objetivos precargados desde la biblioteca de nuestra comunidad (si no fuera así tendremos que crearlos nosotros directamente o completar la biblioteca si es que no los incluye).

Tenemos que marcar aquellos objetivos que están directamente relacionados con nuestra área/materia y aparecerán en negrita. Podremos editarlos para reescribirlos en nuestros propios términos y completarlos para que todas las competencias básicas queden representadas en los mismos.

| Ay<br>aquel<br>en ne | ruda: Aquí deben aparecer los Objetivos Generales que establece tu correspondiente Decre<br>los objetivos que consideres que están directamente relacionados con el área/materia de tu pro<br>grita).                                                     | eto de Cun<br>ogramación | ículo. Maro<br>(se pondra | in     |
|----------------------|----------------------------------------------------------------------------------------------------|--------------------------|---------------------------|--------|
|                      | Objetivos Generales - "Primaria-1ºCiclo-Matemáticas"                                                                                                    | Aňadir                   |                           |        |
| Nº                   | Objetivos Generales                                                                                                    | Marcar                   | Editar                    | Borrar |
| 1                    | Conocer y apreciar los valores y las normas de convivencia, aprender a obrar de acuerdo<br>con ellas, prepararse para el ejercicio activo de la ciudadanía y respetar los derechos<br>humanos, así como el pluralismo propio de una sociedad democrática. | ×                        | 2                         | Ĩ      |
| 2                    | Desarrollar hábitos de trabajo individual y de equipo, de esfuerzo y responsabilidad<br>en el estudio así como actitudes de confianza en sí mismo, sentido crítico, iniciativa<br>personal, curiosidad, interés y creatividad en el aprendizaje.          | ~                        | 7                         | đ      |
|                      | Adquirir habilidades para la prevención y para la resolución pacifica de conflictos, que les                                                                                                    |                          | ~                         |        |

#### **Objetivos de Área/Materia**

En la pantalla de Objetivos de Área/Materia nos deben aparecer los objetivos precargados desde la biblioteca de nuestra comunidad. Podremos editarlos para reescribirlos en nuestros propios términos y completarlos para que todas las competencias básicas queden representadas en los mismos.

| ograr    | maciones Importar/Exportar                                                | Generar Programación                                          | Generar Resumen                                                                       |              |        |
|----------|---------------------------------------------------------------------------|---------------------------------------------------------------|---------------------------------------------------------------------------------------|--------------|--------|
| Ay desea | ruda: Aqui deben aparecer los O<br>as puedes reformularlos y person       | bjetivos de Área/Materia que<br>alizarlos para que constituya | e establece tu correspondiente Decreto de Co<br>n tus objetivos didácticos.           | urrículo. Si | lo 😥   |
|          | Obje                                                                      | etivos de Área/Materia - "P                                   | rimaria-1ºCiclo-Matemáticas"                                                          |              |        |
|          |                                                                           |                                                               | Añadir                                                                                |              |        |
| N°       |                                                                           | Objetivos de Área/M                                           | ateria                                                                                | Editar       | Borrar |
| 1        | Elaborar y utilizar instrumentos<br>espacial y temporal.                  | 1                                                             | T                                                                                     |              |        |
| 2        | Identificar formas geométrica<br>elementos y propiedades para             | s del entorno natural y cu<br>describir la realidad y desar   | ultural, utilizando el conocimiento de sus<br>rollar nuevas posibilidades de acción.  | 2            | 8      |
| 3        | Utilizar técnicas elementales<br>situaciones de su entorno; rep<br>misma. | de recogida de datos para<br>presentarla de forma gráfica     | a obtener información sobre fenómenos y<br>a y numérica y formarse un juicio sobre la | 2            | Ĩ      |
| 4        | Expresar mediante fórmulas<br>matemáticas.                                | matemáticas situaciones                                       | reales y resolverlas con operaciones                                                  | 2            | 8      |
|          |                                                                           |                                                               |                                                                                       |              | -      |

#### **Contenidos (Unidades Didácticas)**

Si pinchamos el botón "Contenidos (Unidades Didácticas) nos aparecerá la siguiente pantalla, desde la que podremos definir el nombre de cada unidad, el número de sesiones y el trimestre al que pertenece.

En la parte superior disponemos de una opción para calcular, en función del número de sesiones semanales de nuestra área/materia, el número de sesiones totales que se van a desarrollar durante el curso y el número de sesiones que nos quedan por asignar en nuestra temporalización de unidades.

| 0 A                              | yuda: En este apartado debes hacer una división de los c                                                             | contenidos de este ciclo o curso       | o de la prog                 | ramación (                                                         | en     |
|----------------------------------|----------------------------------------------------------------------------------------------------|----------------------------------------|------------------------------|--------------------------------------------------------------------|--------|
| érmi                             | nos de Unidades Didácticas. Todavía no vamos a entrar a ver                                                          | que contenidos específicos tend        | rán cada una<br>pidos que an | de ellas p                                                         | or 😼   |
| curric                           | ulo de tu comunidad, pinchando aquí.                                                                                 | nas puedes consultar los conter        | idos que ap                  | arecerren                                                          | CA     |
|                                  |                                                                                                    |                                        |                              |                                                                    |        |
|                                  | Unidades Didácticas - "Prin                                                                                          | naria-1ºCiclo-Matemáticas"             |                              |                                                                    |        |
|                                  | Nº sesiones semanales del Área/Materia: 0 - Total ses                                                                | siones curso aprox: 0 Total se         | esiones sin a                | signar 0                                                           |        |
|                                  |                                                                                                    |                                        |                              | - 9. mar   +                                                       |        |
|                                  |                                                                                                    | - Prise                                |                              | - 3 · · · · · · · · · · · · ·                                      |        |
|                                  | Unidad:                                                                                                    | № Sesiones:                            | 1º Trimestre                 | <ul> <li>Añadir</li> </ul>                                         | 3      |
| N°                               | Unidad:<br>Unidades Didácticas                                                                                       | Nº Sesiones:                           | 1º Trimestre<br>Ordenar      | <ul> <li>Añadir</li> <li>Editar</li> </ul>                         | Borrar |
| Nº<br>1º T                       | Unidad:<br>Unidades Didácticas<br>rimestre - 24 sesiones                                                             | Nº Sesiones:                           | 1º Trimestre<br>Ordenar      | <ul> <li>Añadir</li> <li>Editar</li> </ul>                         | Borrar |
| N°<br>1° T<br>1                  | Unidad:<br>Unidades Didácticas<br>rimestre - 24 sesiones<br>Números naturales                                        | Nº Sesiones:<br>Nº Sesiones<br>16      | 1º Trimestre<br>Ordenar      | Añadir     Editar                                                  | Borrar |
| №<br><mark>1º T</mark><br>1<br>2 | Unidad:<br>Unidades Didácticas<br>rimestre - 24 sesiones<br>Números naturales<br>La medida                           | Nº Sesiones:<br>Nº Sesiones<br>16<br>8 | 1º Trimestre<br>Ordenar      | Añadir     Editar                                                  | Borrar |
| N°<br>1° T<br>1<br>2<br>2° T     | Unidad:<br>Unidades Didácticas<br>rimestre - 24 sesiones<br>Números naturales<br>La medida<br>rimestre - 12 sesiones | Nº Sesiones:<br>Nº Sesiones<br>16<br>8 | 1º Trimestre<br>Ordenar      | <ul> <li>✓ Añadir</li> <li>Editar</li> <li>✓</li> <li>✓</li> </ul> | Borrar |

#### Criterios de Evaluación

En la pantalla de Criterios de Evaluación nos deben aparecer los criterios precargados desde la biblioteca de nuestra comunidad. Podremos editarlos para reescribirlos en nuestros propios términos y completarlos para que todas las competencias básicas queden representadas en los mismos.

| <ul><li>Ø Ay</li></ul> | yuda: Aquí                         | te aparecen los Crite                            | rios de Evaluación que es                                  | tablece tu correspondiente Decreto de Curr                                          | ículo para | el 🚙   |
|------------------------|------------------------------------|--------------------------------------------------|------------------------------------------------------------|-------------------------------------------------------------------------------------|------------|--------|
| área/<br>norm          | materia y e<br>ativa.              | curso/ciclo de tu pi                             | rogramación. Se puede in                                   | cluir la descripción de cada criterio que ap                                        | barece en  | la 🔛   |
|                        |                                    | Crit                                             | terios de Evaluación - "Pr                                 | imaria-1ºCiclo-Matemáticas"                                                         |            |        |
| Criter<br>Desc         | rio:                               |                                                  |                                                            |                                                                                     | Añ         | adir   |
| Nº                     |                                    |                                                  | Criterios de Evalua                                        | ción                                                                                | Editar     | Borrar |
| 1                      | Leer, escr<br>el 999.              | ibir, ordenar y realiza                          | r operaciones de suma, res                                 | sta y multiplicación números naturales hasta                                        |            | 8      |
| 2                      | Realizar, e<br>multiplicad         | en situaciones cotidia<br>ión, utilizando proced | nas, cálculos numéricos bá<br>imientos diversos y estrateg | sicos con las operaciones de suma, resta y<br>gias personales.                      | 3          | 8      |
| 3                      | Comparan<br>expresance<br>cercana. | cantidades pequei<br>lo los resultados de        | ias de objetos, hechos<br>la comparación, y ser cap        | o situaciones familiares, interpretando y<br>paces de redondear hasta la decena más | 1          | 8      |
| _                      | Medir obj                          | etos, espacios y tiem                            | npos familiares con unidad                                 | es de medida no convencionales (palmos,                                             | -          |        |

#### Competencias

En la pantalla de competencias nos deben aparecer las competencias precargadas desde la biblioteca de nuestra comunidad (y sino las añadiremos nosotros).

| Ay<br>nivel of<br>a nor | uda: Aquí deben aparecer las Competencias Básicas que establece tu correspondiente Decr<br>le tu programación. Tienes la posibilidad de modificar, eliminar o añadir competencias para ad<br>mativa de tu comunidad. | eto de Currículo para<br>aptar la programaciór | el<br>ra |
|-------------------------|----------------------------------------------------------------------------------------------------|------------------------------------------------|----------|
|                         | Competencias Básicas - "Primaria-1ºCiclo-Matemáticas"                                                                                                    |                                                |          |
|                         |                                                                                                    | Añadir                                         |          |
| Nº                      | Competencias                                                                                                    | Editar                                         | Borrar   |
| 1                       | Competencia en comunicación lingüística                                                                                                    | 2                                              | 8        |
| 2                       | Competencia matemática                                                                                                    | 2                                              | 1        |
| 3                       | Competencia en el conocimiento y la interacción con el mundo físico                                                                                                    | 2                                              | 1        |
| 4                       | Tratamiento de la información y competencia digital                                                                                                    |                                                | 1        |
| 5                       | Competencia social y ciudadana                                                                                                    | 2                                              | 8        |
| 6                       | Competencia cultural y artistica                                                                                                    | 2                                              | 8        |
| 7                       | Competencia para aprender a aprender                                                                                                    | 2                                              | 1        |
| 0                       | Autonomia o iniciativa porconal                                                                                                    | 3                                              | 1        |

#### Modelo de calificación

Si pinchamos en el botón "Modelo de calificación" veremos que nos aparece una pantalla desde donde podremos escoger distintos modelos de evaluación por competencias. En el programa aparece un símbolo de información que describe en qué consiste cada modelo.

Se proponen los siguientes modelos:

#### a) Establecer una nota en función de % de contenidos y % de competencias.

Este modelo puede variar en función del nivel educativo al que va destinado:

#### Infantil y primeros ciclos de Primaria

En Infantil y en los primeros ciclos de Primaria tiene más sentido establecer un informe final que incluya un listado con los indicadores que supera el alumno y los que no. Si se tuviera que establecer una nota, se puede usar el total de indicadores como referencia para el cálculo de la misma.

**Ejemplo**: Si se están evaluando 40 indicadores y un alumno ha superado 20, se puede establecer una regla de 3 para el cálculo de la nota. Si 40 indicadores es un 10, entonces 20 indicadores cuánto es. La nota sería (20\*10)/40= 5.

#### Tercer ciclo de Primaria, Secundaria y Bachillerato

Normalmente siempre hemos trabajado por contenidos usando unos porcentajes para procedimientos, conceptos y aptitudes. Al trabajar por competencias tiene más sentido hacer una distribución en porcentajes en función de los indicadores de contenidos y los indicadores de competencias. A continuación tenéis una propuesta de una posible forma de calificar, aunque cada profesor es libre de establecer su propio sistema dentro del marco de la programación.

Un posible sistema puede ser establecer un porcentaje para calcular la nota correspondiente a contenidos y repartir el resto de porcentajes hasta completar el 100% entre cada una de las competencias.

#### Ejemplo:

Supongamos que queremos calcular la nota trimestral o anual de un alumno de Secundaria (de 2º ESO por ejemlo). Hacemos la siguiente distribución de porcentajes para calcular la nota de un alumno. Esta distribución debe estar recogida dentro de la programación y en el caso de Secundaria acordada por todos los miembros del departamento correspondiente. En el caso de Bachilerato, se establecerían 6 columnas de competencias en vez de 9.

| Contenidos | Comp.1 | Comp. 2 | Comp.3 | Comp. 4 | Comp. 5 | Comp. 6 | Comp. 7 | Comp. 8 | Comp. 9 |
|------------|--------|---------|--------|---------|---------|---------|---------|---------|---------|
| 45 %       | 4 %    | 20 %    | 5 %    | 4 %     | 4 %     | 6 %     | 4 %     | 4 %     | 4 %     |

Veamos como calcularíamos la nota de calificación para un alumno concreto:

| Alumno:                |                             |                             |                            |                              |
|------------------------|-----------------------------|-----------------------------|----------------------------|------------------------------|
| Apartados a<br>valorar | Nº Indicadores a<br>evaluar | Nº Indicadores<br>superados | Porcentaje del<br>apartado | Nota del apartado            |
| Contenidos             | 25                          | 20                          | 45 %                       | [(20*10)/25] * 0,45 =<br>3,6 |
| Competencia 1          | 3                           | 2                           | 4 %                        | [(2*10)/3] * 0,04 = 0,27     |
| Competencia 2          | 4                           | 3                           | 20 %                       | [(3*10)/4] * 0,20 = 1.5      |
| Competencia 3          | 2                           | 2                           | 5 %                        | [(2*10)/2] * 0,05 = 0,5      |
| Competencia 4          | 2                           | 2                           | 4 %                        | [(2*10)/2] * 0,04 = 0,4      |
| Competencia 5          | 3                           | 2                           | 4 %                        | [(2*10)/3] * 0,04 = 0,27     |
| Competencia 6          | 3                           | 2                           | 6 %                        | [(2*10)/3] * 0,06 = 0,4      |
| Competencia 7          | 4                           | 2                           | 4 %                        | [(2*10)/4] * 0,04 = 0,2      |
| Competencia 8          | 2                           | 2                           | 4 %                        | [(2*10)/2] * 0,04 = 0,4      |
| Competencia 9          | 3                           | 3                           | 4 %                        | [(3*10)/3] * 0,04 = 0,4      |

23

|  |  | Total (Suma de esta    |
|--|--|------------------------|
|  |  | columna) = <b>7,94</b> |

El cálculo de la nota de calificación del alumno debería ir acompañada del correspondiente informe incluyendo los indicadores que todavía no ha superado dicho alumno, así como el porcentaje de alcanzado para cada competencia desde el área/materia de esta programación.

#### b) Establecer una nota en función de grupos de indicadores superados.

Aquí os presentamos otro modelo que se puede utilizar para calificar al alumno teniendo en cuenta nuestro listado de indicadores.

Este modelo consiste en establecer grupos de indicadores que se deben superar para alcanzar un nota de calificación. De esta manera podremos agrupar indicadores de la siguiente manera:

| Grupo 1               | Grupo 2          | Grupo 3            | Grupo 4                  |
|-----------------------|------------------|--------------------|--------------------------|
| Indicadores para      | Indicadores para | Indicadores para   | Indicadores para obtener |
| obtener un SUFICIENTE | obtener un BIEN  | obtener un NOTABLE | un SOBRESALIENTE         |

Para calificar a un alumno lo que haremos será mirar los grupos de indicadores que supera:

| Grupo Superado                   | Nota del alumno |  |  |
|----------------------------------|-----------------|--|--|
| No supera <b>Grupo 1</b>         | Insuficiente    |  |  |
| Supera Grupo 1                   | Suficiente      |  |  |
| Supera Grupos 1 y 2              | Bien            |  |  |
| Supera Grupos 1, 2 y 3           | Notable         |  |  |
| Supera <b>Grupos 1, 2, 3 y 4</b> | Sobresaliente   |  |  |

Dentro de este modelo existen posibles variaciones que determinará cada profesor. Se puede establecer que es necesario superar todos los indicadores de un grupo para obtener la nota asociada a ese grupo o se puede establecer un porcentaje de indicadores que es necesario superar para obtener la nota del grupo.

**Ejemplo:** Si el Grupo 1, que son los indicadores que hay que superar para obtener un SUFICIENTE, tuviera 20 indicadores. Se puede establecer que es necesario superarlos todos o se podría establecer que es necesario superar el 80%, es decir 16 de los 20 indicadores.

También existe la posibilidad de trabajar por grupos de notas, estableciendo un grupo necesario para obtener un 1, un grupo para obtener un 2, un grupo para obtener un 3, ... así hasta un grupo para obtener un 10.

#### c) Establecer un porcentaje en función de los criterios de evaluación.

Otra posible opción para el cálculo de la nota consiste en establecer porcentajes asociados a cada criterio de evaluación de nuestra programación. Es otra forma de plantear la distribución de la calificación en función de nuestro listado de indicadores.

**Ejemplo:** Imaginemos que nuestra programación tiene 9 criterios de evaluación generales. Podríamos establecer un porcentaje asociado a cada uno de ellos. Poner una nota en función de los indicadores superados de cada criterio y aplicarles los porcentajes que hemos asociado a cada uno de ellos.

| Porcentaje<br>% | Criterios de<br>Evaluación  | Indicadores asociados a cada<br>criterio     | Nota<br>indicadores |
|-----------------|-----------------------------|----------------------------------------------|---------------------|
| 25%             | Criterio de<br>Evaluación 1 | Grupo indicadores asociados al criterio 1    | 8                   |
| 5%              | Criterio de<br>Evaluación 2 | Grupo indicadores asociados al criterio 2    | 10                  |
| 14%             | Criterio de<br>Evaluación 3 | Grupo indicadores asociados al criterio 3    | 5                   |
| 6%              | Criterio de<br>Evaluación 4 | Grupo indicadores asociados al<br>criterio 4 | 3                   |
| 10%             | Criterio de<br>Evaluación 5 | Grupo indicadores asociados al criterio 5    | 6                   |
| 12%             | Criterio de<br>Evaluación 6 | Grupo indicadores asociados al criterio 6    | 7                   |
| 8%              | Criterio de<br>Evaluación 7 | Grupo indicadores asociados al criterio 7    | 6                   |
| 16%             | Criterio de<br>Evaluación 8 | Grupo indicadores asociados al<br>criterio 8 | 5                   |
| 4%              | Criterio de<br>Evaluación 9 | Grupo indicadores asociados al criterio 9    | 8                   |

La nota de calificación se calcula haciendo el porcentaje de la nota de cada grupo de indicadores(esta nota la establecerá el profesor en función del grado de consecución de los indicadores asociados a cada criterio)

**Nota del alumno** = 0,25\*8 + 0,05\*10 + 0,14\*5 + 0,06\*3 + 0,10\*6 + 0,12\*7+ 0,08\*6 + 0,16\*5 + 0,04\*8 = **6,42** 

Entre los modelos propuestos, se deja un modelo abierto en el que el profesor propone directamente la nota de los alumnos con el fin de no cerrar otros modelos distintos que puedan aparecer con el paso del tiempo y que pueda poner en práctica cada profesor.

Programaciones Importar/Exportar Generar Programación

Generar Programación Generar Resumen

O Ayuda: Desde este apartado vamos a establecer el modelo de calificación que se va a utilizar en esta programación. A la derecha se incluye una columna con información sobre como funciona cada modelo de calificación de los propuestos. Más abajo tenemos la opción de incluir la explicación del sistema de calificación y recuperación escogido. Una vez completemos los datos hay que darle al botón "Grabar datos" de la parte inferior de la pantalla.

| Marcar   | Distintos Modelos                                                                                                    |                                                                             | Info   |
|----------|----------------------------------------------------------------------------------------------------|-----------------------------------------------------------------------------|--------|
|          | % Contenidos + % Competencias                                                                                                    | Asignar porcentajes                                                         | E      |
| 0        | Grupos de indicadores con una nota asociada                                                                                                    | Porcentaje: 100 %                                                           |        |
| 0        | % prefijado para cada criterio de evaluación                                                                                                    | Asignar porcentajes                                                         | 6      |
| 0        | % para cada criterio de evaluación en función del número de indicadores as                                                                                                    | sociados a cada criterio                                                    | i      |
| Ö        | Nota asignada libremente por el profesor                                                                                                    |                                                                             |        |
| istema d | Forma de calcular la nota final del curso: Aplicar el mismo sistem<br>Valor sobre el que calificar los indicadores:<br>de calificación. Explicación de los criterios de calificación por trimestres, de la | na del modelo escogido 🔹<br>1 🔹<br>a evaluación final ordinaria y extraordi | naria  |
| istema d | Forma de calcular la nota final del curso: Aplicar el mismo sistem<br>Valor sobre el que calificar los indicadores:<br>de calificación. Explicación de los criterios de calificación por trimestres, de la | na del modelo escogido 👻<br>1 🔹<br>a evaluación final ordinaria y extraordi | naria. |
| istema c | Forma de calcular la nota final del curso: Aplicar el mismo sistem<br>Valor sobre el que calificar los indicadores;<br>de calificación. Explicación de los criterios de calificación por trimestres, de la | na del modelo escogido 👻<br>1 🔹<br>a evaluación final ordinaria y extraordi | naria. |
| istema d | Forma de calcular la nota final del curso: Aplicar el mismo sistem<br>Valor sobre el que calificar los indicadores:<br>de calificación. Explicación de los criterios de calificación por trimestres, de la | na del modelo escogido 🔹<br>1 🔹<br>a evaluación final ordinaria y extraordi | naria. |
| istema d | Forma de calcular la nota final del curso: Aplicar el mismo sistem<br>Valor sobre el que calificar los indicadores:<br>de calificación. Explicación de los criterios de calificación por trimestres, de la | na del modelo escogido 🔹<br>1 🔹<br>a evaluación final ordinaria y extraordi | naria. |

Además se incluye la posibilidad de seleccionar la forma de calcular la nota final (hacer la media de las notas de los trimestre o aplicar el modelo escogido a todo el curso).

Grabar datos

Se incluye una opción para escoger el valor sobre el que se van a valorar los indicadores. En caso de escoger valor 1 estaremos valorando los indicadores como superados o no superados. Para valores mayores de 1 estaremos usando escalas de estimación (por ejemplo, si escogemos valor 5, se podrá valorar cada indicador de 0 a 5 gradualmente).

Finalmente disponemos de un espacio para explicar en qué va a consistir el sistema de calificación.

#### Indicadores de evaluación

Si pinchamos en el botón "Indicadores de evaluación" veremos que nos aparece una pantalla con 3 botones superiores. Para establecer nuestro listado de indicadores vamos a trabajar en la pestaña "Selección de Indicadores".

| Ayuda: En este a<br>nuestros alumnos.<br>de ellos son mínimos          | apartado vamos a esta<br>Podemos extraerlos a<br>s y su distribución por | ablecer los distintos indio<br>a partir de contenidos, co<br>unidades didácticas con | cadores que serán nues<br>ompetencias y criterios o<br>el fin de planificar el trab | tra referencia a la hora de evaluar<br>de evaluación. Indicaremos cuales<br>pajo a realizar durante el curso. |  |
|------------------------------------------------------------------------|--------------------------------------------------------------------------|--------------------------------------------------------------------------------------|-------------------------------------------------------------------------------------|----------------------------------------------------------------------------------------------------|--|
| Selección de                                                           | Indicadores                                                              | Indicadores                                                                          | s Minimos                                                                           | Indicadores por Unidad                                                                                        |  |
|                                                                        | Seleccio                                                                 | onar indicadores a partir                                                            | de: Contenidos y Compete                                                            | ncias 🔻                                                                                                    |  |
| Cont                                                                   | tenidos                                                                  | Competencia en comunicación lingüística                                              |                                                                                     | Competencia matemática                                                                                        |  |
| Competencia en el conocimiento y la<br>interacción con el mundo físico |                                                                          | Tratamiento de la información y<br>competencia digital                               |                                                                                     | Competencia social y ciudadana                                                                                |  |
| Competencia                                                            | cultural y artística                                                     | Competencia para aprender a aprender                                                 |                                                                                     | Autonomía e iniciativa personal                                                                               |  |
|                                                                        | Consultar Conte                                                          | nidos Currículo<br>dores para evaluar los                                            | Relacionar Indicadores                                                              | Criterios de Evaluación                                                                                       |  |
| 1.Números naturales                                                    |                                                                          |                                                                                      |                                                                                     | Añadir                                                                                                    |  |
| 2.La medida                                                            | idida                                                                    |                                                                                      |                                                                                     | Añadir                                                                                                    |  |
| 3.Situación en el                                                      | io                                                                       |                                                                                      |                                                                                     | Añadir                                                                                                    |  |

Si nos fijamos, en la parte superior, dentro de esta pestaña, tenemos un desplegable con dos opciones: "Contenidos y Competencias" y "Criterios de Evaluación". En función de la opción escogida nos cambiará la pantalla desde la que vamos a trabajar para obtener nuestros indicadores.

| Seleccionar indicadores a partir de: |                        | Contenidos y Competencias                                                  |  |
|--------------------------------------|------------------------|----------------------------------------------------------------------------|--|
|                                      | Competencia en comunio | Contenidos y Competencias<br>Criterios de Evaluación<br>cacion iniguistica |  |

Escogemos la opción "Criterios de Evaluación" y nos aparece la siguiente pantalla

| Ayuda: En este apartado vamos a establid<br>a nuestros alumnos. Podemos extraerlos a pa<br>de ellos son mínimos y su distribución por unio                                                                                                    | acer los distintos indicadores que serán nuestra<br>artir de contenidos, competencias y criterios de e<br>dades didácticas con el fin de planificar el trabajo                                                                                                    | referencia a la hora de evaluar<br>evaluación. Indicaremos cuales<br>e a realizar durante el curso.                                                      |
|----------------------------------------------------------------------------------------------------|----------------------------------------------------------------------------------------------------|----------------------------------------------------------------------------------------------------|
| Selección de Indicadores                                                                                                    | Indicadores Minimos                                                                                                    | Indicadores por Unidad                                                                                                    |
| Selecciona                                                                                                    | r indicadores a partir de Criterios de Evaluación                                                                                                    | ¥                                                                                                    |
| Criterio de Evaluación                                                                                                    | Objetivos de Área/Materia                                                                                                    | Competencias                                                                                                    |
| Criterio 1. Leer, escribir, ordenar y realizar<br>operaciones de suma, resta y multiplicación<br>números naturales hasta el 999                                                                                                    | Todavia no se ha relacionado ningún<br>objetivo con este criterio de evaluación. Si<br>lo desea puede relacionarlo desde aquí.                                                                                                    | Todavía no se han relacionado los<br>objetivos con las competencias. Si lo<br>desea puede relacionarlos desde<br>aquí.                                   |
| Descripción del criterio de evaluación: Es<br>para utilizar en situaciones inventadas o habit<br>Igualmente se pretende valorar el dominio sob<br>en el orden de magnitud indicado, en el sister                                                                                                    | te criterio valora la competencia del alumnado<br>uales números hasta el entorno de la centena.<br>re el valor de posición que tienen los números,<br>na decimal de numeración y la automatización                                                                  | Contenidos del Currículo                                                                                                    |
| de los algoritmos de la suma, resta y la mul<br>(objetivo 1).                                                                                                    | tiplicación y las estrategias de cálculo mental                                                                                                    |                                                                                                    |
| de los algoritmos de la suma, resta y la mul<br>(objetivo 1).<br>Tipo: Indicador de contenidos                                                                                                    | tiplicación y las estrategias de cálculo mental                                                                                                    |                                                                                                    |
| de los algoritmos de la suma, resta y la mul<br>(objetivo 1).<br>Tipo: Indicador de contenidos<br>Unidad: Números naturales +                                                                                                    | tiplicación y las estrategias de cálculo mental                                                                                                    |                                                                                                    |
| de los algoritmos de la suma, resta y la mul<br>(objetivo 1).<br>Tipo: Indicador de contenidos<br>Unidad: Números naturales -<br>Indicador:                                                                                                    | tiplicación y las estrategias de cálculo mental                                                                                                    | Insertar                                                                                                    |
| de los algoritmos de la suma, resta y la mul<br>(objetivo 1).<br>Tipo: Indicador de contenidos<br>Unidad: Números naturales •<br>Indicador:<br>Todavia no se ha inclui                                                                                                    | tiplicación y las estrategias de cáliculo mental                                                                                                    | nsertar<br>o de evaluación.                                                                                                    |
| de los algoritmos de la suma, resta y la mul<br>(objetivo 1).<br>Tipo: Indicador de contenidos<br>Unidad: Números naturales •<br>Indicador:<br>Todavía no se ha inclu<br>Criterio de Evaluación                                                                                                    | tiplicación y las estrategias de cáliculo mental<br>v<br>do ningún indicador relacionado con este criterio<br>Objetivos de Área/Materia                                                                                                    | o de evaluación.<br>Competencias                                                                                                    |
| de los algoritmos de la suma, resta y la mult<br>(objetivo 1).<br>Tipo: Indicador de contenidos<br>Unidad: Números naturales -<br>Indicador:<br>Todavia no se ha inclu<br>Criterio de Evaluación<br>Criterio 2. Realizar, en situaciones<br>cotidianas, cálculos numéricos básicos con<br>las operaciones de suma, resta y<br>multiplicación, utilizando procedimientos<br>diversos y estrategias personales. | tiplicación y las estrategias de cálculo mental<br>do ningún indicador relacionado con este criterio<br>Objetivos de ÁrealMateria<br>Todavía no se ha relacionado ningún<br>objetivo con este criterio de evaluación. Si<br>lo desea puede relacionarlo desde aquí. | De evaluación.<br>Competencias<br>Todavía no se han relacionado los<br>objetivos con las competencias. Si lo<br>desea puede relacionarlos desde<br>aquí. |

En ella tenemos cada criterio de evaluación, junto con los objetivos con que se relaciona, las competencias con que se relaciona, la descripción del criterio de evaluación que aparece en la normativa y un acceso a los contenidos curriculares de la programación.

Iremos descomponiendo cada criterio de evaluación en indicadores teniendo en cuenta toda la información que proporcionan los elementos curriculares con los que está relacionado. La descripción de cada criterio de evaluación suele ser muy útil para ayudarnos a la hora de extraer nuestros indicadores.

Para crear un indicador, escogeremos si va a ser un indicador de contenidos (en tal caso, indicaremos la unidad en la que se va a trabajar) o si va a ser un indicador competencial (en cuyo caso, indicaremos la competencia con la que se relaciona). Una vez escogido el tipo, escribiremos el indicador y le daremos al botón insertar.

Iremos realizando este proceso con todos los criterios de evaluación de nuestra programación.

Una vez completado este proceso, escogeremos la opción "Contenidos y Competencias" del desplegable de la zona superior

| Seleccionar indicadores a partir de: | Contenidos y Competencias                   | -        |
|--------------------------------------|---------------------------------------------|----------|
|                                      | Contenidos y Competencias                   |          |
| Competencia en comuni                | Criterios de Evaluación<br>Cacrominguistica | <u>_</u> |

y revisaremos que todas las competencias tengan al menos un indicador representativo. Para que todo esté correcto debemos tener indicadores en todas las unidades del apartado de contenidos y al menos un indicador en cada uno de los apartados de competencias. De no ser así tendremos que incluir alguno más para que todos los apartados queden representados.

| Ayuda: En este ap<br>a nuestros alumnos. P<br>de ellos son mínimos y   | vartado vamos a esta<br>vodemos extraerlos a<br>v su distribución por u | ablecer los distintos<br>a partir de contenidos<br>unidades didácticas | ndicadores que seran nues<br>s, competencias y criterios c<br>con el fin de planificar el trab | de evaluación. Indicaremos cuales |  |
|------------------------------------------------------------------------|-------------------------------------------------------------------------|------------------------------------------------------------------------|------------------------------------------------------------------------------------------------|-----------------------------------|--|
| Selección de Ir                                                        | ndicadores                                                              | Indicadores Minimos Indicadores por Unida                              |                                                                                                |                                   |  |
|                                                                        | Seleccio                                                                | onar indicadores a pa                                                  | artir de: Contenidos y Compete                                                                 | ncias 🔻                           |  |
| Conter                                                                 | nidos                                                                   | Competencia en comunicación lingüística                                |                                                                                                | Competencia matemática            |  |
| Competencia en el conocimiento y la<br>interacción con el mundo físico |                                                                         | Tratamiento de la información y<br>competencia digital                 |                                                                                                | Competencia social y ciudadana    |  |
| Competencia cu                                                         | ltural y artística                                                      | Competencia para aprender a aprender                                   |                                                                                                | Autonomía e iniciativa personal   |  |
|                                                                        | Consultar Conte                                                         | nidos Currículo                                                        | Relacionar Indicadores                                                                         | Criterios de Evaluación           |  |
|                                                                        | Indica                                                                  | dores para evaluar                                                     | los contenidos de cada u                                                                       | nidad                             |  |
| 1.Números naturales                                                    |                                                                         |                                                                        |                                                                                                | Añadir                            |  |
| 2.La medida                                                            |                                                                         |                                                                        |                                                                                                | Añadir                            |  |
| 3.Situación en el                                                      |                                                                         |                                                                        |                                                                                                | Añadir                            |  |

Podremos ir cambiando de una opción a otra según nos vaya haciendo falta hasta determinar nuestro listado de indicadores definitivo. Una vez hecho esto, debemos ir a la opción "Contenidos y

Competencias" y pinchar en el botón "Relación Indicadores-Criterios de Evaluación" para asegurarnos que todos los indicadores quedan relacionados con algún criterio de evaluación.

Consultar Contenidos Currículo

Relacionar Indicadores-Criterios de Evaluación

Aquellos indicadores que no se puedan relacionar habrá que borrarlos ya que es imprescindible que nuestro listado de indicadores sea representativo de los criterios de evaluación. Por tanto, todos los criterios y todos nuestros indicadores deben quedar marcados con color.

Programaciones

Importar/Exportar Generar Programación Generar Resumen

Ayuda: Lee detenidamente los valores de las columnas izquierda y derecha de más abajo. Vamos a relacionar "Criterios de Evaluación" y "Indicadores". Para ello selecciona un elemento de la primera columna y todos los que se relacionen con él en la segunda y dale al botón "Añadir relaciones". Aparecerán en color los elementos ya relacionados para poder controlar los que quedan por relacionar.

|    |                                                                                             | Añadir                                 | Rela | ciones     |   |                                                                                                    |                             |
|----|---------------------------------------------------------------------------------------------|----------------------------------------|------|------------|---|----------------------------------------------------------------------------------------------------|-----------------------------|
|    | Criterios de Evaluación                                                                     | Rela                                   | acio | nes        |   | Indicadores                                                                                                    |                             |
|    | 1 Leer escribir ordenar y realizar operaciones                                              | 1                                      | 1    | 8          |   | 1.Leer y escribir números naturales hasta el 999                                                                                                    |                             |
| 0  | de suma, resta y multiplicación números<br>naturales hasta el 999.                          | e suma, resta y multiplicación números | 1    | 2          | 8 |                                                                                                    | 2.Ordenar números naturales |
|    |                                                                                             | 1                                      | 3    | 8          |   | 3.Sumar, restar y multiplicar números naturales                                                                                                    |                             |
| -  | 2 Destinas es situaciones estidiones estudio                                                | 2                                      | 5    | 8          |   | 4.Ser capaz de explicar oralmente los                                                                                                    |                             |
|    | z.Realizar, en situaciones cotidianas, calculos<br>numéricos básicos con las operaciones de | 2                                      | 6    | 8          |   | razonamientos (Competencia en comunicación                                                                                                    |                             |
| 0  | suma, resta y multiplicación, utilizando                                                    | 2                                      | 4    | 8          |   | lingüística)                                                                                                    |                             |
| 25 | procedimientos diversos y estrategias<br>personales.                                        |                                        | ni   | d house of | 6 | <ol> <li>Realizar cálculos numéricos básicos en<br/>situaciones cotidianas (Competencia en el<br/>conocimiento y la interacción con el mundo</li> </ol> |                             |
|    | 3 Comparar cantidades pequeñas de objetos.                                                  | 1                                      |      |            |   | físico)                                                                                                    |                             |

2

#### Establecimiento de indicadores mínimos

Ya tenemos nuestro listado de indicadores que además es representativo de los Criterios de Evaluación de la programación.

Ahora vamos a proceder a indicarle al programa cuáles de nuestros indicadores son indicadores mínimos, es decir, indicadores que es imprescindible que supere el alumno para poder dar el área/materia como superada.

En este caso escogeremos el botón superior denominado "Indicadores mínimos"

| A nu de e | Ayuda: En este apartado vamos a estab<br>lestros alumnos. Podemos extraerlos a p<br>ellos son mínimos y su distribución por un | lecer los distintos indicadores que serán nu<br>partir de contenidos, competencias y criterio<br>idades didácticas con el fin de planificar el t | estra referencia a la hora de evaluar<br>os de evaluación. Indicaremos cuales<br>rabajo a realizar durante el curso. |
|-----------|----------------------------------------------------------------------------------------------------|----------------------------------------------------------------------------------------------------|----------------------------------------------------------------------------------------------------|
|           | Selección de Indicadores                                                                                                    | Indicadores Minimos                                                                                                    | Indicadores por Unidad                                                                                               |
| N٥        |                                                                                                    | Indicadores                                                                                                    | Ind.mínimo                                                                                                    |
| Indi      | cador de contenidos                                                                                                    |                                                                                                    |                                                                                                    |
| 1         | Leer y escribir números naturales hast                                                                                         | a el 999                                                                                                    | 170                                                                                                    |
| 2         | Ordenar números naturales                                                                                                    |                                                                                                    | 100                                                                                                    |
| 3         | Sumar, restar y multiplicar números na                                                                                         | turales                                                                                                    | pro-                                                                                                    |
| Con       | npetencia en comunicación lingüístic                                                                                           | a                                                                                                    |                                                                                                    |
|           | Commente de comference de contra la com                                                                                        | Topomiontop                                                                                                    |                                                                                                    |

Marcaremos aquellos indicadores que consideremos que son mínimos para superar el área/materia y le daremos al botón "Grabar datos" de la parte inferior de la pantalla.

#### Organización del trabajo con indicadores por unidades

Una vez que ya tenemos nuestro listado de indicadores y hemos marcado los que se consideran mínimos, entonces ha llegado el momento de planificar cómo vamos a trabajar dicho listado a lo largo de todo el curso.

Lo que haremos será repartir el trabajo y evaluación de estos indicadores entre las distintas unidades que hemos previsto trabajar en nuestra programación.

Escogeremos el botón de la zona superior denominado "Indicadores por Unidad" y nos aparecerá la siguiente pantalla

| Selección de Indicadores                           | Indicadores Minimos                                                            | o a realizar durante el curs<br>Indicadores por l | so.<br>Jnidad           |
|----------------------------------------------------|--------------------------------------------------------------------------------|---------------------------------------------------|-------------------------|
|                                                    | Estado de la asignación global de indicadores                                  |                                                   |                         |
|                                                    | Unidades                                                                       |                                                   | Indicadores             |
| Unidad 1. Números naturales                        |                                                                                |                                                   | Asignar                 |
| Unidad 2. La medida                                |                                                                                |                                                   | Asignar                 |
| Unidad 3. Situación en el plano y en el            | el espacio                                                                     |                                                   | Asignar                 |
| ulsamos en el botón "Esta<br>un resumen del número | do de la asignación global de indicado<br>de veces que se usa cada indicador d | ores" nos aparece<br>e forma que poda             | rá una par<br>amos cont |

| Lo<br>cu<br>inc | ideal es asignar cada indicador al menos dos veces para asegurar la posibilidad de que un alumno<br>ando tenga algún indicador no superado. Aparecen en rosa los indicadores que todavía no has asignado<br>dicadores asignados 1 vez. | pueda recuperar<br>o y en marrón los | D |
|-----------------|----------------------------------------------------------------------------------------------------|--------------------------------------|---|
| Indi            | cadores de contenidos                                                                                                    |                                      |   |
| 1               | Leer y escribir números naturales hasta el 999                                                                                                    |                                      |   |
| 2               | Ordenar números naturales                                                                                                    |                                      |   |
| 3               | Sumar, restar y multiplicar números naturales                                                                                                    |                                      |   |
| Con             | npetencia en comunicación lingüística                                                                                                    |                                      |   |
| 4               | Ser capaz de explicar oralmente los razonamientos                                                                                                    | Usado 0 veces                        |   |
| Con             | npetencia matemática                                                                                                    |                                      |   |
| Con             | npetencia en el conocimiento y la interacción con el mundo físico                                                                                                    |                                      |   |
| 5               | Realizar cálculos numéricos básicos en situaciones cotidianas                                                                                                    | Usado 0 veces                        |   |
| Trat            | amiento de la información y competencia digital                                                                                                    |                                      |   |

Si pinchamos en el botón "Asignar" que hay junto a cada unidad didáctica podremos asignar a esa unidad aquellos indicadores que consideremos de nuestro listado. La idea es planificar el trabajo de todos los indicadores a lo largo de todo el curso. La pantalla que aparece, además de asignar indicadores permite controlar el número de veces que se ha asignado cada indicador.

| rogramaciones Importar/Exportar Generar Prog                                                                                                    | ramación Generar Resumen                                                                                                    |                         |
|----------------------------------------------------------------------------------------------------|----------------------------------------------------------------------------------------------------|-------------------------|
| Ayuda: Desde este apartado podrás asignar a esta<br>Los indicadores de contenidos ya los has prefijado en<br>hacerlo desde la zona de diseño de programaciones. | a unidad los distintos indicadores que te propongas trabajar<br>la programación, por lo que si quieres modificar alguno ter | y evaluar.<br>Idrás que |
| Unid                                                                                                    | lad: "Números naturales"                                                                                                    |                         |
| Ind                                                                                                    | icadores de Contenidos                                                                                                    |                         |
| 2. Ordenar números naturales<br>3. Sumar, restar y multiplicar números naturales                                                                                | cia en comunicación lingüística                                                                                             |                         |
|                                                                                                    | Añadir Indicadores propuestos en la programac                                                                               | ión:                    |
| Indicadores seleccionados para la unidad:                                                                                                    | 4.Ser capaz de explicar oralmente los<br>razonamientos                                                                      | Usado 0 veces           |
|                                                                                                    |                                                                                                    |                         |
| Co                                                                                                    | ompetencia matemática                                                                                                    |                         |
| Co<br>Indicadores seleccionados para la unidad:                                                                                                    | ompetencia matemàtica<br>Añadir Indicadores propuestos en la programad                                                      | ión:                    |
| Co<br>Indicadores seleccionados para la unidad:<br>Competencia en el cono                                                                                       | ompetencia matemàtica<br>Añadir Indicadores propuestos en la programado<br>ocimiento y la interacción con el mundo fisico   | ión:                    |

#### **Otros datos**

Si pinchamos el botón otros datos nos aparecerá la siguiente pantalla, desde la que podremos definir los apartados "Tipos de evaluación y características", "Evaluación del proceso de enseñanzaaprendizaje", "metodología", "materiales didácticos", "Atención a la diversidad" y "Actividades Extraescolares".

Una vez completados le daremos a la opción de "Grabar datos".

| site Variati A                        | amativa Bibliotatas Opcores Eviaces Licensie Autor                                                                |
|---------------------------------------|----------------------------------------------------------------------------------------------------|
| DNA DE GREACIÓN                       | Programaciones InconterExporter Contert Programación Contert Resument                                             |
| Programaciones<br>Obsetto de unidades | Ayada: Desde aquí podviis establecer el contenido de la adaptación curricular de la unitied ** para el alumno **. |
| FORMES                                | Tipo de Evaluación y caracteristicas (Continua, sumatina,)                                                        |
| Geotile Grupos<br>Control del Trabajo |                                                                                                    |
|                                       | Evelueción del proceso de Ensellenza/Aprendizaje y del propio docente                                             |
|                                       | Melodologia                                                                                                    |
|                                       | Materiales Didacticos                                                                                             |
|                                       | Atención a la divensidad                                                                                          |
|                                       | Actividades Extraescolares                                                                                        |
|                                       |                                                                                                    |

## 5.2 RELACIONES ( <sup>=</sup>)

Para establecer las relaciones entre los elementos curriculares de la programación pincharemos en el botón de relaciones

| rogramaciones | Creadas |       | > Nueva    | Programaci | ón 📙   |
|---------------|---------|-------|------------|------------|--------|
| Área/Materia  | Curso   | Datos | Relaciones | Duplicar   | Borrar |
|               | 1       | J     |            | ,          |        |
| Matemáticas   | 3º ESO  | 2     | -          | 6          | 8      |

Pinchando en el botón de relaciones accederemos a la siguiente pantalla

| Relaci | ones Programación "Primaria-1ºCiclo-Matemáticas"   |  |
|--------|----------------------------------------------------|--|
|        | Objetivos Generales - Objetivos Área/Materia       |  |
|        | Objetivos Área/Materia - Competencias              |  |
|        | Objetivos Área/Materia - Criterios de Evaluación   |  |
|        | Criterios de Evaluación - Indicadores              |  |
|        | U.Didácticas - Objetivos, Criterios y Competencias |  |
| N. N.  |                                                    |  |

#### Relación Objetivos Generales - Objetivos de Área/Materia

De esta manera accederemos a la siguiente pantalla en la que podremos añadir las relaciones seleccionando para cada objetivo de área/materia (columna izquierda) los objetivos generales con los que se relaciona (columna derecha). Al darle al botón "Añadir relaciones" se insertarán todas las relaciones marcadas.

Programaciones

| <br>  |  |       |  |
|-------|--|-------|--|
| 813 U |  | 10310 |  |

Generar Programación Gene

Generar Resumen

**O** Ayuda: Lee detenidamente los valores de las columnas izquierda y derecha de más abajo. Vamos a relacionar "Objetivos Área/Materia" y "Objetivos Generales". Para ello selecciona un elemento de la primera columna y todos los que se relacionen con él en la segunda y dale al botón "Añadir relaciones". Aparecerán en color los elementos ya relacionados para poder controlar los que quedan por relacionar.

|    | Añadir Relaciones                                                                                                    |            |  |                                                                                                    |  |  |
|----|----------------------------------------------------------------------------------------------------|------------|--|----------------------------------------------------------------------------------------------------|--|--|
|    | Objetivos Área/Materia                                                                                                    | Relaciones |  | Objetivos Generales                                                                                                    |  |  |
| 0  | 1.Elaborar y utilizar instrumentos y estrategias<br>personales para cálculo mental, medida y<br>orientación espacial y temporal.                   |            |  | 1. Conocer y apreciar los valores y las normas<br>de convivencia, aprender a obrar de acuerdo<br>con ellas, prepararse para el ejercicio activo d |  |  |
| 0  | 2.Identificar formas geométricas del entorno<br>natural y cultural, utilizando el conocimiento de<br>sus elementos y propiedades para describir la |            |  | la ciudadanía y respetar los derechos humanos,<br>así como el pluralismo propio de una sociedad<br>democrática.                                   |  |  |
| re | realidad y desarrollar nuevas posibilidades de acción.                                                                                             |            |  | 2. Desarrollar hábitos de trabajo individual y de<br>equipo, de esfuerzo y responsabilidad en el                                                  |  |  |

#### Relación Objetivos de Área/Materia – Competencias

Para que el programa PDC pueda completar las tablas que deben aparecer en la programación debemos establecer las correspondientes relaciones entre objetivos de área/materia y competencias.

Pincharemos en el botón "Objetivos Área/Materia - Competencias". De esta manera accederemos a la siguiente pantalla en la que podremos añadir las relaciones seleccionando para cada objetivo (columna izquierda) las competencias con las que se relaciona (columna derecha). Al darle al botón "Añadir relaciones" se insertarán todas las relaciones marcadas.

Cada vez que un objetivo y una competencia este relacionada se marcarán de color. Al acabar deben quedar marcados todos de color ya que todas las competencias deben quedar relacionadas con los objetivos.

2
Programaciones

Importar/Exportar Generar Programación Generar Resumen

 Ayuda: Lee detenidamente los valores de las columnas izquierda y derecha de más abajo. Vamos a relacionar "Objetivos Årea/Materia" y "Competencias". Para ello selecciona un elemento de la primera columna y todos los que se relacionen con él en la segunda y dale al botón "Añadir relaciones". Aparecerán en color los elementos ya relacionados para poder controlar los que quedan por relacionar.

|   |                                                                                                    | Añadir Relaciones                     |    |                                                                          |
|---|----------------------------------------------------------------------------------------------------|---------------------------------------|----|--------------------------------------------------------------------------|
|   | Objetivos Årea/Materia                                                                                                    | Relaciones                            |    | Competencias                                                             |
|   | 1.Elaborar y utilizar instrumentos y estrategias                                                                                                    |                                       |    | 1.Competencia en comunicación lingüística                                |
| Ð | personales para cálculo mental, medida y                                                                                                    |                                       | 13 | 2.Competencia matemática                                                 |
|   | 2.Identificar formas geométricas del entorno                                                                                                    | e e e e e e e e e e e e e e e e e e e |    | 3.Competencia en el conocimiento y la<br>interacción con el mundo físico |
| D | natural y cultural, utilizando el conocimiento de<br>sus elementos y propiedades para describir la<br>realidad y desarrollar nuevas posibilidades de<br>acción. |                                       | E  | 4.Tratamiento de la información y competencia<br>digital                 |
|   |                                                                                                    |                                       | 12 | 5.Competencia social y ciudadana                                         |
| _ | 3.Utilizar técnicas elementales de recogida de                                                                                                    |                                       |    | 6.Competencia cultural y artística                                       |
|   | datos para obtener información sobre                                                                                                    |                                       | 10 | 7.Competencia para aprender a aprender                                   |

#### Relación Objetivos de Área/Materia – Criterios de Evaluación

Podremos añadir las relaciones seleccionando para cada objetivo (columna izquierda) los criterios de evaluación con los que se relaciona (columna derecha). Al darle al botón "Añadir relaciones" se insertarán todas las relaciones marcadas.

| Ay<br>le Ev<br>elacio | uda: Lee detenidamente los valores de las columna<br>valuación" y "Objetivos Área/Materia". Para ello se<br>onen con él en la segunda y dale al botón "Añadir re<br>controlar los que quedan por relacionar. Puedes cor | as izquierda y der<br>elecciona un eler<br>elaciones". Apare<br>nsultar el curriculo | echa (<br>nento<br>cerán<br>donde | de más abajo. Vamos a relacionar "Criterios<br>de la primera columna y todos los que se<br>en color los elementos ya relacionados para<br>e ya vienen establecidas estas relaciones.                            |
|-----------------------|----------------------------------------------------------------------------------------------------|--------------------------------------------------------------------------------------|-----------------------------------|----------------------------------------------------------------------------------------------------|
|                       | Relación "Criterios de                                                                                                    | e Evaluación-Ot                                                                      | jetivo                            | os Área/Materia''                                                                                                    |
|                       |                                                                                                    | Añadir Relaciones                                                                    | ]                                 |                                                                                                    |
|                       | Criterios de Evaluación                                                                                                    | Relaciones                                                                           |                                   | Objetivos Área/Materia                                                                                                    |
| 0                     | 1.Leer, escribir, ordenar y realizar operaciones<br>de suma, resta y multiplicación números<br>naturales hasta el 999.                                                                                                  |                                                                                      |                                   | <ol> <li>Elaborar y utilizar instrumentos y estrategias<br/>personales para cálculo mental, medida y<br/>orientación espacial y temporal.</li> </ol>                                                            |
| 0                     | 2.Realizar, en situaciones cotidianas, cálculos<br>numéricos básicos con las operaciones de<br>suma, resta y multiplicación, utilizando<br>procedimientos diversos y estrategias<br>personales.                         |                                                                                      |                                   | 2.Identificar formas geométricas del entorno<br>natural y cultural, utilizando el conocimiento de<br>sus elementos y propiedades para describir la<br>realidad y desarrollar nuevas posibilidades de<br>acción. |
|                       | 3.Comparar cantidades pequeñas de objetos,                                                                                                    |                                                                                      |                                   | 3.Utilizar técnicas elementales de recogida de                                                                                                    |

3

#### Relación Criterios de Evaluación – Indicadores

Todos los criterios y todos nuestros indicadores deben quedar relacionados, es decir, marcados con color. Se establece la condición de que <u>cada indicador se relaciona con sólo un criterio de evaluación</u>. Si se quiere relacionar con más de un criterio hay que crear el indicador más de una vez. El motivo es que este hecho afecta a los cálculos de las notas de los modelos de calificación.

| Ay<br>e Ev<br>n la s | ruda: Lee detenidamente los valores de las column<br>valuación" y "Indicadores". Para ello selecciona un e<br>segunda y dale al botón "Añadir relaciones". Aparec<br>quedan por relacionar. | as izqu<br>element<br>erán er | ierda<br>o de<br>n col | a y de<br>e la pri<br>or los | recha (<br>mera (<br>elemer | de más abajo. Vamos a relacionar "Criterios<br>columna y todos los que se relacionen con él<br>ntos ya relacionados para poder controlar los            |  |
|----------------------|----------------------------------------------------------------------------------------------------|-------------------------------|------------------------|------------------------------|-----------------------------|----------------------------------------------------------------------------------------------------|--|
|                      | Relación "Crite                                                                                                    | rios de                       | Eva                    | aluaci                       | ón-Ind                      | licadores"                                                                                                    |  |
|                      | [                                                                                                    | Añadir                        | Rela                   | ciones                       |                             |                                                                                                    |  |
|                      | Criterios de Evaluación                                                                                                    | Rela                          | acio                   | nes                          |                             | Indicadores                                                                                                    |  |
|                      | 1 Leer escribir ordenary realizar operaciones                                                                                                    | 1                             | 1                      | 8                            |                             | 1.Leer y escribir números naturales hasta el 999                                                                                                    |  |
| 0                    | de suma, resta y multiplicación números                                                                                                    | 1                             | 2                      | 8                            |                             | 2.Ordenar números naturales                                                                                                    |  |
|                      | naturales hasta el 999.                                                                                                    | 1                             | 3                      | 1                            |                             | 3.Sumar, restar y multiplicar números naturales                                                                                                    |  |
|                      |                                                                                                    | 2                             | 5                      | 8                            |                             | 4.Ser capaz de explicar oralmente los<br>razonamientos (Competencia en comunicación                                                                     |  |
|                      | 2.Realizar, en situaciones cotidianas, cálculos<br>numéricos básicos con las operaciones de<br>suma resta y multiplicación utilizando                                                       | 2                             | 6                      | 8                            |                             |                                                                                                    |  |
| 0                    |                                                                                                    | 2                             | 4                      | 8                            |                             | lingüística)                                                                                                    |  |
| 0                    | procedimientos diversos y estrategias<br>personales.                                                                                                    |                               | n                      | -                            | E                           | <ol> <li>Realizar cálculos numéricos básicos en<br/>situaciones cotidianas (Competencia en el<br/>conocimiento y la interacción con el mundo</li> </ol> |  |
|                      |                                                                                                    |                               |                        |                              |                             |                                                                                                    |  |

# 5.3 DUPLICAR (

Ahora disponemos de la opción de duplicar programaciones, lo que facilita que cada año podamos usar cómo punto de partida las programaciones del año anterior.

Al pinchar sobre el icono de duplicar nos aparece la siguiente ventana donde escogemos el periodo en que queremos que se cree la duplicación.

| yuda - r          | Dianance de un betén en la norte cumarier dereche nore srear suevine ner | mam |
|-------------------|--------------------------------------------------------------------------|-----|
| Indifie           | Desde aquí puedes escoger el periodo en el que duplicar la programación: |     |
| _                 | Periodo: 2010/2011 -                                                     |     |
| do: 2             | Cancelar Duplicar Programación                                           | s   |
| Ejem,<br>- 3º ESC | D Secundaria Matemáticas ESO                                             | 4   |

### 5.4 Generación de la programación

Una vez diseñados todos los elementos de nuestra programación vamos a proceder a generarla con el programa PDC. Para ello, desde la pantalla de gestión de programaciones, pincharemos en el menú superior, en el botón que pone "Generar Programación" tal y como se ve en la imagen.

| escoge<br>"Genera | r los bloques que van a aparecer dentro de dict<br>ar Programación" que aparece al final de la pari | no documento. Una vez tengas<br>tálla. | completos estos dos apa     | rtados pulsa el botó |
|-------------------|----------------------------------------------------------------------------------------------------|----------------------------------------|-----------------------------|----------------------|
|                   | Marca las programaciones que van a forma                                                            | ar parte del documento a ger           | nerar . Filtrar por periodo | 2011/2012 •          |
| Marcar            | Nombre                                                                                              | Nivel                                  | Área/Materia                | Curso                |
| 凹                 | 1.Primaria-1ºCiclo-Matemáticas                                                                      | Primaria                               | Matemáticas                 | Primer ciclo         |
| 回                 | 2 Prueba mates 1ºESO                                                                                | Secundaria                             | Matemáticas                 | 1º ESO               |
| U                 |                                                                                                    | Formato                                |                             |                      |
|                   | Tipo de letra: Arial · Fondo Titu                                                                   | los: DBE5F1 Borde Titulos.             | 4C1E5 Celdas Relacione      | S                    |
|                   | Escoge las opcior                                                                                   | nes a incluir en el documento          | o a generar                 |                      |
|                   | 10 latenducida                                                                                      |                                        |                             |                      |
|                   | Objetivos                                                                                           |                                        |                             |                      |
|                   | ☑ Contenidos.                                                                                       |                                        |                             |                      |
|                   | 🗵 Evaluación.                                                                                       |                                        |                             |                      |
|                   | Competencias.                                                                                       |                                        |                             |                      |
|                   | V Concrección de elementos de aprendizaje                                                           | (Indicadores).                         |                             |                      |
|                   | Contenidos + Competencias - Indicado                                                                | res (en negrita los minimos).          |                             |                      |
|                   | Criterios de Evaluación - Indicadores -                                                             | Competencias (en negrita los r         | minimos).                   |                      |
|                   | Objetivos, Criterios, Indicadores y Com                                                             | petencias previstas para cada          | unidad.                     |                      |
|                   | R Metodología                                                                                       |                                        |                             |                      |
|                   | Materiales Didacticos                                                                               |                                        |                             |                      |
|                   | Sistema de calificación, recuperación y pro     R. Tablas do salificación                           | omoción.                               |                             |                      |
|                   | Listado de indicadores mínimos                                                                      |                                        |                             |                      |
|                   | V Evaluación del proceso de enseñanza/ann                                                           | endizaie                               |                             |                      |
|                   | V Medidas de atención a la diversidad                                                               |                                        |                             |                      |
|                   | In the and a de alencion a la diversidad                                                            |                                        |                             |                      |
|                   | <ul> <li>Actividades complementarias y extraescol</li> </ul>                                        | ares.                                  |                             |                      |

A continuación seleccionaremos el periodo correspondiente a la programación con la que va a trabajar. Marcaremos las programaciones que le interesen y las distintas opciones que quiera que se incluyan en el documento que se va a generar.

Finalmente pulsaremos el botón "Generar Programación" que aparece en la parte inferior de la pantalla.

### 5.5 Generación de un resumen público

El programa PDC también permite generar documentos públicos para padres y alumnos a partir de las programaciones elaboradas. Para obtenerlo pincharemos en el menú superior, en el botón que pone "Generar Resumen " tal y como se ve en la imagen.

|                                                                                          |                                                                                                    |                              | erar . Pilitar por periodo. | 2011/2012 •  |  |  |
|------------------------------------------------------------------------------------------|----------------------------------------------------------------------------------------------------|------------------------------|-----------------------------|--------------|--|--|
| Aarcar                                                                                   | Nombre                                                                                                    | Nivel                        | Área/Materia                | Curso        |  |  |
| 凹                                                                                        | 1.Primaria-1ºCiclo-Matemáticas                                                                                       | Primaria                     | Matemáticas                 | Primer ciclo |  |  |
|                                                                                          | 2.Prueba mates 1ºESO                                                                                                 | Secundaria                   | Matemáticas                 | 1º ESO       |  |  |
|                                                                                          | <ul> <li>Relación de contenidos y temporalización por</li> <li>Listado completo de Competencias e Indicad</li> </ul> | trimestres<br>lores.         |                             |              |  |  |
|                                                                                          | <ul> <li>Relación de contenidos y temporalización por<br/>Listado completo de Competencias e Indicad</li> </ul>      | trimestres<br>lores.         |                             |              |  |  |
|                                                                                          | Criterios de Evaluación e indicadores del 1º 1<br>Criterios de Evaluación e indicadores del 2º 1                     | rimestre                     | -                           |              |  |  |
|                                                                                          | Criterios de Evaluación e Indicadores del 3º 1                                                                       | rimestre                     |                             |              |  |  |
|                                                                                          | Listado de indicadores mínimos que es neces                                                                          | sario superar para aprobar e | curso                       |              |  |  |
|                                                                                          | Criterios de calificación.                                                                                           |                              |                             |              |  |  |
| <ul> <li>Explicación.</li> <li>Tablas de calificación que genera el orograma.</li> </ul> |                                                                                                    |                              |                             |              |  |  |
|                                                                                          | Procedimientos para la recuperación.                                                                                 |                              |                             |              |  |  |
|                                                                                          | Procedimientos para la recuperación.                                                                                 |                              |                             |              |  |  |
|                                                                                          | <ul> <li>Procedimientos para la recuperación.</li> <li>Materiales Didácticos.</li> </ul>                             |                              |                             |              |  |  |

A continuación seleccionaremos el periodo correspondiente a la programación con la que va a trabajar. Marcaremos las programaciones que le interesen y las distintas opciones que quiera que se incluyan en el documento que se va a generar.

Finalmente pulsaremos el botón "Generar Resumen " que aparece en la parte inferior de la pantalla.

#### 5.6 Importar/Exportar programaciones

Con el programa PDC También es posible importar/exportar programaciones con el fin de realizar copias de seguridad, simplificar las actualizaciones del programa (a partir de ahora es posible descargar nuevas versiones e importar las programaciones de versiones anteriores) y permitir que distintos grupos de profesores o departamentos puedan unificar las programaciones que diseñan dentro de un único programa.

Para exportar una programación didáctica, seleccione el periodo y la programación y pulse el botón "Realizar la exportación". Como consecuencia se generará un fichero .csv que constituirá la copia de seguridad de su programación.

Para importar una programación didáctica, seleccione el periodo y el fichero de la programación y pulse el botón "Realizar la importación ". Como consecuencia aparecerá su programación didáctica en el espacio de gestión de programaciones.

| Ayuda: Desi<br>unificar en un sé | de esta pantalla podrás e<br>blo sitio programaciones e | xportar/importar tus progr<br>laboradas desde distinta | amaciones para hacer c<br>s instalaciones del progr | opias de seguridad de las misr<br>ama. | nas o para |
|----------------------------------|---------------------------------------------------------|--------------------------------------------------------|-----------------------------------------------------|----------------------------------------|------------|
| Exportar Prog                    | ramación:                                               |                                                        |                                                     |                                        |            |
|                                  | Periodo: 2011/2012 -                                    | Programación: Primari                                  | a-1ºCiclo-Matemáticas ▼                             | Realizar la exportación                |            |
| Importar Progr                   | amación:                                                |                                                        |                                                     |                                        |            |
|                                  | Selecciona el ficher                                    | o .csv de importación<br>Periodo: 2011/2012 •          | Realizar la importación                             | Examinar.                              |            |

# 6. Unidades Didácticas

#### 6.1 Diseño de Unidades

Para comenzar a diseñar nuestras unidades pincharemos en el apartado "Diseño de unidades" del menú de la izquierda del programa

| zo  | NA DE CREACIÓN :    |
|-----|---------------------|
| • F | Programaciones      |
| • [ | Diseño de unidades  |
| INF | ORMES:              |
| • ( | Gestión Grupos      |
| • ( | Control del Trabajo |

Nos aparecerá la siguiente pantalla desde la que podremos escoger el periodo de las programaciones a las que queremos diseñar sus unidades.

| Avuda: Desde aqui n                                                        | uedes destionar el diseño de las unida | ades didácticas que has prev  | isto dentro de tus prog | ramaciones \$ |
|----------------------------------------------------------------------------|----------------------------------------|-------------------------------|-------------------------|---------------|
| quieres añadir alguna má                                                   | s tendrás que hacerlo desde el apartad | o correspondiente a "Progran  | naciones" del menú de l | a izquierda.  |
|                                                                            |                                        |                               |                         |               |
| (                                                                          | Diseño de las unidades de cada proc    | ramación. Filtrar por periodo | 0: 2011/2012 -          |               |
|                                                                            | • •                                    |                               |                         |               |
| Periodo: 2011/2012                                                         |                                        |                               |                         |               |
| 1 Ejemplo: Secundari                                                       | a - Matemáticas - 3º ESO               | Secundaria                    | Matemáticas             | 3º ESO        |
|                                                                            | Estado de la asignac                   | ión global de indicadores     |                         |               |
| Unidad 1. Números reales                                                   |                                        |                               |                         | Diseñar       |
| Unidad 2. Sucesiones                                                       |                                        |                               |                         | Diseñar       |
| Unidad 3. Lenguaje algebr                                                  | aico                                   |                               |                         | Diseñar       |
| Unidad 4. Ecuaciones y si                                                  | stemas                                 |                               |                         | Diseñar       |
| Jnidad 5. Propiedades geométricas. Lugares geométricos. Thales y Pitágoras |                                        |                               | Diseñar                 |               |
| Jnidad 6. Traslaciones, giros y simetrías                                  |                                        |                               |                         | Diseñar       |
| Unidad 7. Coordenadas g                                                    | eométricas, husos horarios y simetrías |                               |                         | Diseñar       |
| Unidad 8. Funciones y grá                                                  | ficas                                  |                               |                         | Diseñar       |
|                                                                            |                                        |                               |                         |               |

Para cada programación tenemos un botón denominado "Estado de la asignación global de indicadores" desde el que podemos comprobar el número de veces que se han asignado los indicadores de nuestra programación. Teniendo en cuenta que estos indicadores son nuestra referencia para evaluar los contenidos y las competencias deberían aparecer en más de una unidad para asegurar que además de evaluarlos se tenga en cuenta la recuperación de indicadores (es decir que cada indicador aparezca como mínimo dos veces).

| oncoin. | Daris is public and an and a second second                                                                                                    |                         |
|---------|----------------------------------------------------------------------------------------------------|-------------------------|
| -       | · · · · · · · · · · · · · · · · · · ·                                                                                                    | to in origination       |
|         | 1.2 Station support table with parts of memory data means place and part to protected 20 years at above<br>specific length approvals with no supported. Approximation count for indications, the indicate in the response                                                                                                    | alla si en rigeratular. |
| en      | ander and even an appendix if not                                                                                                    |                         |
| - Dagen |                                                                                                    |                         |
|         | A star restart di farmin a Promotor levelo                                                                                                    |                         |
|         | 2 Busine exponences over faculty of storing systematic                                                                                                    |                         |
|         | + ] Boundary profit do it with all the part of the second fit pressor                                                                                                    |                         |
|         | Emplei prili de la referenció de medera (%                                                                                                    |                         |
|         | Concerning of Property and and the                                                                                                    |                         |
|         | 1 Magazine - Mentena - Mentena - Ang                                                                                                    |                         |
|         | B. Experior survey emile to parents a speek of elite.                                                                                                    |                         |
|         | 3 Egeneration dis rik or o short ortho                                                                                                    |                         |
|         | The second second secon |                         |
|         | 17 Render of States in the local system.                                                                                                    |                         |
|         | 1. 16   Europerio concerne approximit                                                                                                    |                         |
|         | 10 Earns in an qualitative columns                                                                                                    |                         |
|         | [15] Bernhal pritration is a rikelesischer gesteller is <sup>1</sup> grade.                                                                                                    |                         |
|         | In the second second se |                         |
|         | 10 Langement of Address ments as smooth                                                                                                    |                         |
|         | 10 Enterine later a part de come provincies                                                                                                    |                         |
|         | 20 Hereite lagers gewithick                                                                                                    |                         |
|         | 11 April a various is presente                                                                                                    |                         |
|         | The second second secon |                         |
|         | 10 Provide gate insertings for that a value, generality of                                                                                                    |                         |
|         | 25 Merilar framerican gene ramatika er et kanno                                                                                                    |                         |
|         | 20 Bige moderation said and its Typest                                                                                                    |                         |
|         | 17 Magnetic conference program or channel formation                                                                                                    |                         |
|         | The American configuration with a first state of                                                                                                    |                         |
|         | 10 Provide galf in furnish of units washedd to come provide                                                                                                    |                         |
|         | 14 Fear Instrum Law Instrum                                                                                                    |                         |
|         | 12 Semantia dependence othe falde - exercication                                                                                                    |                         |
|         | The Constant share the state on the second state of the second state of the second sta |                         |
|         | The later states of states                                                                                                    |                         |
|         | 10   Salar subclime manifes specarateria.                                                                                                    |                         |
|         | 11 Didnigal would be described on the old the                                                                                                    |                         |
|         | 16 Vanner later cardeni evogetin drole vordis                                                                                                    |                         |
|         | The second second particular second second s |                         |
|         | 11 Callor Wandomine Block Wilson                                                                                                    |                         |
|         | 42 Interactions and a second                                                                                                    |                         |
|         | Conjunation in company and in graduate                                                                                                    |                         |
|         | 42 MonthCarlas citas principies concentinais dente de procedense                                                                                                    | Makin President         |
|         | A 1 Treat of the second state of the second state of the second state                                                                                                    | 10.00.000               |
|         | W Trailer Internet while a management                                                                                                    | Lines I men             |
|         | 12 Protection and the second sector of the second sector of the second sector of the second sector of the second sector of the second sector of the second sector of the second sector of the second sector of the second sector of the second sector of the second sector of the second sector of the second sector of the sector of the sector o | Charle Transp           |
|         | [44] harmonian provide                                                                                                    | Linkip: Topolar         |
|         | Complete to be at a consideration of a literation can be ready free.                                                                                                    |                         |
|         | The second second                                                                                                    | Contract of concern     |
|         | 10 Concerning the second second secon | i the first state       |
|         | 10 Antonio antonio di contenu nome di agei a seregi recordo di diseas nerembro.                                                                                                    | (And Jones              |
|         | Televisede de la información y comprenezia digital                                                                                                    |                         |
|         | To 7 Money Huges de calcular con fubility y particular                                                                                                    | Habit?vere              |
|         | The American Conference in Conference in Conference                                                                                                    | Last here               |
|         | W The construction is seen to be described and                                                                                                    | lines 1 mil             |
|         | 17 I the to an electric counterfue                                                                                                    | Charle Ligner           |
|         | 18 Marriel reacquire linguise                                                                                                    | Links Crocks            |
|         | Conjune to a local y materials                                                                                                    |                         |
|         | The Conference of Sector Sector Sector                                                                                                    | Lines Lance             |
|         | Transmith Labor 1 and 1                                                                                                    | Trees total             |
|         | (4) Benering encounter and manager and me                                                                                                    | Tranking                |
|         | 42 Emphasized Lowellance in the Industrial                                                                                                    | Links, Transit          |
|         | Compresente para aprendes a aprendes                                                                                                    |                         |
|         | 40 Produced and biological de velocities                                                                                                    | ( hashi i men           |
|         |                                                                                                    | Links, Towner           |
|         | Automatica a manafina particular                                                                                                    | Contractor and          |
|         | 196 Conferior on in proper Laurenianen.                                                                                                    | Usellare                |
|         | or broads & denotes                                                                                                    | Phase Prese             |
|         |                                                                                                    |                         |

Por otro lado, junto a cada unidad tenemos un botón "Diseñar" que nos da acceso a un menú para configurar los distintos elementos de la unidad. Podremos consultar los elementos curriculares que nos habíamos propuesto trabajar desde la programación, establecer unos objetivos y criterios de evaluación específicos para la unidad, modificar la asignación de indicadores que previamente

habíamos previsto desde la programación, establecer el número de sesiones de la unidad de acuerdo con las fases de la misma, completar los contenidos de las distintas sesiones previstas y finalmente asignar recursos y estrategias metodológicas a cada una de dichas sesiones.

| <br>Diseño Unidad "Sucesiones"                      |  |
|-----------------------------------------------------|--|
| Elementos curriculares de la programación           |  |
| Objetivos y criterios de evaluación de la unidad    |  |
| Modificar la asignación de indicadores de la unidad |  |
| Nº de sesiones y distribución                       |  |
| Diseño y desarrollo de las sesiones                 |  |
| Recursos para la unidad                             |  |
| Estrategias metodológicas                           |  |
| Volver                                              |  |

Desde el apartado "**Elementos curriculares de la programación**" podremos consultar los elementos curriculares que hemos previsto trabajar desde la programación para esta unidad

| Inited 2: Surgainnes                                                                                                    |                                                                                                    | United 2: Sucesiones                                                                                                    |                                                                                                    |  |  |  |  |  |
|----------------------------------------------------------------------------------------------------|----------------------------------------------------------------------------------------------------|----------------------------------------------------------------------------------------------------|----------------------------------------------------------------------------------------------------|--|--|--|--|--|
| Chiettypa                                                                                                    | Criterios de Evaluación                                                                                                    | Indicadores                                                                                                    | Completencies                                                                                                    |  |  |  |  |  |
| Clefton 1. A losse of example<br>properties of a strategic example<br>properties of a strategic example<br>properties of a strategic example<br>properties of a strategic example<br>properties of a strategic example<br>properties of a strategic example<br>of the strategic example<br>control of the strategic example<br>of the strategic example<br>of t | Cetters thereads<br>presenter in reading a<br>presenter in a manufactory<br>presenter in a subjective<br>in a subjective in a subjective<br>in a subjective in a subjective<br>in a subjective in a subjective<br>discourse of presenter in a subjective<br>discourse of presenter in a subjective discourse of presenter<br>in a subjective discourse of presenter in a subjective discourse of presenter<br>in a subjective discourse of presenter in a subjective discourse of presenter<br>in a subjective discourse of presenter in a subjective discourse of presenter<br>in a subjective discourse of presenter in a subjective discourse of presenter<br>in a subjective discourse of presenter in a subjective discourse of presenter<br>in a subjective discourse of presenter in a subjective discourse of presenter<br>in a subjective discourse of presenter in a subjective discourse of presenter<br>in a subjective discourse of presenter i | Induced 19, Jones per version of the second second | Indications de Contendad.<br>Competitions en<br>commenciale Application<br>Competitions en et<br>concentred en la descoute<br>concentred en la descoute<br>competitions have all<br>competitions have all<br>competitions outputs y<br>entredad.<br>Competitions outputs y<br>entredad. |  |  |  |  |  |

Desde el apartado "**Objetivos y criterios de evaluación de la unidad**" podemos establecer los objetivos y criterios específicos que se pretenden alcanzar con esta unidad.

|    | Objetivos de la Unidad         | Unidad: "S | ucesio | nes"<br>Criterios de Evaluación de la Unidad | 6    |
|----|--------------------------------|------------|--------|----------------------------------------------|------|
|    |                                | Añadir     |        | Aña                                          | adir |
| N° | Objetivos                      | В          | Nº     | Criterios de Evaluación                      | В    |
| 1  | objetivo de unidad de prueba 1 | 1          | 1      | criterio de prueba unidad 1                  | 1    |
| 2  | objetivo de unidad de prueba 2 | 8          | 2      | criterio de prueba unidad 2                  | 1    |
| 3  | objetivo de unidad de prueba 3 | 1          | 1.7    |                                              |      |

Desde el apartado "**Modificar la asignación de indicadores de la unidad**" podemos revisar el listado de indicadores que nos habíamos propuesto trabajar y evaluar para esta unidad y modificarlo en caso de que finalmente haya algún cambio en nuestra previsión inicial. Es por esto que en el Tema 2 comentabamos que el diseño del listado de indicadores es un proceso cíclico. Lo elaboramos inicialmente pero se va ajustando a lo largo del curso conforme lo vamos poniendo práctica y se va refinando para años posteriores.

| Avuda: Decido este anartado podrás modificar los in    | dicadoros y | a asignados para esta unidad desde la progra                                                     | mación        |
|--------------------------------------------------------|-------------|--------------------------------------------------------------------------------------------------|---------------|
| Ayuua. Desde este apartado podras modificar los m      | dicadores y | a asignados para esta unidad desde la progra                                                     |               |
| Ur                                                     | nidad: "Su  | cesiones"                                                                                        |               |
| Indic                                                  | cadores de  | Contenidos                                                                                       |               |
| 10. Interés por conocer sucesiones en la vida real.    |             |                                                                                                  |               |
| 11. Reconocer progresiones aritméticas y geométricas e | en la vida. |                                                                                                  |               |
| 12. Resolver problemas de la vida usando sucesiones.   |             |                                                                                                  |               |
| Competenci                                             | ia en comu  | nicación lingüística                                                                             |               |
|                                                        |             | Añadir Indicadores propuestos en la programa                                                     | ción:         |
| C                                                      | ->          | <ul> <li>43.Identificar las ideas principales y<br/>secundarias dentro de un problema</li> </ul> | Usado 3 veces |
| Indicadores seleccionados para la unidad:              |             | 44.Formular sus propios problemas a                                                              | Usado 2 veces |
| 44. Formular sus propios problemas a partir de una     | 1           | partir de una situación real                                                                     |               |
| situación real                                         |             | 45.Presentación clara y ordenada                                                                 | Usado 3 veces |
| 47. Presentar el desarrollo y los resultados de forma  | 1           | 46.Traducir lenguaje verbal a algebraico.                                                        | Usado 2 veces |
| estructurada, clara y ordenada.                        | -           | 47.Presentar el desarrollo y los                                                                 | Usado 3 veces |

Desde la pantalla de diseño de unidades del programa PDC pinchamos en el botón "Nº de sesiones y distribución". Desde esta pantalla estableceremos el número de sesiones para cada una de las fases de desarrollo de la unidad

Diseño de unidades Generar Unidades

Ayuda: Desde aquí podrás establecer el número de sesiones de tu unidad distribuyéndolas en función de las distintas fases de desarrollo de misma. Rellena los datos de la columna derecha y dale al botón "Grabar Datos" de la parte inferior de la pantalla.

| Nº Sesiones | Descripción de la Fase                                                                                                    | Fase                      |
|-------------|----------------------------------------------------------------------------------------------------|---------------------------|
| 1           | Esta fase está orientada a realizar tareas motivadoras sobre la unidad. Esas tareas deben enseñar a los alumnos las posibilidades y las utilidades que tienen los contenidos que se van a trabajar para la vida real. | Fase de<br>Inicio         |
| 5           | En esta fase se desarrollarán los contenidos de la unidad. Incluiremos tareas que permitan el<br>aprendizaje de esos contenidos buscando siempre la aplicabilidad a la vida real.                                     | Fase de<br>Desarrollo     |
| 1           | En esta fase incluiremos una síntesis de los contenidos trabajados y la prueba de evaluación<br>de aquellos indicadores que no vayamos a evaluar mediante la observación o mediante otras<br>estrategias.             | Fase de<br>Evaluación     |
| 1           | Estableceremos, en función de los resultados de la evaluación de la unidad, el refuerzo y la<br>ampliación de contenidos de nuestros alumnos.                                                                         | Fase de<br>Generalización |
| 8           | Sesiones Totales                                                                                                    |                           |

Después accederemos desde el menú al botón de "Diseño y desarrollo de las sesiones" desde el que podremos poner un título a cada sesión y desarrollar el contenido de la misma. Para cada sesión además tenemos la opción de asignarle recursos educativos y estrategias metodológicas.

| Ayuda: Desde aquí podrás establecer el título y los contenidos de<br>luestra propia agenda de sesiones para recordar cada día del curso<br>icabes de completarias dale al botón "Grabar Datos" de la parte inferior o | las sesiones de lu unidad. Así dispondremos de<br>el trabajo que tenemos previsto realizar. Cuando<br>le la pantalla. |
|----------------------------------------------------------------------------------------------------|----------------------------------------------------------------------------------------------------|
| Unidad: "Sucesio                                                                                                    | nes"                                                                                                    |
| Fase de inicio                                                                                                    |                                                                                                    |
| Sesion 1                                                                                                    | ÷                                                                                                    |
| Titulo de la sesión                                                                                                    |                                                                                                    |
| Titulo primera sesion                                                                                                    |                                                                                                    |
| Contenido de la sesión                                                                                                    |                                                                                                    |
| Contenido e deserroller en este segion                                                                                                    |                                                                                                    |
| Estrategias Metodológicas                                                                                                    | Añadir Estrategia                                                                                                    |
| Presentación con Powerpoint de situaciones de la vida real                                                                                                    |                                                                                                    |
| Recursos para la sesión:                                                                                                    | Añadir Recurso                                                                                                    |
|                                                                                                    |                                                                                                    |

46

0

Si pinchamos en la zona de recursos accederemos a la siguiente pantalla desde donde podremos asociar recursos de la red a las distintas sesiones de la unidad. Disponemos también de un enlace en el lado derecho que nos da acceso a una biblioteca de recursos organizados curricularmente.

|               | 1        |                                                      |                                          |                  |
|---------------|----------|------------------------------------------------------|------------------------------------------|------------------|
| 🕜 Ayuda: De   | esde aq  | ui podrás establecer tu propia lista de recursos y a | signarlos a las distintas sesiones de tu | unidad.          |
|               |          | Asignación de Recursos - Un                          | idad "Sucesiones"                        |                  |
| Descripción:  |          |                                                      |                                          | -                |
| Enlace:       |          |                                                      | Añadir Recurso                           | Zona de búsqueda |
| Sesión:       | Sesion   | 1. Titulo primera sesion 💌                           |                                          |                  |
|               |          |                                                      |                                          | 1                |
|               |          | Listado de Recursos p                                | or Sesiones                              |                  |
| Sesion 1. Tit | ulo prir | nera sesion                                          |                                          |                  |
| Web de Rede   | es de Fo | ormación                                             |                                          | 6                |
| Sesion 3. Tit | ulo de l | a sesion 3                                           |                                          |                  |
| Sesion 8 Tit  | ulo de l | a sesion 8                                           |                                          |                  |

Si pinchamos en la opción de "Estrategias metodológicas" podremos crear y asociar estrategias metodológicas a las distintas sesiones. Desde aquí podemos crear nuestro propio listado de estrategias acorde a nuestra forma particular de trabajar en clase.

| viene precargada                                            | aqui podrás establecer tu propia lista de estrategias metodológicas o añadir algunas de la<br>y asignarlas a las distintas sesiones de tu unidad. | biblioteca que               |
|-------------------------------------------------------------|----------------------------------------------------------------------------------------------------|------------------------------|
|                                                             | Creación de Estrategias Metodológicas - Unidad "Sucesiones"                                                                                       |                              |
| Titulo:<br>Descripción:                                     | Añadir Estrategia                                                                                                    | Biblioteca de<br>Estrategias |
| strategia 1: Preser                                         | Listado Personal de Estrategias Metodológicas                                                                                                    | ſſ                           |
|                                                             | int introductorio con situaciones de la vida real relacionadas con el tema que vamos a explicar.                                                  |                              |
| Diseñar un Powepo                                           | Titula nomero sesion - Asianar estrategia                                                                                                    | - 14                         |
| Diseñar un Powepo<br>Sesión: Sesion 1                       | Angiai estalegia                                                                                                    |                              |
| Diseñar un Powepo<br>Sesión: Sesion 1<br>Listado de sesione | s a las que se ha asignado esta estrategia:                                                                                                    |                              |

47

También disponemos de una biblioteca de estrategias precargadas de donde podemos obtener ideas para aplicar nuevas metodologías en nuestra aula.

| Diseno de u |
|-------------|
|-------------|

#### Generar Unidades

Ayuda: Desde aquí podrás añadir estrategias a tu listado personal de entre las muchas posibles que vienen propuestas. Selecciona las que te puedan ser de utilidad y dale al botón "Añadir estrategias a tu listado personal".

#### Biblioteca de Estrategias Metodológicas

#### 1. Presentación con Powerpoint de situaciones de la vida real

Diseñar un Powepoint introductorio con situaciones de la vida real relacionadas con el tema que varnos a explicar.

#### 2. Tarea de investigación grupal

Llevar algún objeto, revista, artículo del periódico,... relacionado con la temática de la investigación, poner webquest en powerpoint o Pizarra digital, repartir las tareas en grupos con un portátil cada uno, usar las direcciones de los recursos y proporcionar unas hojas con preguntas que guíen la investigación, preparar presentación para presentar los contenidos al resto de grupos y promover el debate.

#### 3. Webquest realizada de forma individual

Consiste en llevar a cabo, de forma individual por cada alumno, una investigación guiada previamente diseñada por el profesor. Podemos crear nuestras tareas de investigación con la herramienta Webquest Aprende (http://redesformacion.jccm.es/webquest/)

4. El Blog como cuaderno digital de aula

Blogs como elemento de motivación para enseñar a familias y compañeros el trabajo realizado y recopilar materiales de aula. También se utiliza el blog de aula como gestor de recursos y medio de comunicación con alumnos y familias.

# 6.2 Generar Unidades

Una vez diseñados todos los elementos de nuestra unidad didáctica vamos a prodecer a generarla con el programa PDC. Para ello, desde la pantalla de diseño de unidades, pincharemos en el menú superior, en el botón que pone "Generar Unidades " tal y como se ve en la imagen.

| 8 sel | Ayuda: Desde aquí puedes seleccionar las unidades did<br>eccionas pulsa el botón "Generar Unidades" de más abajo | lácticas que tienes previsto<br>p. | generar en formato \ | Nord o Writer. | Una vez |
|-------|----------------------------------------------------------------------------------------------------|------------------------------------|----------------------|----------------|---------|
|       | Selecciona las unidades a g                                                                                      | enerar. Filtrar por periodo        | 2011/2012 - 🧲        | •              |         |
| 1     | Ejemplo: Secundaria - Matemáticas - 3º ESO                                                                       | Secundaria                         | Matemáticas          | 3º ESO         | 2011    |
| E     | Unidad 1. Números reales                                                                                         |                                    |                      |                |         |
| 0     | Unidad 2. Sucesiones                                                                                             |                                    |                      |                |         |
| 問     | Unidad 3. Lenguaje algebraico                                                                                    |                                    |                      |                |         |
| 23    | Unidad 4. Ecuaciones y sistemas                                                                                  |                                    |                      |                |         |
| D     | Unidad 5. Propiedades geométricas. Lugares geométri                                                              | cos. Thales y Pitágoras            |                      |                |         |
| 1     | Unidad 6. Traslaciones, giros y simetrías                                                                        |                                    |                      |                |         |
|       | Unidad 7. Coordenadas geométricas, husos horarios y simetrías                                                    |                                    |                      |                |         |
| 20    | Unidad 8. Funciones y gráficas                                                                                   |                                    |                      |                |         |
| 10    | Unidad 9. Estadística y probabilidad                                                                             |                                    |                      |                |         |

A continuación seleccionaremos el periodo correspondiente a la unidad, marcaremos las unidades que nos interesen y pulsaremos el botón "Generar Unidades " que aparece en la parte inferior de la pantalla.

#### 7. Gestión de Grupos

Pinchando en el menú de la izquierda, en el botón "Gestión Grupos" accederemos a la correspondiente zona de gestión. En la parte superior nos aparecerán 3 opciones: alta de grupos, asignación de programaciones y alta de alumnos.

| Z  | ONA DE CREACIÓN :  |
|----|--------------------|
| •  | Programaciones     |
| •  | Diseño de unidades |
| IN | IFORMES:           |
| •  | Gestión Grupos     |
|    | ~ · · · · · · ·    |

# 7.1 Alta de grupos

Desde la pestaña de "Alta de grupos" podremos crear para cada periodo anual los grupos de clase que tengamos asignados. Debemos incluir un nombre identificativo, por ejemplo, 1ºA, 2ºC, ...

| Ayuda: Para crear un g<br>identificativo (por ejemplo, 1 | prupo de alumnos pon un nombre identificativo del grupo y dale al botón "A<br>°A, 2°C,) | Añadir". El nombre debe se |
|----------------------------------------------------------|-----------------------------------------------------------------------------------------|----------------------------|
| Periodo                                                  | Nombre identificativo del Grupo de Alumnos                                              | Azada                      |
| 2011/2012 -                                              |                                                                                         | Anadir                     |
|                                                          | Grupos Creados                                                                          |                            |
|                                                          | 3°A                                                                                     | 8                          |

# 7.2 Asignación de programaciones

Desde la pestaña de "Asignación de programaciones" relacionamos cada grupo con la programación didáctica que vamos a trabajar con él. Para el caso de Infantil o Primaria es posible asignar más de una programación a un mismo grupo ya que es habitual que sea el mismo docente el que las desarrolle con los alumnos.

Seleccionamos el periodo para que se nos carguen los datos, escogemos la programación y el grupo y le damos al botón "Añadir".

| Ayuda: He<br>programación | mos de asignar a cada grupo las correspondientes programaciones didácticas. Selecciona en los desplegables ca<br>y cada grupo y dale al botón "Añadir". |
|---------------------------|----------------------------------------------------------------------------------------------------|
| Periodo                   | Programación asociada a este grupo                                                                                                    |
| 2011/2012 -               | Ejemplo: Secundaria - Matemáticas - 3º ESO (Secundaria-Matemáticas-3º ESO) 👻 <                                                                          |
|                           | Selecciona el Grupo de Alumnos                                                                                                    |
|                           |                                                                                                    |
| - 01                      | Relaciones entre Grupos y Programaciones                                                                                                    |
| 3ºA                       | Eiemplo: Secundaria - Matemáticas - 3º ESO                                                                                                    |

# 7.3 Alta de alumnos

Para dar de alta los alumnos simplemente debemos escoger el periodo y el grupo. Podremos añadir nuestros alumnos completando el nombre y los apellidos y dándole al botón "Añadir".

| de                    | Ayuda: Desde aquí puedes dar de a<br>esde el desplegable de más abajo.                                           | alta a los alumnos de cada grupo. Puedes escoger el grupo en el qu | ie dar de alta cada alumno |
|-----------------------|----------------------------------------------------------------------------------------------------|--------------------------------------------------------------------|----------------------------|
|                       |                                                                                                    | Periodo: 2011/2012 - Selecciona el grupo: 3% -                     |                            |
| -                     | Nombre del alumno                                                                                                | Apellidos del alumno                                               | Añadir                     |
|                       |                                                                                                    | umnos del grupo - Importar alumnos desde fichero csv 👔 <           |                            |
|                       | Ai                                                                                                    |                                                                    | 1.10                       |
| 1                     | Apellido 1, Alumno 1                                                                                             |                                                                    | 8                          |
| 1<br>2                | Apellido 1, Alumno 1<br>Apellido2, Alumno 2                                                                      |                                                                    |                            |
| 1<br>2<br>3           | Apellido 1, Alumno 1<br>Apellido 2, Alumno 2<br>Apellido 3, Alumno 3                                             |                                                                    |                            |
| 1<br>2<br>3<br>4      | Apellido 1, Alumno 1<br>Apellido2, Alumno 2<br>Apellido3, Alumno 3                                               |                                                                    |                            |
| 1<br>2<br>3<br>4<br>5 | Apellido 1, Alumno 1<br>Apellido2, Alumno 2<br>Apellido3, Alumno 3<br>Apellido4, Alumno 4<br>Apellido5, Alumno 5 |                                                                    |                            |

Una vez que se ha creado un alumno, si pinchamos sobre el nombre del mismo podremos completar otros datos del alumno tal y como se ven en la imagen

|                  |               | Datos del alumno:                 |                   |
|------------------|---------------|-----------------------------------|-------------------|
| Nombre:          | Alumno 1      |                                   |                   |
| Apellidos:       | Apellido 1    |                                   |                   |
| Telefono:        | 123456789     | Email: prueba1@pdc.com2           | Cod.Postal: 02400 |
| _ocalidad:       | Hellin        | Direccion: C/De las nuevas tecnol | ogías, 4          |
| Web/Blog:        | http://www.pd | cgenerator.com2                   |                   |
| Nombre Padre:    | Padre de pre  | ubas2                             |                   |
| elefono Padre:   | 1111111112    | Email Padre: padre@pdc.com2       |                   |
| Profesion Padre: | Profesor2     |                                   |                   |
| Nombre Madre:    | Madre de pru  | ebas2                             |                   |
| Felefono Madre:  | 11            | Email Madre: madre@pdc.com2       |                   |
| Profesion Madre: | Médico2       |                                   |                   |
| Observaciones:   | Comentario    | de observaciones2                 |                   |
|                  |               |                                   |                   |

Finalmente existe una opción para facilitar el trabajo al hora de dar de alta nuestros alumnos. Si disponemos de un documento excel con los datos de los alumnos, simplemente debemos guardarlo como fichero .csv (con ; de separación) y podremos importarlo desde el enlace que se denomina "Importar alumnos desde fichero csv".

Se pueden importar los siguientes campos: Nombre del alumno, Apellidos, Teléfono, Email, Web, Dirección, Localidad, Código Postal, Nombre del padre, Teléfono del padre, Email del padre, Profesión del padre, Nombre de la madre, Teléfono de la madre, Email de la madre y Profesión de la madre. Se pueden dejar campos en blanco. Sólo son obligatorios para realizar la importación el nombre y los apellidos del alumno.

| Importar Alun | inos:      |                         |           |  |
|---------------|------------|-------------------------|-----------|--|
|               | Selecciona | el fichero .csv de im   | portación |  |
|               |            |                         | Examinar_ |  |
|               |            | Realizar la importación |           |  |
|               |            |                         |           |  |
|               |            |                         |           |  |

### 8. Control del Trabajo.

#### 8.1 Seguimiento de indicadores

Para acceder a la zona de "Seguimiento de indicadores" pincharemos en la opción "Control del trabajo" del menú de la izquierda.

| ZONA DE CREACIÓN :                      |
|-----------------------------------------|
| Programaciones                          |
| Diseño de unidades                      |
| INFORMES:                               |
| <ul> <li>Gestión Grupos</li> </ul>      |
| <ul> <li>Control del Trabajo</li> </ul> |

Una vez ahí, seleccionaremos el periodo que queramos trabajar (por defecto carga el año actual) y del menú inferior pincharemos el grupo cuya programación asociada queramos evaluar.

| Seguimiento Indicadores | Agenda de sesiones Adaptacio | ones Curriculares (PTI) Inform | es       |
|-------------------------|------------------------------|--------------------------------|----------|
| 仓                       | Grupos de Alumnos            | s - Periodo: 2011/2012 ·       | <b>4</b> |
|                         | 3ºA - Ejemplo: Secunda       | aria - Matemáticas - 3º ESO    | 4        |
|                         |                              |                                |          |
|                         |                              |                                |          |

De esta manera accederemos a la siguiente pantalla desde la que tendremos distintas opciones: podremos realizar un control de indicadores individual para cada alumno, un control de grupal de todos los alumnos en bloque y también tendremos la opción de desactivar indicadores (esta opción puede ser útil cuando nos encontremos indicadores que cuando diseñamos programación teníamos previsto trabajar pero que a lo largo del curso hemos visto que finalmente no va a ser así ó en caso de que queramos desactivar algún indicador que vaya aparecer en los informes que genera el programa).

| Seguimient                                         | o Indicadores                                                                           | Agenda de                      | sesiones                     | Adaptacion                              | nes Currio              | culares (PT                                | TI) Info              | ormes                        |                                                                              |                                                          |
|----------------------------------------------------|-----------------------------------------------------------------------------------------|--------------------------------|------------------------------|-----------------------------------------|-------------------------|--------------------------------------------|-----------------------|------------------------------|------------------------------------------------------------------------------|----------------------------------------------------------|
| Ayuda<br>de la colu<br>cada alur                   | : Desde aqui pue<br>imna derecha. Es<br>nno.                                            | des evaluar I<br>o te permitir | los indicador<br>á obtener m | res de conteni<br>lás adelante u        | nidos y de<br>un inform | e competer<br>ne de calific                | ncias de<br>cación in | los alumnos<br>cluyendo lo ( | desde los botones<br>competente que es                                       |                                                          |
|                                                    |                                                                                         | 1                              |                              |                                         | 1.0                     |                                            |                       | 1                            |                                                                              |                                                          |
|                                                    |                                                                                         | Alumnos de                     | Control                      | <sup>o</sup> A - Ejemplo:               | Des<br>: Secund         | sactivar Indic<br>daria - Mat              | emática               | s - 3º ESO"                  |                                                                              |                                                          |
| 1 Apel                                             | ido 1, Alumno 1                                                                         | Alumnos de                     | Control                      | <sup>o</sup> A - Ejemplo:               | : Secund                | sactivar Indic<br><mark>daria - Mat</mark> | emática               | s - 3º ESO"                  | Evaluar Ind                                                                  | icadores                                                 |
| 1 Apel<br>2 Apel                                   | ido 1, Alumno 1<br>ido2, Alumno 2                                                       | Alumnos de                     | Control                      | <sup>o</sup> A - Ejemplo:               | : Secund                | sactivar Indic<br><mark>daria - Mat</mark> | emática               | s - 3º ESO"                  | Evaluar Indi                                                                 | icadores                                                 |
| 1 Apel<br>2 Apel<br>3 Apel                         | ido 1, Alumno 1<br>ido2, Alumno 2<br>ido3, Alumno 3                                     | Alumnos de                     | Control                      | I Grupal<br>° <mark>A - Ejemplo:</mark> | : Secund                | sactivar Indic<br><mark>daria - Mat</mark> | emática               | s - 3º ESO"                  | Evaluar Indi<br>Evaluar Indi<br>Evaluar Indi                                 | icadores<br>icadores<br>icadores                         |
| 1 Apel<br>2 Apel<br>3 Apel<br>4 Apel               | ido 1, Alumno 1<br>ido2, Alumno 2<br>ido3, Alumno 3<br>ido4, Alumno 4                   | Alumnos de                     | Control                      | <sup>o</sup> A - Ejemplo:               | : Secund                | sactivar Indic<br><mark>daria - Mat</mark> | emática               | s - 3º ESO"                  | Evaluar Indi<br>Evaluar Indi<br>Evaluar Indi<br>Evaluar Indi                 | icadores<br>icadores<br>icadores<br>icadores             |
| 1 Apell<br>2 Apell<br>3 Apell<br>4 Apell<br>5 Apel | ido 1, Alumno 1<br>ido2, Alumno 2<br>ido3, Alumno 3<br>ido4, Alumno 4<br>ido5, Alumno 5 | Alumnos de                     | Control                      | <sup>o</sup> A - Ejemplo:               | : Secund                | sactivar Indic<br><mark>daria - Mat</mark> | emática               | s - 3º ESO"                  | Evaluar Indi<br>Evaluar Indi<br>Evaluar Indi<br>Evaluar Indi<br>Evaluar Indi | icadores<br>icadores<br>icadores<br>icadores<br>icadores |

Si pinchamos en el botón "Evaluar indicadores" de alguno de nuestros alumnos nos aparecerá la siguiente pantalla. En ella tenemos 3 pestañas que nos permitirán filtrar los indicadores por trimestres, por unidades o por competencias.

Debajo tenemos un desplegable que nos permitirá seleccionar las opciones de la pestaña que hayamos escogido.

Finalmente aparecen los indicadores organizados según la pestaña en que nos encontremos. Junto a cada indicador aparecen 2 columnas tituladas "Ord" y "R". La primera columna hace referencia a la evaluación ordinaria del indicador y la segunda a la recuperación del indicador.

Nosotros tendremos que ir recogiendo en este apartado toda la información relativa a los indicadores superados o no superados durante el transcurso de nuestras unidades didácticas. Esta información se puede incorporar en el mismo momento en que trabajamos en el aula ó más tarde mediante el uso de las hojas de recogida de información que veremos más adelante.

Indicar que si, al crear nuestra programación hemos escogido en el apartado de modelo de evaluación una valoración para los indicadores de valor mayor que 1, en esta pantalla de seguimiento no nos aparecerán los iconos que se ven en la imagen sino unos desplegables que valoran el indicador desde 0 hasta la graduación que nosotros hayamos seleccionado.

| Segu     | imiento Indicadores                               | Agenda de sesio                           | nes Adaptaciones Curriculares (PTI)                                                    | Informes                                                                   |   |
|----------|---------------------------------------------------|-------------------------------------------|----------------------------------------------------------------------------------------|----------------------------------------------------------------------------|---|
| 0<br>obt | Ayuda: Desde aquí pu<br>tener un informe final co | edes marcar aquel<br>n su nota y lo compe | los indicadores que el alumno va alcanza<br>etente que es. Trabájalos por unidades, po | ndo a lo largo del curso con el fin de<br>r competencias o por trimestres. | Ð |
|          | Indicadores por Tri                               | mestres                                   | Indicadores por Unidades                                                               | Indicadores por Competencias                                               |   |
|          |                                                   |                                           | Filtrar: Listado completo 👻 <                                                          | <b>_</b>                                                                   |   |
|          |                                                   | Alumn                                     | o "Apellido 1, Alumno 1" - Listado Con                                                 | npleto                                                                     | Ð |
| Unid     | lad 1: Números reales                             |                                           |                                                                                        | Ord                                                                        | R |
| 1        | Usar concepto de fra                              | cción y nº decimal e                      | en la vida                                                                             | ×                                                                          | ~ |
| 2        | Realizar equivalencia                             | entre fracción, nº d                      | lecimal y porcentaje                                                                   | ~                                                                          | × |
| 3        | Resolver probl. de la                             | vida en los que inte                      | rvienen fracciones                                                                     | ~                                                                          | × |
| 4        | Resolver prob. de la                              | vida con nº decimal                       | es y %                                                                                 | 1                                                                          | × |
| 5        | Conocer la existencia                             | a de nº irracionales                      | en la vida real.                                                                       | ~                                                                          | × |
| 6        | Representar y compa                               | urar números en la r                      | ecta real.                                                                             | 1                                                                          | × |
| 7        | Utilizar aprox. y redor                           | ndeos controlando e                       | error.                                                                                 | ~                                                                          | × |
| 8        | Expresar números m                                | ediante potencias y                       | opera con ellas.                                                                       | ×                                                                          | × |
| 9        | Expresar números de                               | e la vida real en nota                    | ación científica.                                                                      | ×                                                                          | × |

Si escogemos la opción grupal el funcionamiento es el mismo que en la opción individual, pero en este caso junto a cada indicador nos aparecerán todos los integrantes del grupo. Esta opción es la más útil y rápida a la hora de hacer el seguimiento a nuestros alumnos.

| guin                                                               | niento                                                    | Indicadores                                                               | Agenda de s                                                          | sesiones                                    | Adaptacion                                    | es Cu                       | rricular                     | es (P                  | गा)                         | Infor                   | mes                        |                         |                            |                          |                               |                 |   |
|--------------------------------------------------------------------|-----------------------------------------------------------|---------------------------------------------------------------------------|----------------------------------------------------------------------|---------------------------------------------|-----------------------------------------------|-----------------------------|------------------------------|------------------------|-----------------------------|-------------------------|----------------------------|-------------------------|----------------------------|--------------------------|-------------------------------|-----------------|---|
| A<br>A<br>A<br>A<br>A<br>A<br>A<br>A<br>A<br>A<br>A<br>A<br>A<br>A | yuda:<br>ner un<br>nizado<br>rado u                       | Desde aqui pue<br>informe final co<br>s por trimestres<br>n indicador par | edes marcar ac<br>in sus notas y<br>i, por unidades<br>a cada alumno | quellos india<br>lo compete<br>i u organiza | cadores que l<br>nte que es c<br>idos por com | os alur<br>ada un<br>petenc | nnos v<br>io. Par<br>ias. Pi | an al<br>a eva<br>ncha | canzar<br>aluar k<br>en los | ndo a<br>os inc<br>icon | lo larg<br>ficado<br>os de | go de<br>res p<br>la de | el curs<br>ouede<br>erecha | o con<br>s con<br>i para | el fin<br>Isultari<br>1 dar p | de<br>os<br>oor | ø |
|                                                                    | Indi                                                      | cadores por Tri                                                           | mestres                                                              |                                             | Indicadores                                   | por Ur                      | hidade                       | <u>s</u>               |                             |                         | Indic                      | ador                    | es po                      | r Con                    | npeter                        | ncias           |   |
|                                                                    |                                                           |                                                                           | Fi                                                                   | ltrar: Listed                               | o completo 👻                                  | N° A                        | Jumno                        | s por                  | fila;                       | 6 •                     |                            |                         |                            |                          |                               |                 |   |
| _                                                                  |                                                           |                                                                           |                                                                      | Gri                                         |                                               | istado                      | Com                          | pleto                  | <b>,</b>                    |                         |                            |                         |                            |                          |                               |                 |   |
|                                                                    |                                                           |                                                                           |                                                                      |                                             | Listado d                                     | e alun                      | nos:                         |                        |                             |                         |                            |                         |                            |                          |                               |                 |   |
|                                                                    | 1                                                         | Apellido 1, A                                                             | umno 1                                                               | 2                                           | Apellido2,                                    | Numno                       | 2                            |                        |                             | 3                       | Apellio                    | do3, /                  | Alumn                      | o 3                      |                               |                 |   |
|                                                                    | 4                                                         | Apellido4, Ak                                                             | umno 4                                                               | 5                                           | Apellido5, /                                  | Numno                       | 5                            |                        |                             | 6                       | Apellio                    | 106, <i>i</i>           | Alumn                      | 06                       |                               |                 |   |
| ida                                                                | d 1: N                                                    | úmeros reales                                                             |                                                                      | mal sa la sé                                | de                                            | 1                           | ×                            | 2                      | ~                           | 3                       | ~                          | 4                       | ~                          | 5                        | ~                             | 6               | × |
|                                                                    | Usar                                                      | concepto de tra                                                           | cción y nº deci                                                      | mar en la vi                                | da                                            | 1                           | 1                            | Rei                    | cuper                       | aciór<br>3              | n del i                    | ndica<br>4              | ador                       | svalu<br>5               | ado:                          | 6               | J |
| t                                                                  |                                                           |                                                                           |                                                                      |                                             |                                               | 1                           | ~                            | 2                      | ×                           | 3                       | ×                          | 4                       | ×                          | 5                        | ×                             | 6               | × |
|                                                                    | Realiz                                                    | tar equivalencia                                                          | entre fracción                                                       | , nº decima                                 | i y                                           |                             |                              | Re                     | cuper                       | aciór                   | n del i                    | ndica                   | ador                       | evalu                    | ado:                          |                 |   |
|                                                                    | porcer                                                    | and a                                                                     |                                                                      |                                             |                                               | 1                           | ×                            | 2                      | ×                           | 3                       | ×                          | 4                       | ×                          | 5                        | ~                             | 6               | × |
| Î                                                                  |                                                           |                                                                           |                                                                      |                                             |                                               | 1                           | ~                            | 2                      | ×                           | 3                       | ×                          | 4                       | ×                          | 5                        | ~                             | 6               | × |
| 8                                                                  | Resol                                                     | ver probl. de la                                                          | vida en los que                                                      | e interviene                                | n fracciones                                  | -                           |                              | Ree                    | cuper                       | aciór                   | 1 del i                    | ndic                    | ador                       | evalu                    | ado:                          |                 |   |
|                                                                    |                                                           |                                                                           |                                                                      |                                             | 1                                             | ×                           | 2                            | ×                      | 3                           | ×                       | 4                          | ×                       | 5                          | ×                        | 6                             | ×               |   |
| Ť                                                                  |                                                           |                                                                           |                                                                      |                                             | 1                                             | 1                           | 2                            | ×                      | 3                           | ×                       | 4                          | ×                       | 5                          | ×                        | 6                             | ×               |   |
|                                                                    | Resol                                                     | ver prob. de la                                                           | /ida.con nº dec                                                      | imales y %                                  |                                               |                             |                              | De                     |                             | aciór                   | i dol i                    | ndie                    | ador                       | suralu                   | adat                          | 1               |   |
|                                                                    |                                                           |                                                                           |                                                                      |                                             |                                               | 1                           | ×                            | 2                      | ×                           | 3                       | ×                          | 4                       | ×                          | 5                        | ×                             | 6               | × |
| t                                                                  |                                                           |                                                                           |                                                                      |                                             |                                               | 1                           | 1                            | 2                      | ×                           | 3                       | ×                          | 4                       | ×                          | 5                        | ×                             | 6               | × |
|                                                                    | Cono                                                      | cer la existencia                                                         | a de nº irracion                                                     | ales en la v                                | ida real.                                     |                             | 11                           |                        | •                           | -                       |                            | a dia                   | -                          | a sector                 | e des                         |                 | - |
|                                                                    | Conocer la existencia de nº irracionales en la vida real. |                                                                           |                                                                      |                                             |                                               | -                           |                              | Rei                    | cuper                       | acior                   | a det i                    | ndici                   | ador                       | evalu                    | ado:                          |                 |   |
|                                                                    |                                                           |                                                                           |                                                                      |                                             |                                               |                             | _                            |                        |                             |                         |                            |                         |                            |                          | _                             |                 | - |

En el caso de que tengamos algún alumno al que le hayamos realizado una adaptación curricular, esta nos aparecerá marcada en un recuadro debajo del correspondiente indicador.

En la imagen que tenemos a continuación podemos comprobar que al alumno 5 no se le va a evaluar del indicador de "Interés por conocer sucesiones de la vida real". Si hemos modificado el indicador a evaluar, en este caso nos aparecerá el nuevo indicador adaptado.

De esta manera podremos controlar al grupo de clase completo y las adaptaciones que le hayamos realizado a los alumnos que la hayan necesitado.

| Jnid | ad 2: Sucesiones                                                                 |   |   |   |          |           |           |         |            |        |            | J    |   |   |
|------|----------------------------------------------------------------------------------|---|---|---|----------|-----------|-----------|---------|------------|--------|------------|------|---|---|
| Inte | Interés por conocer sucesiones en la vida real.                                  | 1 |   | 1 | 2        | ~         | 3         | ×       | 4          | ×      | 5          |      | 6 | × |
| 10   | Adaptaciones Curriculares:<br>Alumno 5 - Indicador no evaluable para este alumno | 1 | > | R | ecu<br>2 | pera<br>× | ciór<br>3 | del i   | ndica<br>4 | ador e | evalu<br>5 | ado: | 6 | × |
| 11   | Reconocer progresiones aritméticas y geométricas en la vida.                     | 1 | × | 2 |          | ×         | 3         | ×       | 4          | ×      | 5          | ~    | 6 | × |
|      | Adaptaciones Curriculares:<br>Alumno 5 - Reconocer progresiones aritméticas y    |   |   | R | ecu      | pera      | ciór      | n del i | ndic       | ador ( | evalu      | ado: | c |   |

La última opción que vamos a ver es la de desactivar indicadores. Desde esta pantalla podremos filtrar nuestros indicadores por unidades o por competencias. Tendremos la opción de desactivarlos todos, unidades sueltas o indicadores sueltos.

| egu         | imiento Indicadores                                                      | Agenda de sesiones                                                                   | Adaptaciones Curriculares (PTI)                                                                                    | Informes                                                                      |          |
|-------------|--------------------------------------------------------------------------|--------------------------------------------------------------------------------------|----------------------------------------------------------------------------------------------------|-------------------------------------------------------------------------------|----------|
| Per<br>tu i | Ayuda: Desde aquí pursonalizados. Simplemento<br>nforme. Tienes la opció | edes desactivar aquellos<br>ente tienes que desactivar<br>n de ir desactivándolos ur | s indicadores que no vayas a utiliza<br>r aquellos indicadores que no quiere<br>no a uno o por unidades completas. | r. Esto te permitirá generar informes<br>s que se tengan en cuenta al generar | ø        |
|             | Indicad                                                                  | ores por Unidades                                                                    | Inc                                                                                                    | licadores por Competencias                                                    |          |
|             |                                                                          | Listado de In                                                                        | dicadores a desactivar para los in                                                                                 | formes                                                                        |          |
|             |                                                                          | A                                                                                    | Activar Todos - Desactivar Todos                                                                                   | <b>(</b>                                                                      | -        |
| Jnid        | lad 1: Números reales                                                    | - <u>Activar / Desactivar</u>                                                        | <b>4</b>                                                                                                    |                                                                               | <u>ح</u> |
| 1           | Usar concepto de fra                                                     | cción y nº decimal en la v                                                           | ida                                                                                                    |                                                                               | ~        |
| 2           | Realizar equivalencia                                                    | a entre fracción, nº decima                                                          | al y porcentaje                                                                                                    |                                                                               | ~        |
| 3           | Resolver probl. de la                                                    | vida en los que interviene                                                           | en fracciones                                                                                                    |                                                                               | ~        |
| 4           | Resolver prob. de la                                                     | vida con nº decimales y %                                                            | 6                                                                                                    |                                                                               | ~        |
| 5           | Conocer la existencia                                                    | a de nº irracionales en la v                                                         | vida real.                                                                                                    |                                                                               | ~        |
| 6           | Representar y compa                                                      | arar números en la recta r                                                           | eal.                                                                                                    |                                                                               | ~        |
| 7           | Utilizar aprox. y redo                                                   | ndeos controlando error.                                                             |                                                                                                    |                                                                               | ~        |
| 8           | Expresar números m                                                       | ediante potencias y opera                                                            | a con ellas.                                                                                                    |                                                                               | ~        |
| 9           | Expresar números de                                                      | e la vida real en notación (                                                         | científica.                                                                                                    |                                                                               | -        |

#### 8.2 Agenda del profesor

Si escogemos la opción de "Agenda de sesiones" nos aparecerá la siguiente pantalla desde la que podemos visualizar el calendario donde se muestra la información correspondiente a sesiones y eventos, la zona de asignación de sesiones y la zona de asignación de eventos.

| Calend | ario         |         | Asigna | ción de ses | iones          |                   | Asignación de | e eventos |
|--------|--------------|---------|--------|-------------|----------------|-------------------|---------------|-----------|
|        | Año anterior | Mes ant | erior  | tubre 2     | 011<br>Mes sig | <u>quiente Añ</u> | o siguiente   |           |
|        | Lun          | Mar     | Mie    | Jue         | Vie            | Sab               | Dom           |           |
|        |              |         |        |             |                | 1                 | 2             |           |
|        | 3            | 4       | 5      | 6           | 7              | 8                 | 9             |           |
|        | 10           | 11      | 12     | 13          | 14             | 15                | 16            |           |
|        | 17           | 18      | 10     | 20          | 21             | 22                | 23            |           |

En la pestaña de "Asignación de sesiones" podremos asignar fecha a las sesiones diseñadas en nuestras unidades didácticas y aparecerán de forma informativa en el calendario de agenda.

| yuda: Desde aqui puedes planificar y hacer un | seguimiento de las sesiones que vas | a desarrollar durante el curso escolar. |  |  |  |  |
|-----------------------------------------------|-------------------------------------|-----------------------------------------|--|--|--|--|
| Calendario                                    | Asignación de sesiones              | Asignación de eventos                   |  |  |  |  |
|                                               | iltrar por periodo: 2011/2012 🔹     |                                         |  |  |  |  |
| A - Ejemplo: Secundaria - Matemáticas - 3º E  | SO                                  |                                         |  |  |  |  |
| Unidad "Sucesiones"                           |                                     |                                         |  |  |  |  |
| Sesion 1. "Titulo primera sesion"             |                                     |                                         |  |  |  |  |
| Sesion 3. "Titulo de la sesion 3"             |                                     |                                         |  |  |  |  |
| Sesion 8. "Titulo de la sesion 8"             |                                     |                                         |  |  |  |  |
|                                               | Grabar Datos                        |                                         |  |  |  |  |
| Unidad "Lenguaje algebraico"                  |                                     |                                         |  |  |  |  |
| Sesion 2. "titulo sesion 2"                   |                                     |                                         |  |  |  |  |
| Sesion 1. "titulo sesion 1"                   |                                     |                                         |  |  |  |  |
| Sesion 3. "titulo sesion 3"                   |                                     |                                         |  |  |  |  |
| Sesion 5 "título de prueba para la sesión     | 5"                                  | (m)                                     |  |  |  |  |

58

Desde la pestaña de asignación de eventos podremos incluir eventos que vayan a tener lugar, por ejemplo un claustro, una reunión de departamento, una actividad extraescolar, ...

| eguimiento Inc      | dicadores Agenda de        | sesiones Ad       | laptaciones Curriculares (PTI)           | Informes            |                         |   |  |
|---------------------|----------------------------|-------------------|------------------------------------------|---------------------|-------------------------|---|--|
| 🕜 Ayuda: D          | esde aquí puedes planifica | ar y hacer un seg | uimiento de las sesiones que vas         | s a desarrollar du  | rante el curso escolar. |   |  |
|                     | Calendario                 | Asi               | gnación de sesiones                      | Asigr               | gnación de eventos      |   |  |
|                     |                            | Filtra            | por periodo: 2011/2012 -                 |                     |                         |   |  |
| Titulo E<br>Descrip | vento:<br>oción Evento:    |                   | Fecha                                    |                     | Añadir Evento           |   |  |
| Fecha               | Titulo                     | 6                 | C                                        | Descripción         |                         | E |  |
| 2011-10-21          | Claustro de profesores     |                   | Reunión en el salón de acto              | os del centro a las | s 16:30h.               | 8 |  |
| 2011-10-25          | Reunión de Departamen      | to                | Hay que llevar los result<br>analizarlos | ados de la eva      | aluación inicial para   | 8 |  |

# 8.3 Adaptaciones Curriculares y Planes de Trabajo Individualizado

Con el programa PDC podremos crear adaptaciones curriculares a nuestros alumnos. Estas adaptaciones se tendrán en cuenta a la hora de hacer el seguimiento de los indicadores y a la hora de generar planes de trabajo individualizado.

Desde la pestaña de "Adaptaciones Curriculares", escoge el periodo y el grupo.

| Seguimiento Indicadores | Agenda de sesiones Adaptaciones Curriculares (PTI) Informes |  |
|-------------------------|-------------------------------------------------------------|--|
|                         | Grupos de Alumnos - Periodo: 2011/2012 -                    |  |
|                         | 3ºA - Ejemplo: Secundaria - Matemáticas - 3º ESO            |  |
|                         |                                                             |  |
|                         |                                                             |  |

Accederemos a una pantalla con el listado de los alumnos del grupo. Si queremos crear una adaptación a uno de nuestros alumnos pincharemos sobre el botón correspondiente de "Adaptación Curricular" de la columna derecha.

| egi                   | imiento Indicadores Agenda de sesion                                                                                              | Adaptaciones Curriculares (PTI) Informes                                                                                                    |                                                                              |
|-----------------------|----------------------------------------------------------------------------------------------------|----------------------------------------------------------------------------------------------------|------------------------------------------------------------------------------|
| ac<br>ut              | Ayuda: Desde aquí puedes crear Adap<br>quellos alumnos de tu grupo que lo necesite<br>lizan para evaluar a esos alumnos en la par | otaciones Curriculares y generar Planes de Trabajo Individualizado pa<br>en. Las adaptaciones se crean por unidades y modifican los indicadores que<br>ntalla de "Seguimiento de Indicadores". | ara<br>se                                                                    |
|                       | Alumnos del gru                                                                                                    | upo "3ºA - Ejemplo: Secundaria - Matemáticas - 3º ESO"                                                                                                    |                                                                              |
|                       | AnalEda d. Alumon d                                                                                                    |                                                                                                    |                                                                              |
| 1                     | Apeilido 1, Alumno 1                                                                                                    | Adaptaci                                                                                                    | on Curricula                                                                 |
| 1                     | Apellido 1, Alumno 1<br>Apellido2, Alumno 2                                                                                       | Adaptacie                                                                                                    | ón Curricula<br>ón Curricula                                                 |
| 1<br>2<br>3           | Apellido2, Alumno 1<br>Apellido2, Alumno 2<br>Apellido3, Alumno 3                                                                 | Adaptacia<br>Adaptacia<br>Adaptacia                                                                                                    | ón Curricula<br>ón Curricula<br>ón Curricula                                 |
| 1<br>2<br>3<br>4      | Apellido2, Alumno 1<br>Apellido2, Alumno 2<br>Apellido3, Alumno 3<br>Apellido4, Alumno 4                                          | Adaptacii<br>Adaptacii<br>Adaptacii<br>Adaptacii                                                                                                    | ón Curricula<br>ón Curricula<br>ón Curricula<br>ón Curricula                 |
| 1<br>2<br>3<br>4<br>5 | Apellido2, Alumno 1<br>Apellido2, Alumno 2<br>Apellido3, Alumno 3<br>Apellido4, Alumno 4<br>Apellido5, Alumno 5                   | Adaptacia<br>Adaptacia<br>Adaptacia<br>Adaptacia<br>Adaptacia<br>Adaptacia                                                                                                    | on Curricula<br>on Curricula<br>on Curricula<br>on Curricula<br>on Curricula |

A continuación podremos seleccionar la unidad que queremos adaptar a nuestro alumno. Una vez escogida le daremos al botón "Crear adaptación" y nos aparecerá una fila con la adaptación más abajo.

En el lado derecho dispondremos de 3 iconos que nos permitirán editar la adaptación y diseñar el plan de trabajo individualizado, generar un documento resumen del plan de trabajo ó borrar la adaptación.

| Seguimiento Indicadores                        | Agenda de sesiones                                     | Adaptaciones Curriculares (PTI) Informes                                                                                                    |
|------------------------------------------------|--------------------------------------------------------|----------------------------------------------------------------------------------------------------|
| Ayuda: Selecciona I<br>Adaptación". Una vez cr | a unidad para la que quie<br>eada pulsa en el botón "E | res realizar una adaptación curricular a este alumno y dale al botón "Crear international international internationa |
|                                                | Adaptacior                                             | nes Curriculares de "Apellido5, Alumno 5"                                                                                                    |
| Uni                                            | dad:                                                   | Crear Adaptación                                                                                                    |
| 1                                              | Adaptació                                              | n de la unidad "Sucesiones"                                                                                                    |

Pinchando en el icono de editar la adaptación accederemos a una pantalla desde la que podremos adaptar los objetivos de la unidad, los criterios de evaluación, los indicadores que se habían previsto trabajar (es posible cambiarlos o desactivarlos para ese alumno). Además podremos incluir los distintos aspectos que completan el plan de trabajo a realizar con ese alumno.

| An international state and where the state of                                                                                                    | A DEC OWNER A DECEMBER                                                                                                    |
|----------------------------------------------------------------------------------------------------|----------------------------------------------------------------------------------------------------|
| many parent line                                                                                                    | The second second                                                                                                    |
| Annual Property in the Party of                                                                                                    | - Constitution of the local of                                                                                                    |
| the state of our state into the state of the state                                                                                                    | the second second s                                                                                                    |
| Television 1, shappened with the window 1                                                                                                    | 1 states in control in control                                                                                                    |
| Station & states on an approximation.)                                                                                                    | A desire it would be would be                                                                                                    |
| Station 3. reprint the protection of a product 1                                                                                                    | 1 destroy & excluded do provide 1 constituents                                                                                                    |
|                                                                                                    |                                                                                                    |
|                                                                                                    | The substance                                                                                                    |
|                                                                                                    | and the second second                                                                                                    |
| Adapteria in the University                                                                                                    | a Concentration in States                                                                                                    |
| Las primites previous para anti-unitativano                                                                                                    | Les nances characteristics à matrix during and                                                                                                    |
| Control of the second probability of the second second sec                            | 1 COMPLEX PARTY AND ADDRESS                                                                                                    |
|                                                                                                    |                                                                                                    |
|                                                                                                    | Wagin Distant                                                                                                    |
|                                                                                                    | (200)                                                                                                    |
|                                                                                                    |                                                                                                    |
| Response to the local                                                                                                    | Contraction of the second second                                                                                                    |
| And                                                                                                    | And the statement of the second second                                                                                                    |
| WHERE THE OWNER OF A DESCRIPTION OF A REAL POST                                                                                                    | Table in Concession, Name                                                                                                    |
| beinger 4. lances propriet product (                                                                                                    | MAN ANY                                                                                                    |
| interaction and with the second second second second                                                                                                    | Indexts 1. Non-chargement attempt                                                                                                    |
| sectors, e. recent report, e. e. rec. control                                                                                                    | openantia a sussi                                                                                                    |
|                                                                                                    | Indealed in Concernment of Arrist                                                                                                    |
|                                                                                                    | and the second second se                                                                                                    |
| Abapture is to indu                                                                                                    | atom in Congeneriae                                                                                                    |
| the information on comparisons previous para term                                                                                                    | Las descriptions in the second second |
| manager M. Forces on proprior memory a state shows                                                                                                    | Industry do Furnish in printing to the second second                                                                                                    |
| Manufactory of the street of the street of t                            | and doubt manhouse                                                                                                    |
| masse 27. from to it does stored outside defend                                                                                                    | Indiana di Ventori di Statuti di Contesta                                                                                                    |
| CONTRACT OF STREET, CARDING & STREET, STREET,                             | Tradicks & lower encounty, here whereas                                                                                                    |
| beinger at hear to provide an other                                                                                                    | THE REAL PROPERTY AND INCOME.                                                                                                    |
| marries to marriest water disparence on an                                                                                                    | CONTRACTOR OF TAXABLE PARTY.                                                                                                    |
| (chicken with the second second second second                                                                                                    | Table and the Design Statement of Statement of Statements                                                                                                    |
| because by home being a manufacture of the second                                                                                                    | and the second second s |
| subsection. Consider a reading of its lower                                                                                                    | States of Transformers and the                                                                                                    |
| Comparison of the other of the second second                            | and the second second s |
| industry 10. Percentence of it langests in concerns.                                                                                                    | The second second                                                                                                    |
| Comparison and the parents?                                                                                                    | The second second second second second second second second second second second second second second second se                                                                                                    |
| selate & cross is to your unreast                                                                                                    | ineritation 21                                                                                                    |
| the same of the second statement of the second statement of the second stateme                            | 1. ACCOUNT OF A DECK                                                                                                    |
| ations                                                                                                    |                                                                                                    |
|                                                                                                    |                                                                                                    |
|                                                                                                    |                                                                                                    |
| 10151170010000000                                                                                                    |                                                                                                    |
|                                                                                                    | and the state of the second second                                                                                                    |
|                                                                                                    |                                                                                                    |
|                                                                                                    | an an ann an an an an an an an an an an                                                                                                    |
|                                                                                                    | ner el altrifumente la prime<br>2 de la factoria internation prime                                                                                                    |
|                                                                                                    | ner ein allefensennen im parent                                                                                                    |
| Bird Brandstein and an Alama                                                                                                    | and and a field manufacture of the second second                                                                                                    |
| And a second second sec                            | an de alter anne anne anne anne anne anne anne an                                                                                                    |
|                                                                                                    | percent of the state and a state of the state of the stat |
| Ber is complete and an and a longer<br>from the second second                         |                                                                                                    |
| Sen is serget an and a series of the series of the series                             |                                                                                                    |
|                                                                                                    |                                                                                                    |
| Berti completion which is interesting                                                                                                    |                                                                                                    |
| Ber a complete a solicit à la comp                                                                                                    |                                                                                                    |
| Ber in completion which is in terms                                                                                                    |                                                                                                    |
|                                                                                                    |                                                                                                    |
| Contraction of the second second seco                            |                                                                                                    |
|                                                                                                    |                                                                                                    |
| Contraction of the second second seco                            |                                                                                                    |
|                                                                                                    |                                                                                                    |
| Ber a complete a solution in the intervent<br>in the solution of the intervention of the intervention<br>Berlin the solution of the solution of the solution<br>Berlin the solution of the solution of the solution<br>Berlin the solution of the solution of the solution of the<br>Berlin the solution of the solution of the solution of the solution<br>Berlin the solution of the solution of the solution of the solution of the<br>Berlin the solution of the solution of the solution of the solution of the<br>Berlin the solution of the solution of the solution of the solution of the solution of the solution of the<br>Berlin the solution of the solution of the solution |                                                                                                    |
|                                                                                                    |                                                                                                    |
|                                                                                                    |                                                                                                    |
|                                                                                                    |                                                                                                    |
|                                                                                                    |                                                                                                    |
|                                                                                                    |                                                                                                    |
|                                                                                                    |                                                                                                    |
|                                                                                                    |                                                                                                    |
|                                                                                                    |                                                                                                    |
|                                                                                                    |                                                                                                    |
|                                                                                                    |                                                                                                    |
|                                                                                                    |                                                                                                    |
|                                                                                                    |                                                                                                    |
|                                                                                                    |                                                                                                    |
|                                                                                                    |                                                                                                    |

# 8.4 Hojas de recogida de información

Desde la pestaña de informes podremos escoger dos opciones: "Hojas de recogida de información" y "Generación de informes".

Las hojas de recogida de información permiten que elaboremos con ellas un cuaderno del profesor y poder llevar recopilada la información referente al grado de consecución de indicadores para cada alumno.

Estas hojas se pueden generar organizadas por unidades o por competencias.

| Seguimiento Indicadores Agenda de sesiones Adap    | ptaciones Curriculares (PTI)                           | Informes                                   |
|----------------------------------------------------|--------------------------------------------------------|--------------------------------------------|
| Ayuda: Desde aquí podrás generar hojas de recogida | a de información o generar info                        | ormes.                                     |
| Hojas de recogida de información                   |                                                        | Generación de informes                     |
| ~                                                  |                                                        |                                            |
| Filtrar                                            | por periodo: 2011/2012 -                               | <b>⇔</b>                                   |
| <b>1</b> Filtrar                                   | por periodo: 2011/2012 - 4                             | les Por Competencias                       |
| Filtrar                                            | por periodo: 2011/2012 -<br>Por Unidad<br>Hoja sin dat | tes Por Competencias<br>tos Hoja sin datos |

#### 8.5 Generación de informes

Finalmente tenemos la opción de "Generación de informes". Seleccionando el periodo y el grupo podremos escoger aquellas programaciones para las que queremos generar nuestro informe.

Los informes podrán ser de todo el grupo o de una selección de alumnos. Además podremos escoger la temporalización del informe y los detalles del mismo.

Es posible incluir la nota que ha obtenido el alumno (en función de la temporalización y el modelo de evaluación escogido para cada programación), establecer el nivel alcanzado por el alumno en cuanto a competencias, criterios de evaluación y grado de consecución de unidades, proponer tareas para recuperar los aspectos que aparezcan como no superados en el informe e incluir el listado de indicadores organizado por distintos criterios y detallando que indicadores se han superado y cuales no.

|           | Hojas de recogida de información                                                                                                    |                                                           | Ge                                                          | meración de inform                  | nes  |
|-----------|----------------------------------------------------------------------------------------------------|-----------------------------------------------------------|-------------------------------------------------------------|-------------------------------------|------|
|           | Filtrar por period                                                                                                    | 0 2011/2012 + 4                                           | Seleccionar grupo                                           | • 🗢                                 | Û    |
| eleccion  | a las programaciones de este grupo para                                                                                                    | i las que quieres                                         | generar un inform                                           | e:                                  |      |
| o hay nin | guna programación asociada a este periodo                                                                                                    | y este grupo                                              |                                                             |                                     |      |
| po de in  | forme:                                                                                                    |                                                           |                                                             |                                     |      |
| -         | Informe individual de todos los alumnos de                                                                                                    | I grupo                                                   |                                                             |                                     |      |
|           | Informe individual de una selección de alur                                                                                                    | nnos de este grup                                         | 0                                                           |                                     |      |
| emporali  | zación del informe:                                                                                                    |                                                           |                                                             |                                     |      |
|           | • 1º Trimestre                                                                                                    |                                                           |                                                             |                                     |      |
|           | © 2º Trimestre                                                                                                    |                                                           |                                                             |                                     |      |
|           | © 3* Trimestre                                                                                                    |                                                           |                                                             |                                     |      |
|           | © 1º + 2º Trimestre                                                                                                    |                                                           |                                                             |                                     |      |
|           | © Anual                                                                                                    |                                                           |                                                             |                                     |      |
|           | Libre (Todos los indicadores que estén act                                                                                                    | tivados)                                                  |                                                             |                                     |      |
| etalles d | el informe<br>Nota obtenida por el alumno                                                                                                    |                                                           |                                                             |                                     |      |
|           | 🗇 Incluir la nota del alumno                                                                                                    |                                                           |                                                             |                                     |      |
|           | Incluir los detailes de cômo se calcula la n                                                                                                    | ota del alumno                                            |                                                             |                                     |      |
| 1         | Nivel alcanzado por el alumno                                                                                                    |                                                           |                                                             |                                     |      |
|           | Nivel competencial alcanzado por el alum                                                                                                    | 00                                                        |                                                             |                                     |      |
|           | Grado de consecución de unidades didác                                                                                                    | ticas (Superada,                                          | Superada Parcialme                                          | nte, No superada)                   |      |
|           | Grado de consecución de criterios de eva                                                                                                    | luación                                                   |                                                             |                                     |      |
|           | Tarea Propuesta                                                                                                    |                                                           |                                                             |                                     |      |
| 1         | 🗐 Incluir la tarea propuesta al alumno para trabajar los indicadores no superados                                                                                        |                                                           |                                                             |                                     |      |
| L         | Listado de indicadores                                                                                                    |                                                           |                                                             |                                     |      |
|           | <ul> <li>Incluir tabla resumen de indicadores "supe</li> <li>Incluir tabla resumen de indicadores "supe</li> <li>Incluir sólo listado de indicadores en dos p</li> </ul> | radosino superac<br>radosino superac<br>grupos: superados | los" organizada por<br>los" organizada por<br>/ho superados | competencias<br>criterios de evalua | ción |
|           |                                                                                                    |                                                           |                                                             |                                     |      |
|           |                                                                                                    | With the state of the latter of                           |                                                             |                                     |      |

#### 9. Instalación del programa en un servidor gratuito

El programa PDC es una página web programada con php que funciona con bases de datos. Como tal se puede instalar en un servidor web para poder utilizarlo online. En breve le incorporaremos la posibilidad de activar un login para que los datos queden protegidos en la red.

Veamos a continuación un ejemplo de cómo podemos instalar el programa en un servidor gratuito.

Vamos a utilizar el servidor <u>http://www.000webhost.com/</u> que nos proporciona 1,5Gb de espacio, bases de datos Mysql y es compatible con PHP.

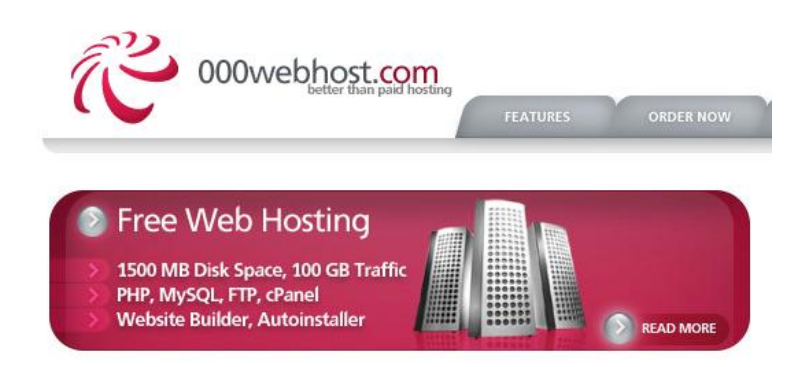

Pinchamos en la opción "Orden now" o "Sign up" para registrarnos y completamos los datos. En principio nos proporciona un dominio gratuito, en nuestro caso, <u>http://pdcgenerator.comeze.com/</u>

| Order Free Web Hosting I want to host my own domain (domain must be registered already)   WWW.   www.   yourdomain.com   or, I will choose your free subdomain (recommended)   www.   .comeze.com   Your name   Your name   Your email (account details will be sent there)   Password (at least 6 symbols, both letters and numbers)   Type password again | Order Free Web Hosting      I want to host my own domain (domain must be registered already)      WWW. yourdomain.com      or, I will choose your free subdomain (recommended)      wwwcomeze.com      Your name      Your email (account details will be sent there)      Password (at least 6 symbols, both letters and numbers)      Type password again | Ć   | FEATURES ORDER NOW                                               |
|----------------------------------------------------------------------------------------------------|----------------------------------------------------------------------------------------------------|-----|------------------------------------------------------------------|
| I want to host my own domain (domain must be registered already)  WWW. yourdomain.com  or, I will choose your free subdomain (recommended)  WWWcomeze.com  Your name Your email (account details will be sent there) Password (at least 6 symbols, both letters and numbers) Type password again                                                            | I want to host my own domain (domain must be registered already)  WWW. yourdomain.com  or, I will choose your free subdomain (recommended)  WWWcomeze.com  Your name Your email (account details will be sent there)  Password (at least 6 symbols, both letters and numbers)  Type password again                                                          | n - | Order Free Web Hosting                                           |
| www.       yourdomain.com         or, I will choose your free subdomain (recommended)         www.                                                                                                    | www.       yourdomain.com         or, I will choose your free subdomain (recommended)         www.      comeze.com         Your name         Your email (account details will be sent there)         Password (at least 6 symbols, both letters and numbers)         Type password again                                                                    |     | I want to host my own domain (domain must be registered already) |
| or, I will choose your free subdomain (recommended)  wwwcomeze.com  Your name Your email (account details will be sent there) Password (at least 6 symbols, both letters and numbers) Type password again                                                                                                    | or, I will choose your free subdomain (recommended)  wwwcomeze.com  Your name Your email (account details will be sent there)  Password (at least 6 symbols, both letters and numbers) Type password again                                                                                                    |     | WWW. yourdomain.com                                              |
| www.       .comeze.com         Your name                                                                                                    | www.       .comeze.com         Your name                                                                                                    |     | or, I will choose your free subdomain (recommended)              |
| Your name<br>Your email (account details will be sent there)<br>Password (at least 6 symbols, both letters and numbers)                                                                                                    | Your name<br>Your email (account details will be sent there)<br>Password (at least 6 symbols, both letters and numbers)<br>Type password again                                                                                                    |     | wwwcomeze.com                                                    |
| Password (at least 6 symbols, both letters and numbers) Type password again                                                                                                    | Password (at least 6 symbols, both letters and numbers) Type password again                                                                                                    |     | Your name<br>Your email (account details will be sent there)     |
| Type password again                                                                                                    | Type password again                                                                                                    |     | Password (at least 6 symbols, both letters and numbers)          |
|                                                                                                    |                                                                                                    |     | Type password again                                              |
|                                                                                                    |                                                                                                    |     |                                                                  |

Nos mandarán un correo electrónico para confirmar el registro. Una vez confirmado tendremos que esperar 1 minuto hasta que se active el sitema.

Manage another domain

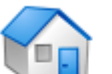

# List of your domains

| » Domain                | » Status                          | » Action     |
|-------------------------|-----------------------------------|--------------|
| pdcgenerator.comeze.com | Waiting for email<br>confirmation | Resend Email |

If you like our free hosting services you can help us in any of these 3 ways:

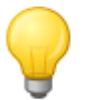

#### Put a link from your website You can help us by putting a link from your website to http://www.000webhost.com/, get HTML code here.

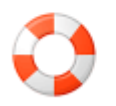

#### Donate by Paypal

If you found our services useful - send a donation. Each dollar will help us to run this free web hosting service.

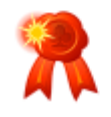

#### Upgrade your account!

Want a faster more reliable and truly **unlimited** web hosting service? Upgrade your account and you will get the best available web hosting service for just \$4.84 per month.

Una vez activado tendremos que pinchar en el enlace "Go to CPanel" que nos llevará al panel de control de este servidor

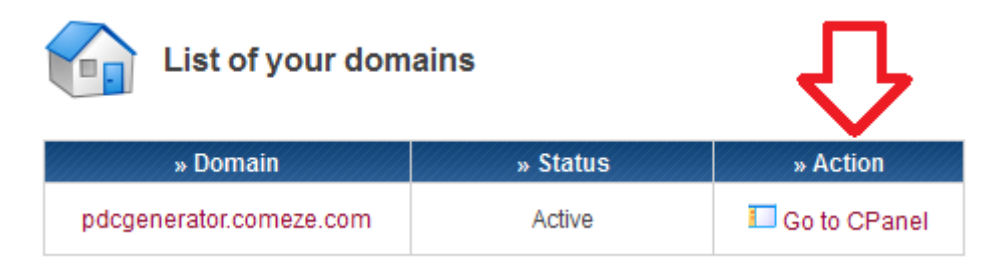

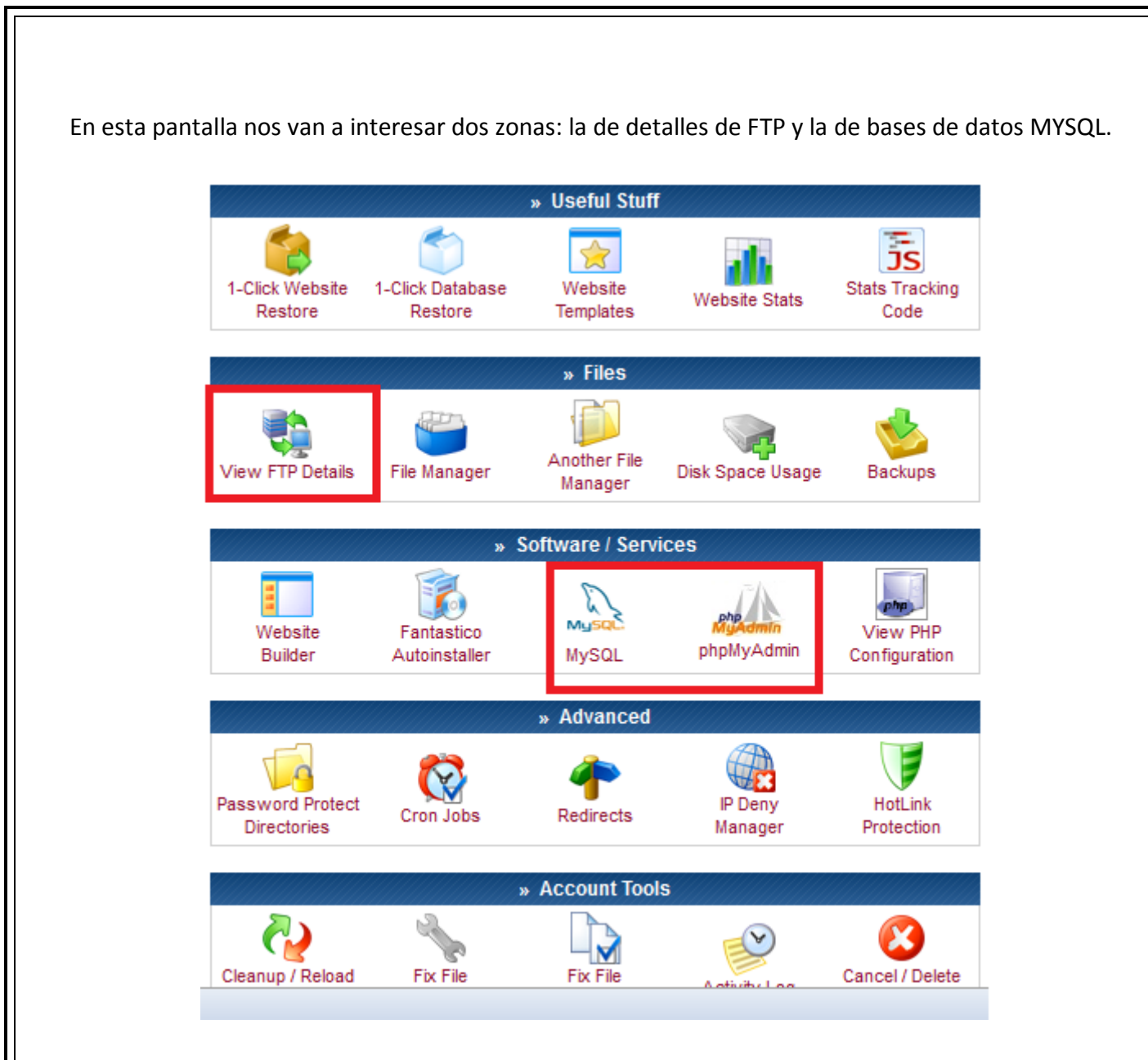

Pinchando en "View FTP Details" nos saldrán los datos para conectarnos por FTP y poder subir los ficheros del programa PDC.

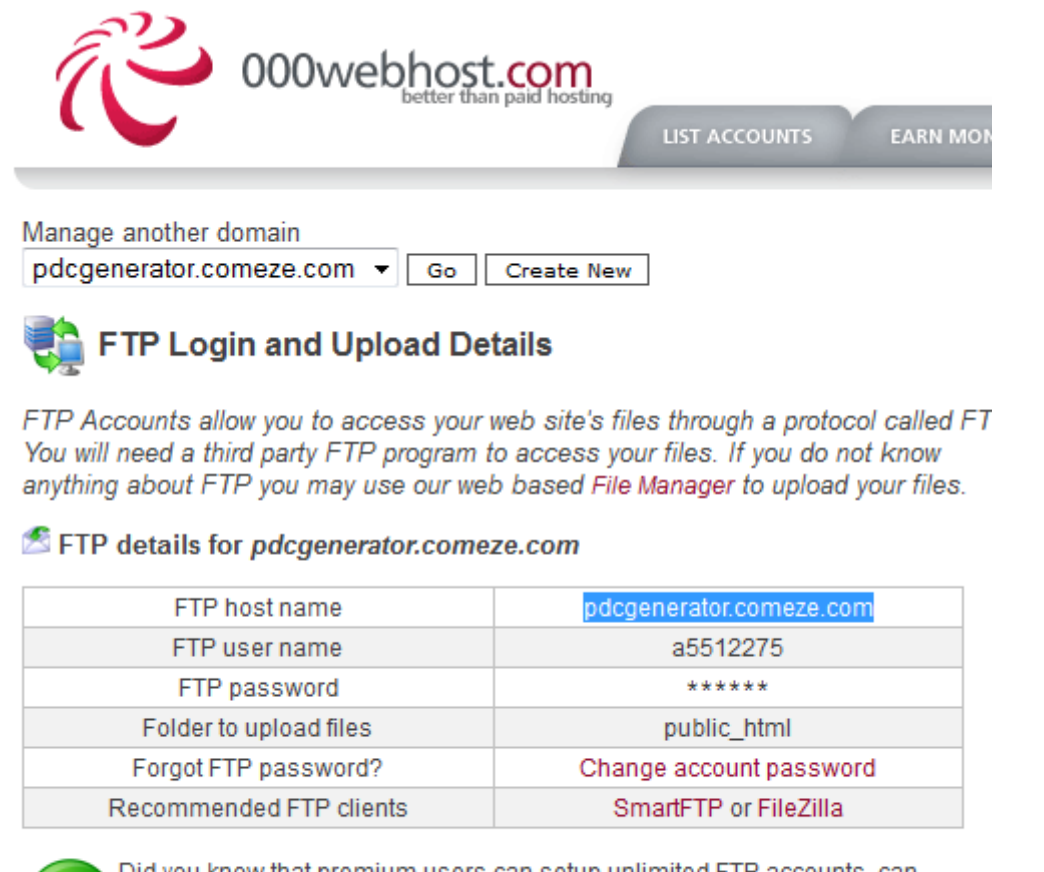

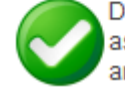

Did you know that premium users can setup unlimited FTP accounts, can assign different directories for each account, set quota limits, enable anonymous FTP, have FTP session control. Upgrade your account!

En esta pantalla nos recomiendan instalar un programa de FTP en nuestro ordenador y proponen SmartFTP ó Filezilla. En nuestro caso vamos a instalar el programa CoreFTP que podéis descargar desde el siguiente enlace <u>http://www.coreftp.com/</u>

Lo instalaremos en nuestro ordenador. Pincharemos en la opción "File>Connect" y nos aparecerá la siguiente ventana en la que crearemos un "New Site" con los datos que aparecen en la siguiente imagen. Completar los datos con los que os aparecen a vosotros en la pantalla de 000webhost.com

x Site Manager Portal\_Educacion-Videos Site Name O ITE 000webhost IPAD 000webhost Host / IP / URL pdcgenerator.comeze.com Advanced Username a5512275 Anonymous Password \*\*\*\*\* Don't save password Timeout Retries Port 21 60 2 🔲 Retry On PASV 🔲 Use Proxy Connection FTP -SSL Options Comments SSL Listings 🔽 SSL Transfer 🛛 Clear (CCC) 🔲 OpenSSL 🔲 Windows SSL Connect Manager New Site New Category Connect Close

Llevar cuidado con el puerto en el que hay que poner puerto 21.

Una vez completados los datos, le dais al botón "Connect" y os debe conectar con vuestro servidor.

Si os fijáis en la imagen del programa, la pantalla aparece dividida en dos zonas. La zona de la izquierda es nuestro ordenador y la de la derecha es nuestro espacio en el servidor.

Para instalar PDC en el servidor usaremos la versión Linux del programa. Dentro de esa versión tendréis una carpeta "pdc\_generator" que será la que arrastraréis al lado derecho dentro de la carpeta "public\_html".

Este proceso tardará un rato en llevarse a cabo. Veréis en la parte inferior que os informa sobre los ficheros que se van copiando al servidor.

| 1 M M M                                                                                                    |                                                                                                  |                              |                                                                                                    |                                                                                                    |             |
|----------------------------------------------------------------------------------------------------|--------------------------------------------------------------------------------------------------|------------------------------|----------------------------------------------------------------------------------------------------|----------------------------------------------------------------------------------------------------|-------------|
| ile View Sites Manage Help                                                                                                    |                                                                                                  |                              |                                                                                                    |                                                                                                    |             |
| ti 4 ** 🛛 🖁 🗳                                                                                                    |                                                                                                  | s 🖻 📑 💿                      |                                                                                                    | 0 ?                                                                                                    |             |
| ST<br>ST<br>onnect socket #1556 to 31.170.162.23, port 1793<br>0 Accepted data connection<br>26-Dptions: ~a -1<br>26 2 matches total<br>ansferred 131 bytes in 0.002 seconds<br>KD cache                                                                                                 | 38                                                                                               |                              |                                                                                                    |                                                                                                    |             |
| P 🖻 📉 🗙 \pm 💌 C                                                                                                    | • 11                                                                                             | L v 👉 🔸 🔹 😣                  | ₽ 0 🖪 🗙 🗏                                                                                                    | ⊧ <mark>×</mark> ↔                                                                                                    | П + 🗲 +• 🔸  |
| C:\Users\Dani\Desktop\PDC_2_0                                                                                                    | )/www/                                                                                           | <u>▼</u> ⇒                   | ← È /public_ht                                                                                                    | tml/pdc_generator/application/                                                                                                    | •           |
| Filename Size                                                                                                    | Date                                                                                             |                              | ^ Filename                                                                                                    | Size Date                                                                                                    | Permissions |
| L<br>k image<br>k pdc_generator<br>l htaccess<br>k pdc_generator.zip<br>12,552 KB                                                                                                    | 10/18/11 22:51<br>10/14/11 07:39<br>10/14/11 07:30<br>02/22/11 16:52<br>10/18/11 22:51           |                              |                                                                                                    |                                                                                                    |             |
|                                                                                                    |                                                                                                  |                              |                                                                                                    |                                                                                                    |             |
|                                                                                                    |                                                                                                  |                              | •                                                                                                    | III                                                                                                    |             |
| Host Destination                                                                                                    | Bytes                                                                                            | Size Rate                    | ✓                                                                                                    | III<br>Source                                                                                                    |             |
| Host Destination<br>lcgenerator.com/public_html/pdc_generato<br>lcgenerator.com/public_html/pdc_generato<br>lcgenerator.com/public_html/pdc_generato<br>lcgenerator.com/public_html/pdc_generato<br>lcgenerator.com/public_html/pdc_generato                                             | r<br>r/application<br>r/application<br>r/application<br>-<br>r/application<br>-<br>r/application | Size   Rate  <br>13<br>114   | Type Status     Upload Success     Upload Success     Upload Success     Upload Pending     Upload Pending     Upload Pending     Upload Pending                                                                                                    | III Source C:\Users\Dani\Desktop\PDC_2_0\ww C:\Users\Dani\Desktop\PDC_2_0\ww C:\Users\Dani\Desktop\PDC_2_0\ww C:\Users\Dani\Desktop\PDC_2_0\ww C:\Users\Dani\Desktop\PDC_2_0\ww C:\Users\Dani\Desktop\PDC_2_0\ww C:\Users\Dani\Desktop\PDC_2_0\ww C:\Users\Dani\Desktop\PDC_2_0\ww |             |
| Host Destination<br>lcgenerator.com/public_html/pdc_generato<br>lcgenerator.com/public_html/pdc_generato<br>lcgenerator.com/public_html/pdc_generato<br>lcgenerator.com/public_html/pdc_generato<br>lcgenerator.com/public_html/pdc_generato<br>lcgenerator.com/public_html/pdc_generato | r<br>r/application<br>r/application<br>r/application<br>-<br>r/application<br>r/application<br>- | Size Rate 13<br>114<br>3,239 | Type         Status           Upload         Success           Upload         Success           Upload         Success           Upload         Pending           Upload         Pending           Upload         Pending           Upload         Pending           Upload         Pending           Upload         Pending           Upload         Pending | III<br>Source<br>C:\Users\Dani\Desktop\PDC_2_0\ww<br>C:\Users\Dani\Desktop\PDC_2_0\ww<br>C:\Users\Dani\Desktop\PDC_2_0\ww<br>C:\Users\Dani\Desktop\PDC_2_0\ww<br>C:\Users\Dani\Desktop\PDC_2_0\ww<br>C:\Users\Dani\Desktop\PDC_2_0\ww                                              |             |

Una vez copiados los ficheros al servidor vamos a proceder a crear nuestra base de datos. Desde la página de 000webhost pincharemos en el botón "Mysql"

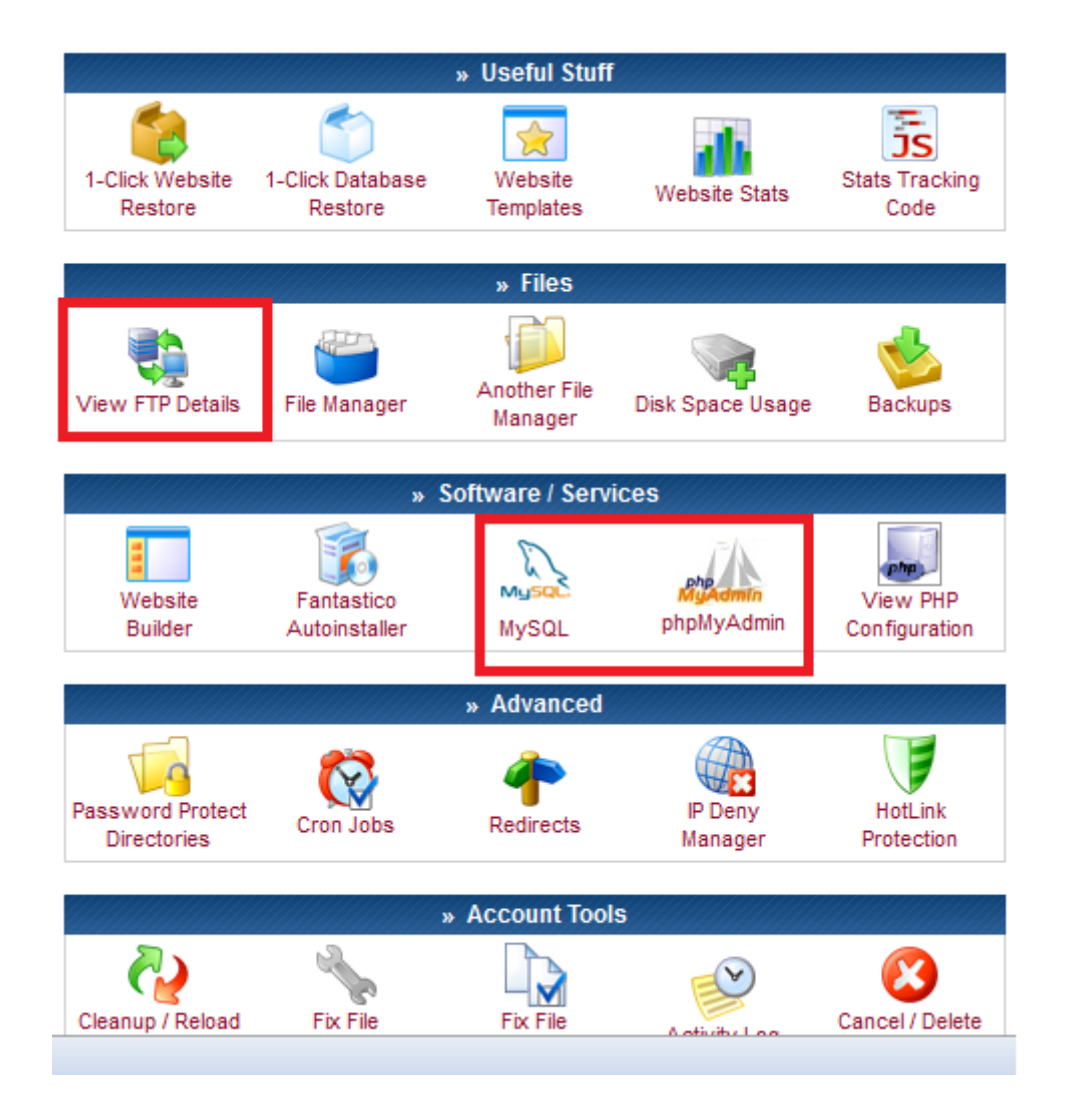

Y nos aparecerá la siguiente pantalla. Vamos a crear una base de datos para ello completamos el formulario con el nombre y la contraseña y le damos al botón "Create database".

| Manage MySQL Databases                                                                                                    |
|----------------------------------------------------------------------------------------------------|
| MySQL databases are required by many web applications including bulletin<br>content management systems, and others. To use MySQL, you need to cre<br>database and user, which will be automatically assigned to this database.<br>phpMyAdmin when database is created. |
| Important: MuSOL Hapt for any database in this account in                                                                                                    |

Important: MySQL Host for any database in this account is mysql17.000webhost.com , do not use localhost!

🖄 Create new database and user

| MySQL database name:<br>MySQL user name:          | a5512275_pdc<br>a5512275_pdc |
|---------------------------------------------------|------------------------------|
| Password for MySQL user:<br>Enter password again: | •••••                        |
|                                                   | Create database              |

Una vez creada nos aparecerá en la parte inferior los datos de esa base de datos. Esos datos los necesitamos para configurar los ficheros de conexión del programa PDC.

List of your current databases and users:

| » MySQL Database | » MySQL User | » MySQL Host           | » Action |
|------------------|--------------|------------------------|----------|
| a5512275_pdc     | a5512275_pdc | mysql17.000webhost.com | 🔛 🔒      |

Ahora nos vamos al botón de PHPMYADMIN desde el panel de control y pincharemos en la opción "Enter phpmyadmin"

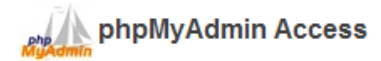

phpMyAdmin is an open source tool written in PHP intended to handle the administration of MySQL over the Internet. Currently it can create/drop/alter tables, delete/edit/add fields, execute any SQL statement, and manage keys on fields. To create / drop MySQL databases go to MySQL management. Important: if you have just created new database it can take about 1 minute until phpMyadmin starts working!

List of current databases:

| » MySQL Database | » MySQL User | » phpMyAdmin     |
|------------------|--------------|------------------|
| a5512275_pdc     | a5512275_pdc | Enter phpMyAdmin |
| 0.01.01.001      |              |                  |

71

En la pantalla de PHPMYADMIN, pincharemos en la columna de la izquierda en nuestra base de datos y en la derecha la pestaña "Import". Debemos importar el fichero llamado "tablas\_pdc\_generator.sql.zip" que aparece dentro de la versión PDC para Linux y le daremos al botón "Go" de la parte inferior de la pantalla.

#### 😭 Server: localhost 🕨 🔂 Database: a5512275\_pdc

🔁 Structure 🔤 SQL 🔎 Search 🔮 Query 🚭 Export 😪 Import 🔆 Operations

Import

| File to import                                                      |                                                |
|---------------------------------------------------------------------|------------------------------------------------|
| Location of the text file Examinar                                  | (Max: 131 kKiB)                                |
| Character set of the file: utf8 -                                   |                                                |
| Imported file compression will be automatically detected from: No   | one, gzip, bzip2, zip                          |
| Partial import                                                      |                                                |
| Allow interrupt of import in case script detects it is close to tir | ne limit. This might be good way to import lar |
| Number of records(queries) to skip from start 0                     |                                                |
| Format of imported file                                             |                                                |
| SQL     Options                                                     |                                                |
| SQL compatibility mode                                              | NONE -                                         |
| P                                                                   |                                                |
|                                                                     | Go                                             |
| Mo Latalitati                                                       |                                                |
|                                                                     |                                                |
|                                                                     |                                                |
|                                                                     |                                                |
De esta manera se nos creará nuestra base de datos.

| ēA 🏦                                                                                                    | <b>R</b> | Server: localhost 🕨 📴 Database: a551 | 227    | 5_p          | dc       |     |    |             |               |                 |
|----------------------------------------------------------------------------------------------------|----------|--------------------------------------|--------|--------------|----------|-----|----|-------------|---------------|-----------------|
|                                                                                                    | n S      | tructure 🔤 SQL 🔎 Search 🖶 Query 🔩    | s      |              |          |     |    |             |               |                 |
| phpMyAdmin                                                                                                    |          |                                      | -      | _            |          | -   |    |             | _             |                 |
| 🔶 👸 💷 🍳 🖓                                                                                                    |          | Table                                | Action |              |          |     |    | Records     | Туре          | Collation       |
| a5512275_pdc (44)                                                                                                    |          | adaptaciones_criterios_evaluacion    |        | Ŀ            |          |     | 2  | ×           | 5 MyISAM      | utf8_general_ci |
| adaptaciones_criterios                                                                                                    |          | adaptaciones_criterios_unidad        |        | E.           | <u>,</u> | 8   | 2  | ×           | 2 MyISAM      | utf8_general_ci |
| adaptaciones_curricula<br>adaptaciones indicado                                                                              |          | adaptaciones_curriculares            |        | E.           | 2        | 8   | 2  | ×           | 1 MyISAM      | utf8_general_ci |
| adaptaciones_obj_area                                                                                                    |          | adaptaciones_indicadores             |        | E.           | 1        |     | 2  | <b>X</b> 1  | 0 MyISAM      | utf8_general_ci |
| bibliotecas                                                                                                    |          | adaptaciones_obj_area                |        | 2            | 1        |     | 2  | ×           | 4 MyISAM      | utf8_general_ci |
| biblioteca_area_materi<br>biblioteca_competenci                                                                              |          | adaptaciones_obj_unidad              |        | 1            | 1        |     | 2  | ×           | 3 MyISAM      | utf8_general_ci |
| biblioteca_contenidos                                                                                                    |          | bibliotecas                          |        | E.           | -        |     | 2  | × 1         | B MyISAM      | utf8_general_ci |
| <ul> <li>biblioteca_curso</li> <li>biblioteca_indicadores_</li> <li>biblioteca_nivel</li> <li>biblioteca_obi_acco</li> </ul> |          | biblioteca area materia              |        | E            | -        |     | 2  | × 8         | B MyISAM      | utf8 general ci |
|                                                                                                    |          | biblioteca competencias              |        | E.           | -        |     | 2  | × 8         | ,<br>5 MyISAM | utf8 general ci |
| biblioteca_obj_area                                                                                                    |          | biblioteca contenidos                |        | 1            | -        |     | 2  | <b>X</b> 48 | 7 MvISAM      | utf8 general ci |
| biblioteca_rel_areas_cu<br>competencias                                                                                      |          | biblioteca criterios evaluacion      |        | 1            | -        |     | 2  | 1.21        | ,<br>5 MvISAM | utf8 general ci |
| criterios_evaluacion                                                                                                    |          | biblioteca curso                     |        | 1            |          |     |    | × -,        | 3 MyISAM      | utf8 general ci |
| escalas_cualitativas                                                                                                    |          | biblioteca indicadores competencias  |        | 1            | -        |     |    | × 40        | 5 MyISAM      | utf8 general ci |
| eventcal                                                                                                    |          | biblioteca nivel                     |        | 1            |          |     |    | *           | 5 MyISAM      | utf8 general ci |
| indicadores_contenido indicadores_unidad                                                                                     |          | biblioteca obi area                  |        | 1            |          |     |    | <b>×</b> 52 | 8 MyISAM      | utf8 general ci |
| nota_libre                                                                                                    |          | hiblioteca obi generales             |        |              |          |     |    | 2 7         | MVISAM        | utf8_general_ci |
| obj_area                                                                                                    |          | hiblioteca rel areas cursos          |        | <br>73       |          |     |    | × /         | MVISAM        | utf8_general_ci |
| programaciones                                                                                                    |          | compatancias                         |        |              | -        |     | 8  | • 13        |               | utf8_general_ci |
| recursos<br>rel_criterios_eval_indic                                                                                         |          | critorios ovaluacion                 |        |              |          |     |    | •<br>•      |               | utfo_general_ci |
| <pre>rel_criterios_eval_obj_:</pre>                                                                                          |          |                                      |        | - 12<br>- 12 | 22       |     | 8  | • 1         | I MYISAM      | utio_general_ci |
| H rei_obj_area_compete +                                                                                                    |          | criterios evaluación unidad          |        |              | 2-       | 100 | 22 | ×           | 2 MVISAM      | utra general ci |

Ya sólo nos queda retocar los ficheros de configuración del programa PDC para que conecten con esa base de datos.

Tendremos que incluir en el fichero "pdc\_generator/application/config/config.php" la dirección que en el caso de este ejemplo es

\$config['base\_url'] = 'http://pdcgenerator.comeze.com/pdc\_generator/';

Tendremos que incluir en el fichero "pdc\_generator/application/config/database.php" los datos de conexión con la base de datos que en el caso de este ejemplo son

\$db['default']['hostname'] = 'mysql17.000webhost.com';

\$db['default']['username'] = 'a5512275\_pdc';

\$db['default']['password'] = '\*\*\*\*\*';

\$db['default']['database'] = 'a5512275\_pdc';

Subiremos estos dos ficheros retocados con el programa CoreFTP y con eso ya tendremos nuestros program PDC funcionando online

## http://pdcgenerator.comeze.com/pdc\_generator/

| PD                            | C Ger       | erator 2  | 0                                                                                                    |                                   |                 |              |                                                                            |  |  |  |  |
|-------------------------------|-------------|-----------|----------------------------------------------------------------------------------------------------|-----------------------------------|-----------------|--------------|----------------------------------------------------------------------------|--|--|--|--|
| Inicio                        | Manual      | Normativa | Bibliotecas                                                                                                    | Enlaces                           | Licencia        | Autor        |                                                                            |  |  |  |  |
| ZONA DE C                     | CREACIÓN :  | Intro     | ducción                                                                                                    |                                   |                 |              |                                                                            |  |  |  |  |
| Program                       | aciones     | Esta n    |                                                                                                    | ve deter al pr                    | ofocorada da u  | in cictama   | e ácil y ráside para la planificación y deserrolle de que Drogramaciones y |  |  |  |  |
| <ul> <li>Diseño d</li> </ul>  | e unidades  | Unidad    | Unidades Didácticas basadas en Competencias Básicas. Además se incluyen varios sistemas que permiten gestionar la evaluación de las |                                   |                 |              |                                                                            |  |  |  |  |
| INFORMES                      | S:          | Compe     | etencias Básicas e<br>tente y aquellos en                                                                                           | en el aula y gen<br>n los que no. | nerar en cualqu | iier moment  | nto un informe de cada alumno recogiendo aquellos aspectos en los que es   |  |  |  |  |
| Gestión (                     | Grupos      | El mat    | erial utilizado para                                                                                                    | el desarrollo                     | del programa h  | na sido la L | LOE y las normativas de las Comunidades Autónomas correspondientes a       |  |  |  |  |
| <ul> <li>Control d</li> </ul> | lel Trabajo | Infantil, | Infantil, Primaria, Secundaria, Bachillerato, Formación Profesional,                                                                |                                   |                 |              |                                                                            |  |  |  |  |
|                               |             |           |                                                                                                    |                                   |                 |              |                                                                            |  |  |  |  |

74